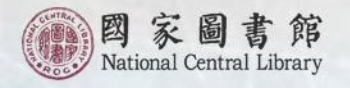

# 出版品 ISBN 暨 CIP 申辦

2019/10

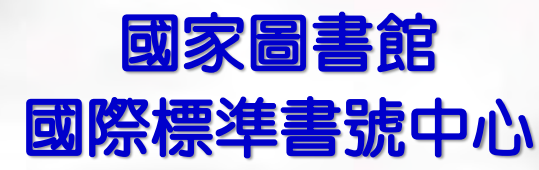

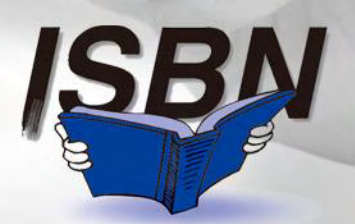

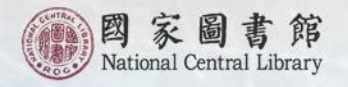

# ISBN暨CIP申辦服務介紹

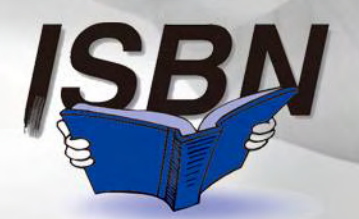

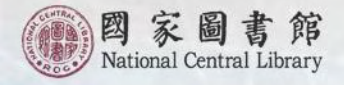

## 書號中心出版品申辦服務重要發展歷程

### 國家圖書館於民國78年7月起推行 ISBN制度

### 79年2月正式成立國際標準書號中心 同時辦理CIP作業

88年4月,兼任ISRC管理中心

### 100年8月推出電子書刊送存問覧版 務(EPS)

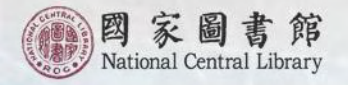

## 出版品申辦服務項目

### 國際標準書號(ISBN)

### 出版品預行編目(CIP)

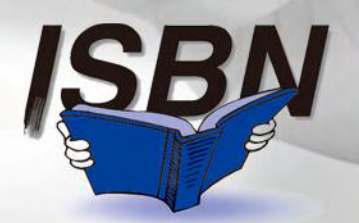

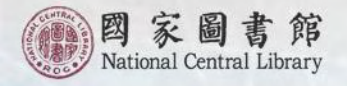

## 國際標準書號(ISBN)

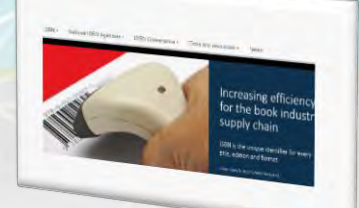

### 國際標準書號

### International Standard Book Number 簡稱ISBN

是因應圖書出版、管理需要,並便於國際 間出版品的交流與統計所發展的一套國際 統一的編號制度。

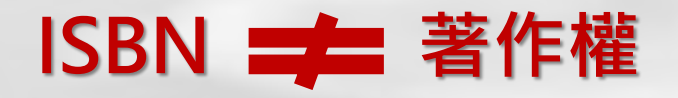

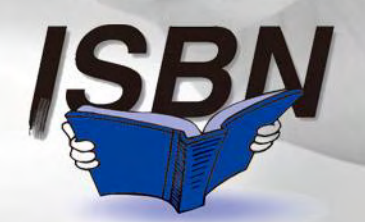

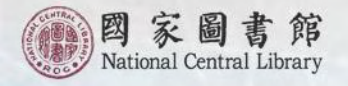

## 國際標準書號(ISBN)功用

### 整體

 迅速識別某書的 出版國別或語文、 出版單位、裝訂 形式或電子書檔 案格式,不受語 文限制。

### 出版業

圖書出版、發行、
 經銷、統計與庫
 存控制管理作業。

### 圖書資料單位

簡化採購、編目、
 流通、館際互借、
 查詢等作業。

為檢索該書書目
 資訊依據。

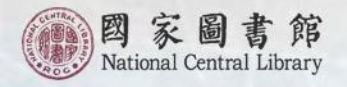

## 國際標準書號(ISBN)組成

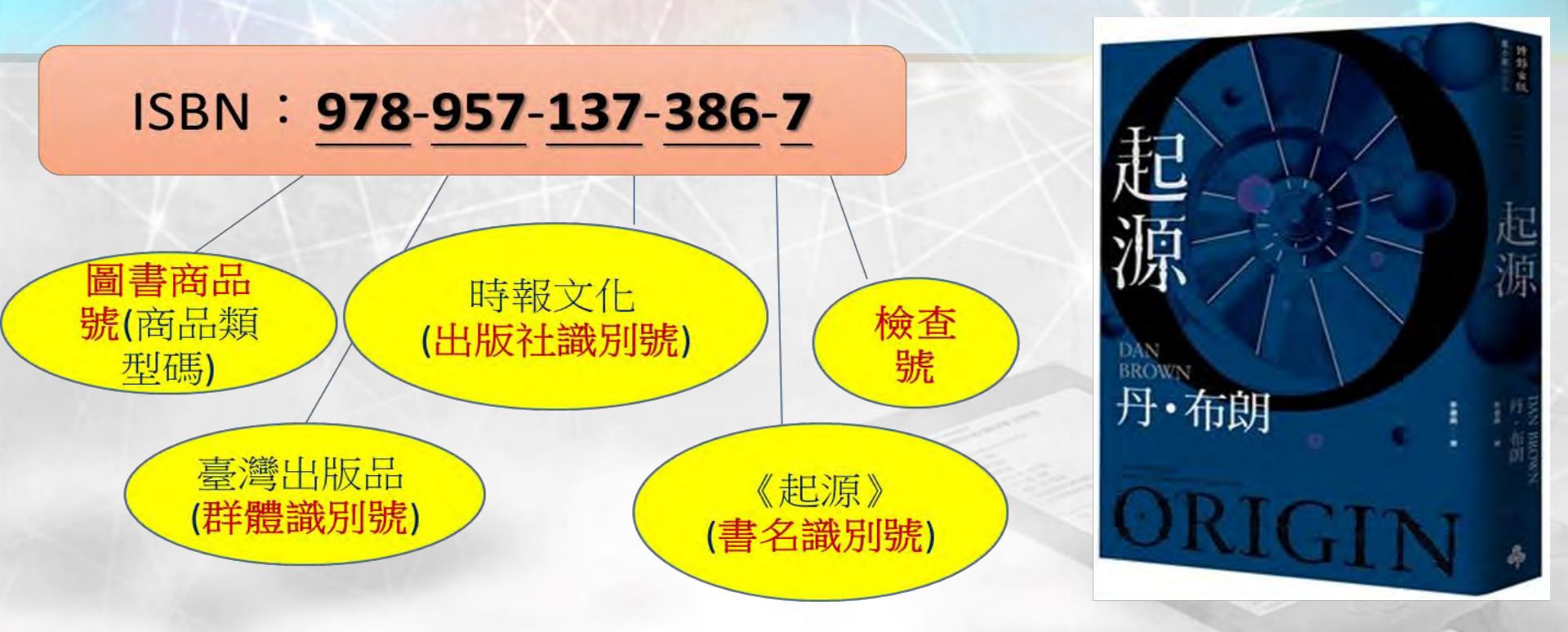

ISBN係由4個英文字母「ISBN」及5個單元的13 位數碼組成,用以識別圖書業、圖書出版品所屬 國家地區(語文)、出版機構、書名、版本、裝訂 方式或形制與檔案格式。

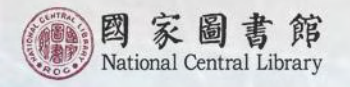

### 群體識別碼

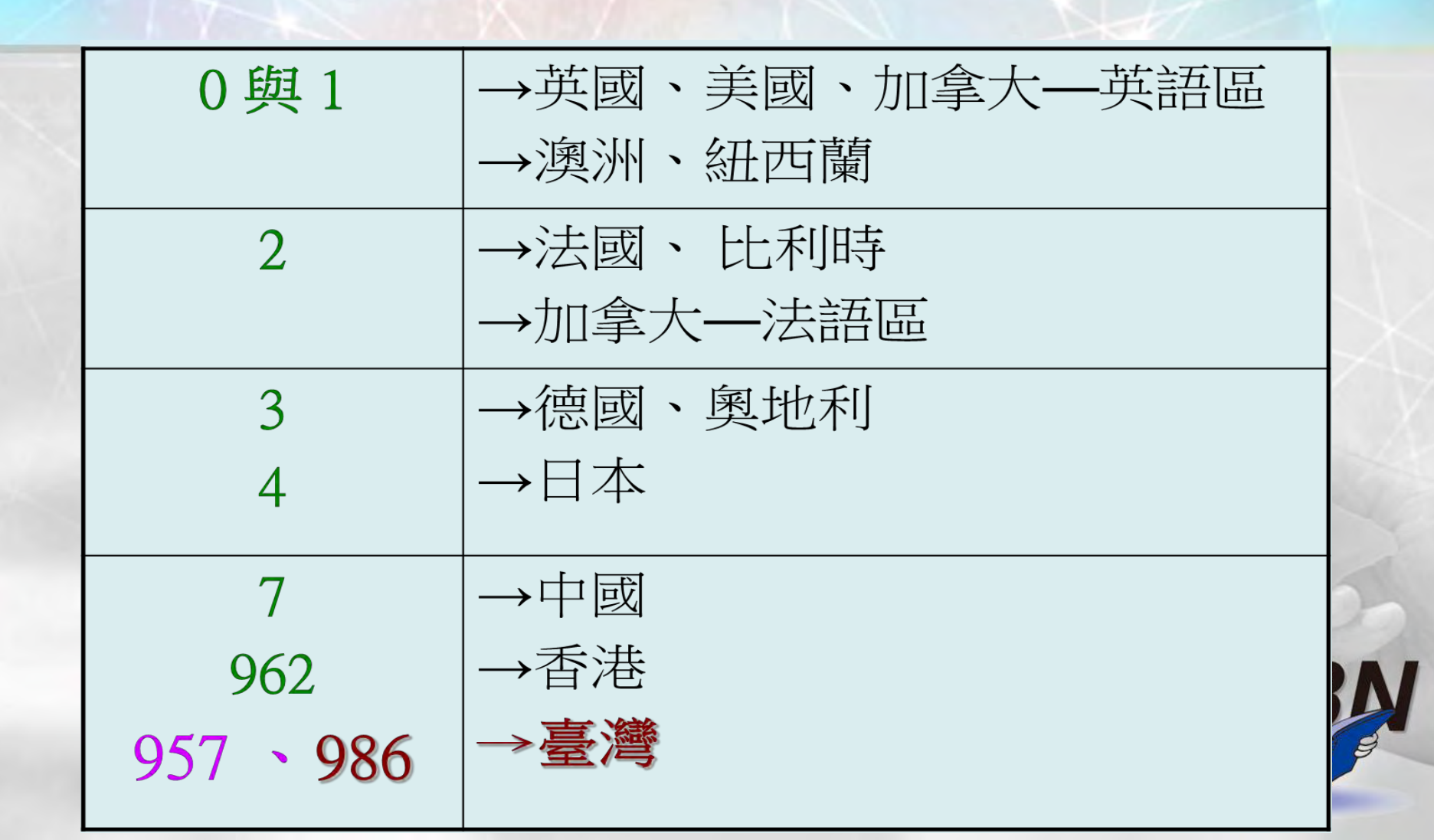

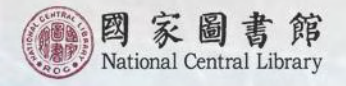

## 國際標準書號編號準則(1)

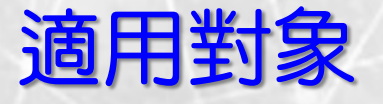

### 凡在中華民國境內依法印製出版品之公司 行號、政府機關、團體會社、個人等出版 者,均為適用對象。

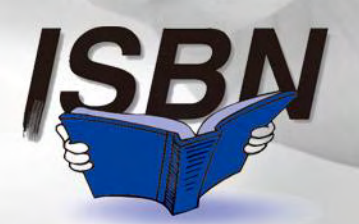

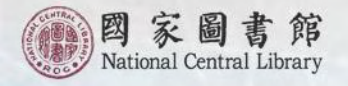

## 國際標準書號編號準則(2)

### 適用範圍

2. 地圖、盲人點字書。
 3. 附錄音帶或光碟版的有聲書。
 4. 縮影型式出版品。
 5. 公開發行電子出版品:磁片、機讀磁帶、光碟片等。
 6. 混合型媒體出版品(以文字為主)。

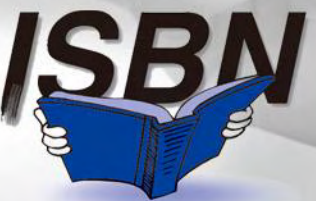

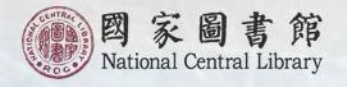

## 國際標準書號編號準則(3)

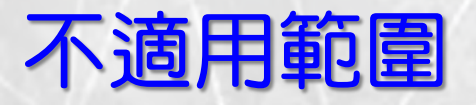

小冊子、未滿20頁的圖書。
 短暫性出版品。
 音樂作品。
 4.以宣傳為主的印刷品。
 5.連續性出版品 (適合申請ISSN)。
 無文字說明的藝術複製品。
 1.抽印本、手稿本。
 電子佈告欄、電子郵件及其他即時通訊軟體等。
 各類遊戲軟體及用品等。

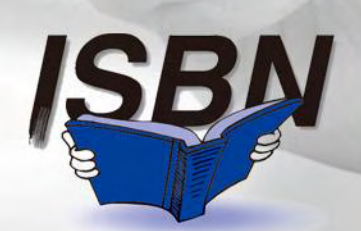

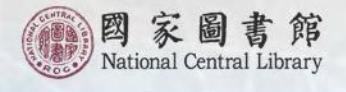

## 出版品預行編目(CIP)

### 出版品預行編目 Cataloging in Publication 簡稱CIP

出版者在新書出版前,將毛裝本 (清樣本)或書名頁、版權頁、 目次、序、摘要等相關資料,先 送到國家圖書館編目,並於該新 書版權頁上方印出CIP書目資料 的一項措施。

| 館閱覽組編        | 扁輯         | 初版 臺北      | 比市 : 國家 |
|--------------|------------|------------|---------|
| 画音館, E<br>面; | 公分 -       | - (臺灣老照片   | 圖集;2)   |
| ISBN 978     | -957-678-4 | 485-9 (精裝) |         |
| 1. 攝影集       | 2. 農村      | 3. 社會生活    | 4.臺灣    |
| 957.6        |            |            | 9800072 |

| 發   | 行  | 人   | :  | 顧敏                |          |
|-----|----|-----|----|-------------------|----------|
| 出   | 版  | 者   | :  | 國家圖書館             |          |
|     | 坩  | 址   | ł  | 10001臺北市中正        | 區中山南路20號 |
|     | 圍  | 話   | :  | 02-2361-9132      |          |
|     | 價  | 真   | ţ  | 02-2311-0155      |          |
|     | 綿  | 耻   | :  | http://www.ncl.ec | lu.tw/   |
| 編   | 著  | 者   | :  | 國家圖書館閱覽組          | C        |
| 執行  | 行絲 | 嗣輯  | :  | 宋美珍               |          |
| 出   | 扳E | 期   | :  | 中華民國98年2月         | 初版       |
| 定   |    | 價   | :  | 新臺幣300元           |          |
| GF  | N  | 100 | )9 | 800162            |          |
| ISE | 3N | 978 | 3- | 957-678-485-9     |          |

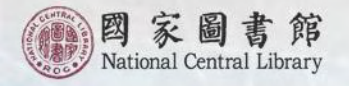

## 出版品預行編目(CIP)功用

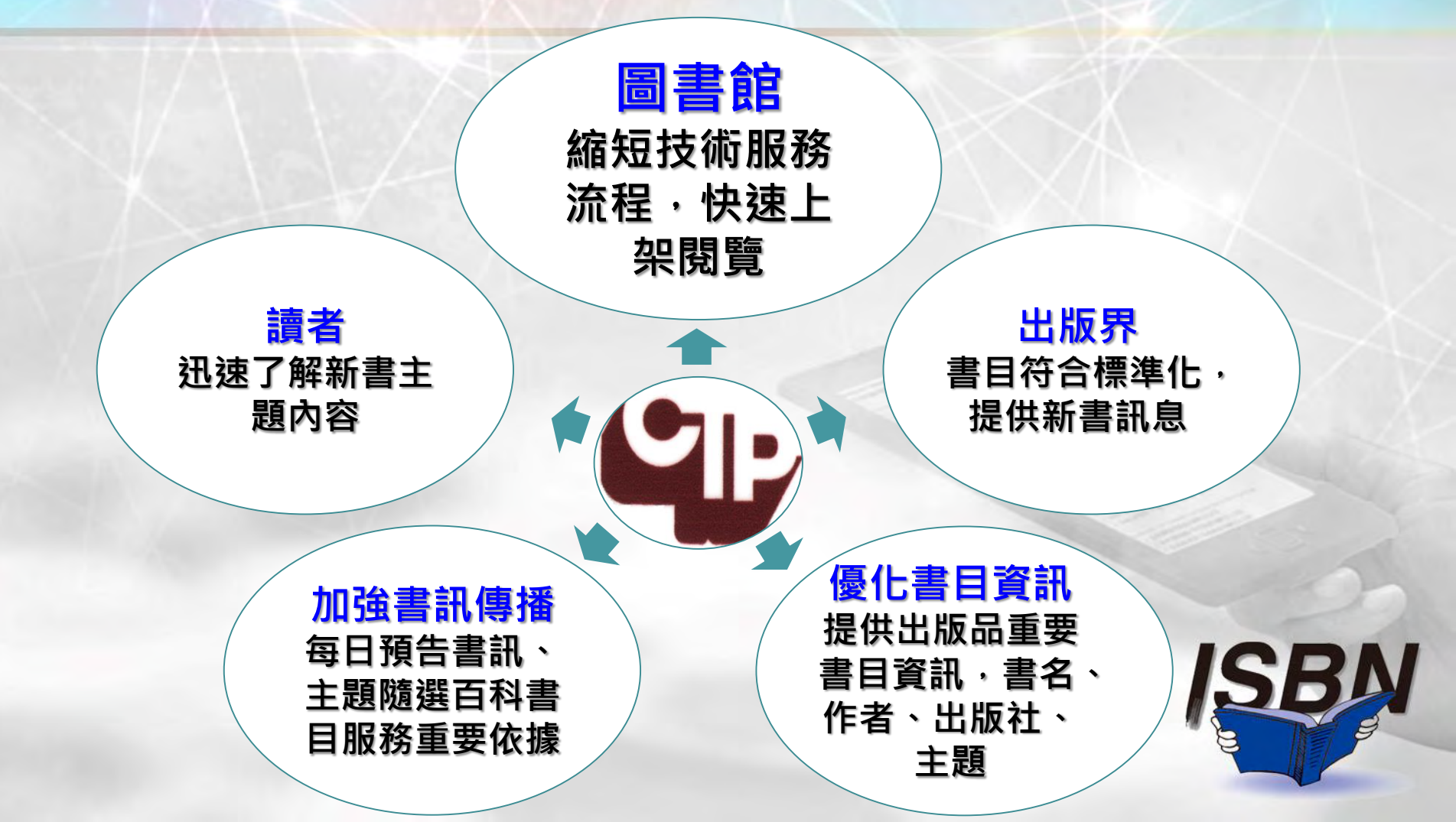

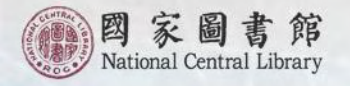

## 出版品預行編目(CIP)

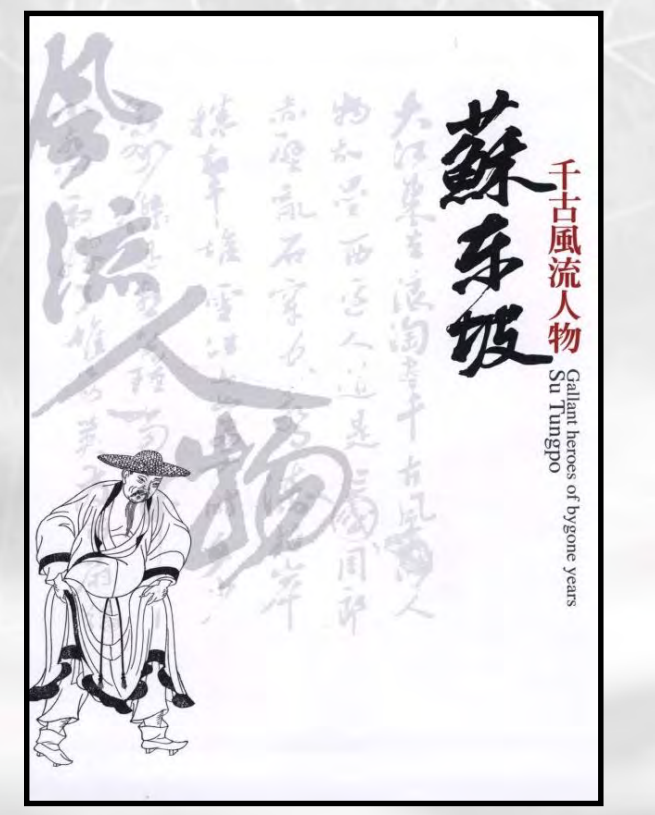

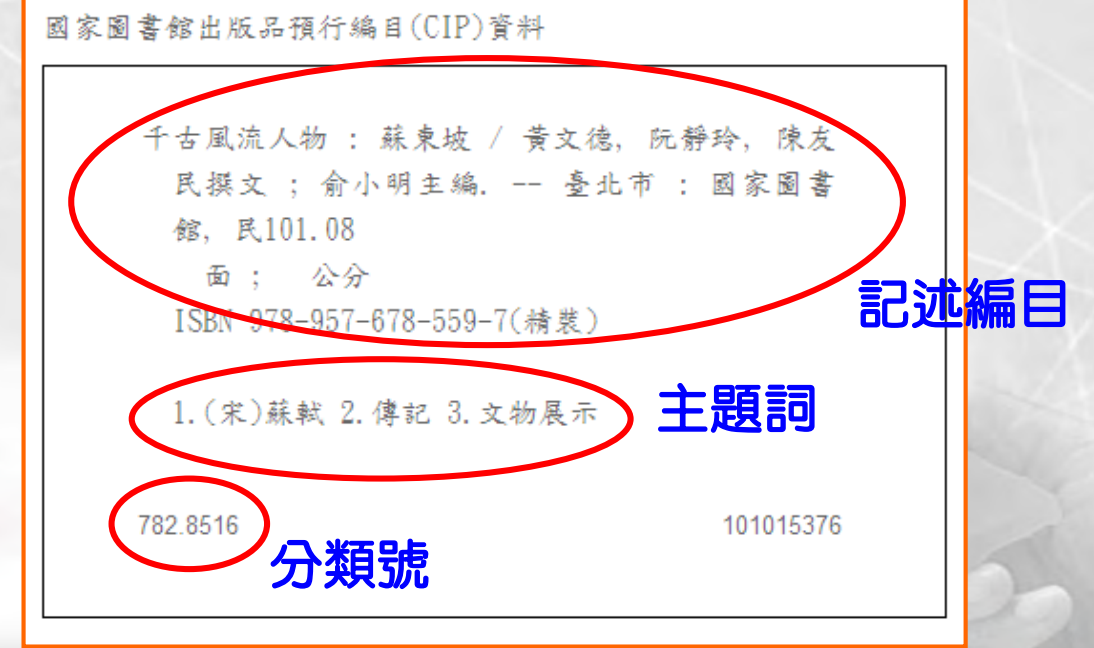

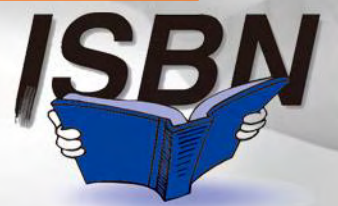

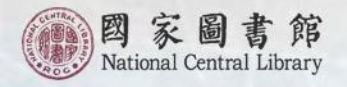

## 出版品預行編目準則

### 適用範圍

### 已取得中華民國國際標準書號 (ISBN) 的圖書。

### 不適用範圍

- 1. 未取得中華民國國際標準 書號(ISBN)的圖書。
- 2. 用外國語文寫作的圖書。

#### 3. 漫畫書。

- 高中、國中、小學教科書 及參考書。
- 5. 考試測驗題庫含解析。

6. 幼兒圖畫書。
7. 未滿50頁的圖書。
8. 單張地圖、盲人點字書。
9. 樂譜、寫真集。
10. 圖書以外的其他媒體資料。

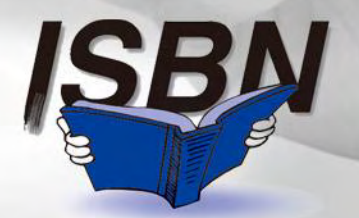

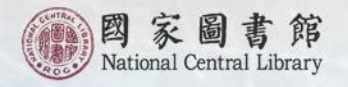

# ISBN暨CIP申辦流程

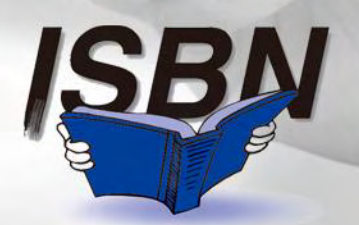

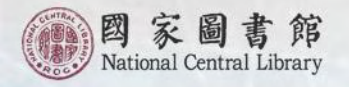

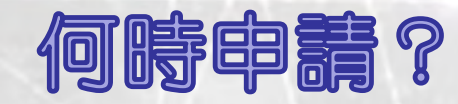

### 在臺灣即將出版發行的圖書(含電子書)

### 已排版定稿完成

### 出版前3個月內

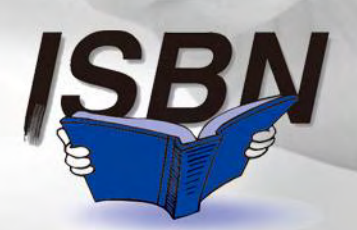

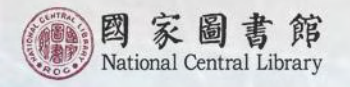

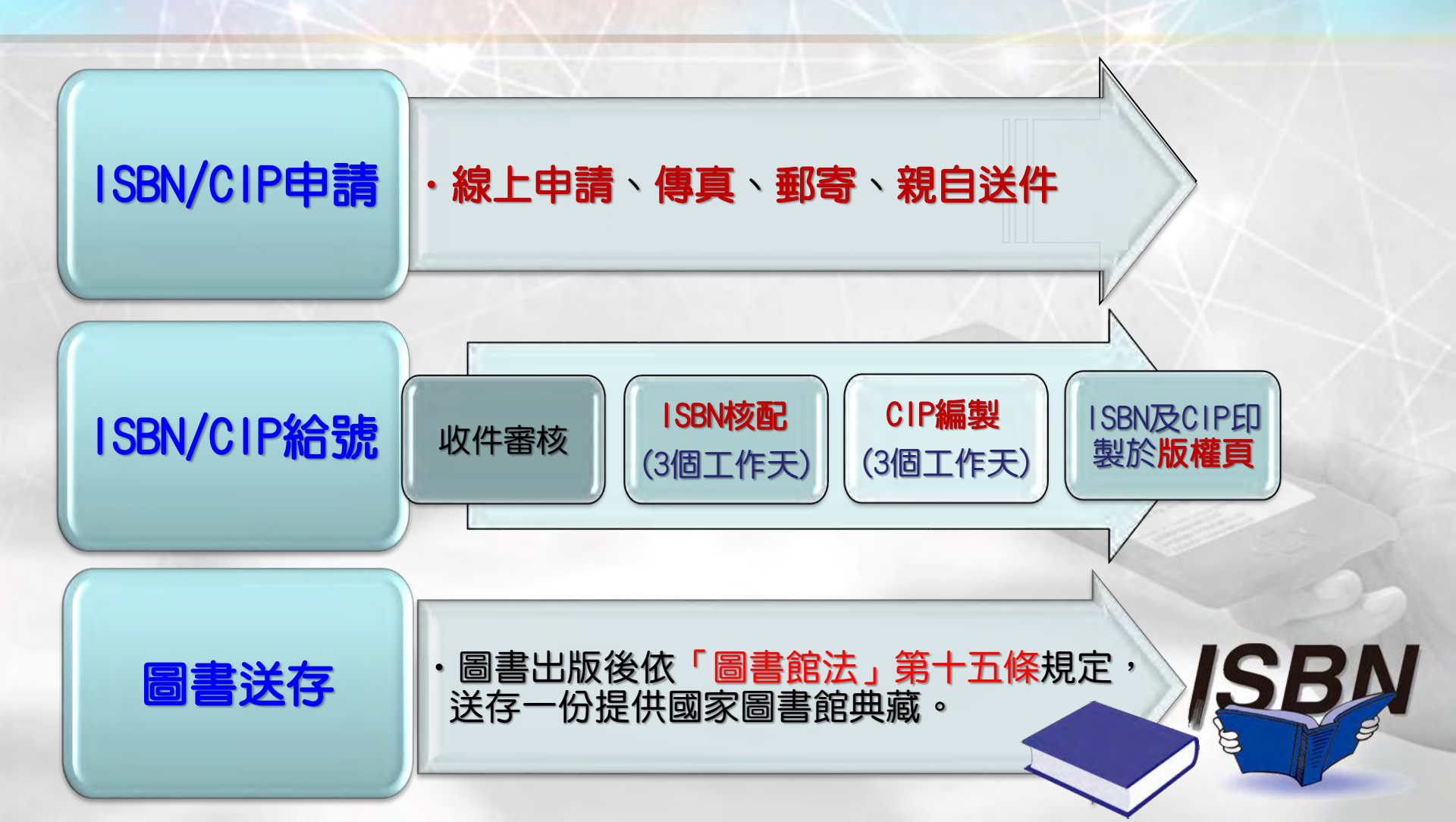

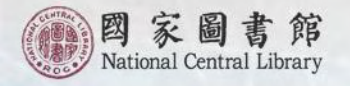

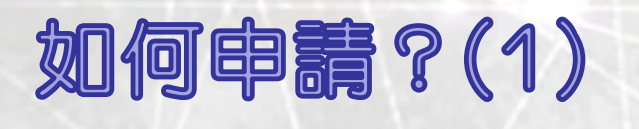

填具申請單

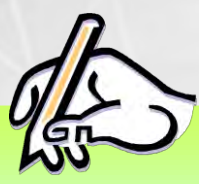

### 出版者識別號資料申請單 (首次申請)

### 國際標準書號/出版品預行編目 (ISBN/CIP)申請單

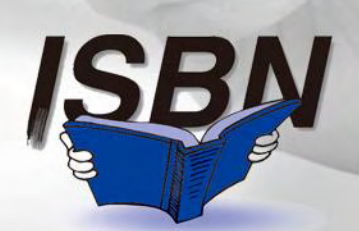

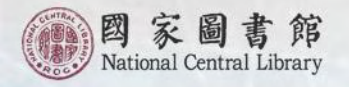

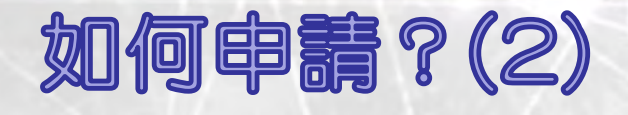

附件資料

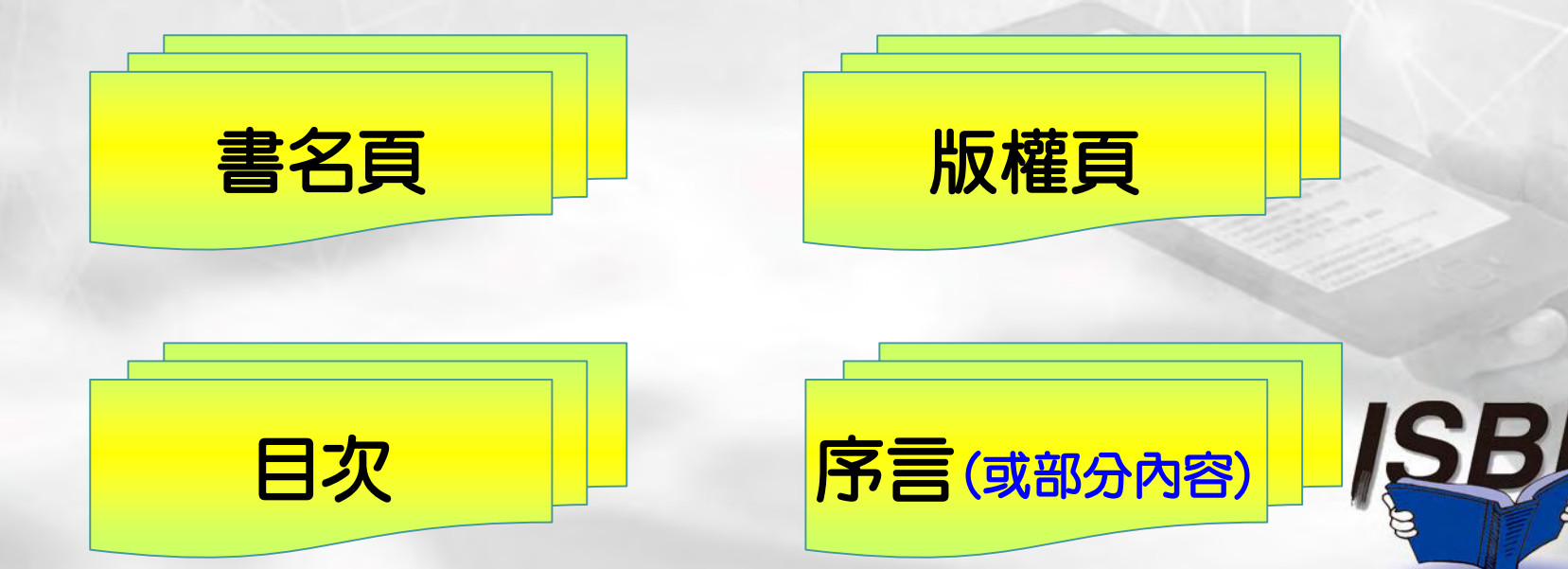

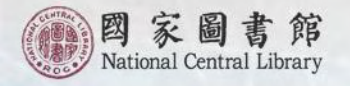

## 附件資料(範例)

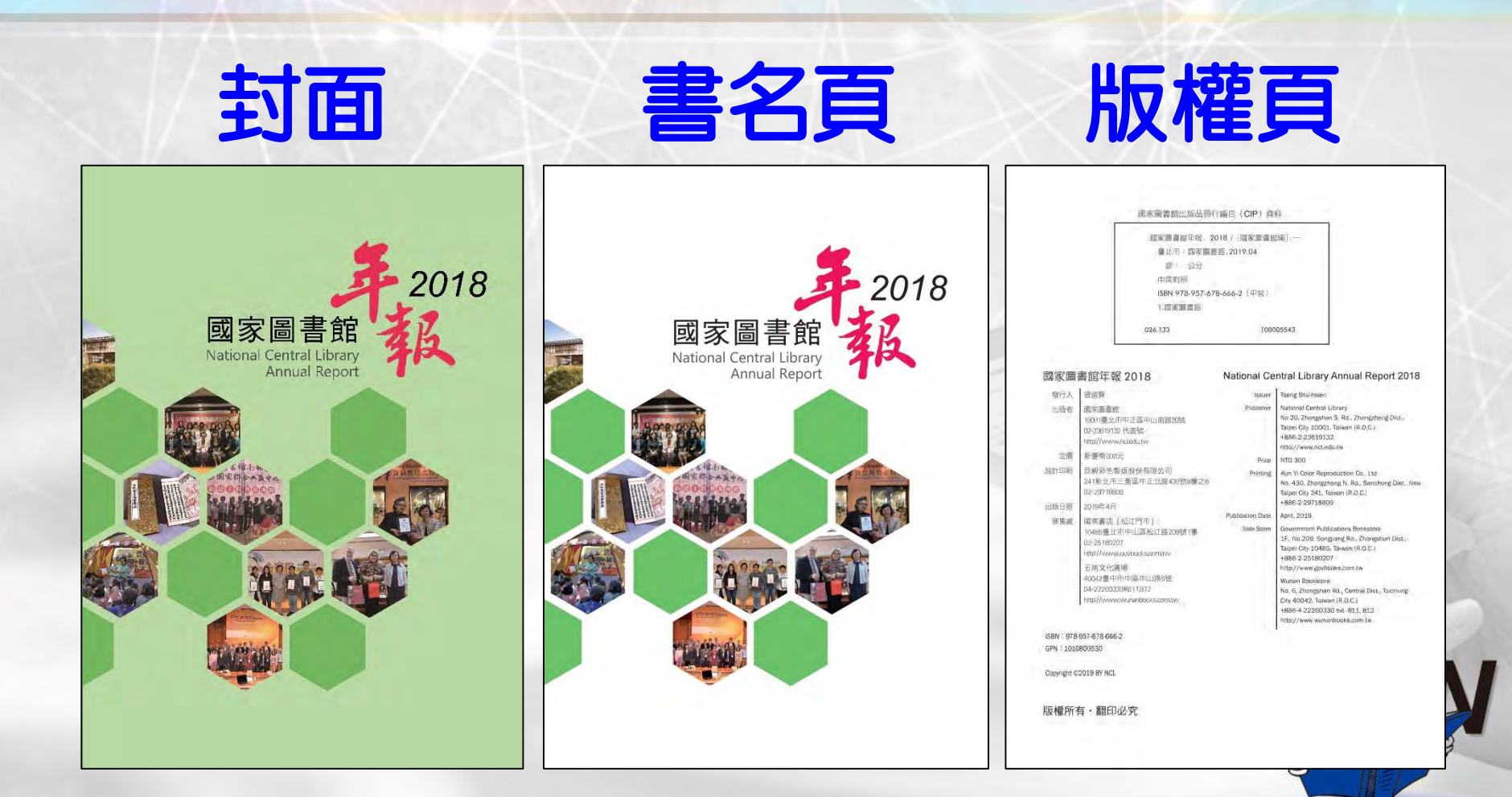

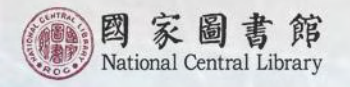

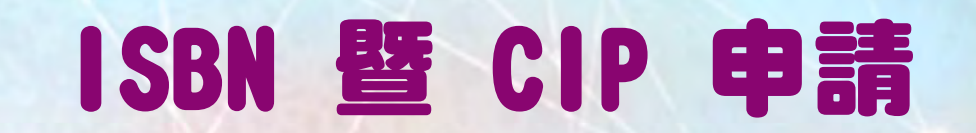

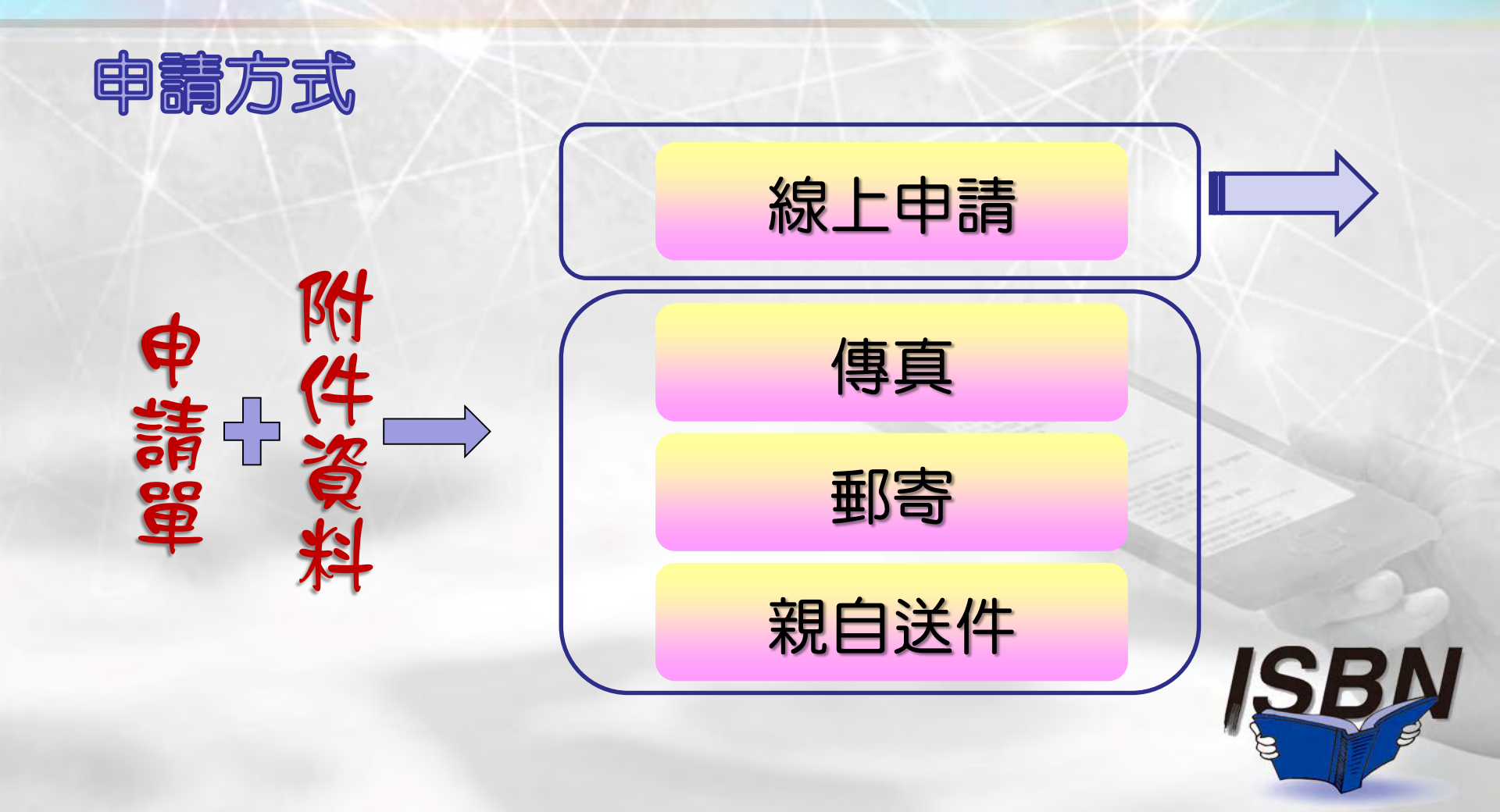

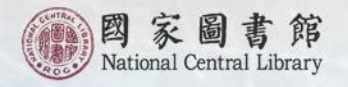

## 線上申請

### I. 首次申請ISBN(I) http://isbn.ncl.edu.tw

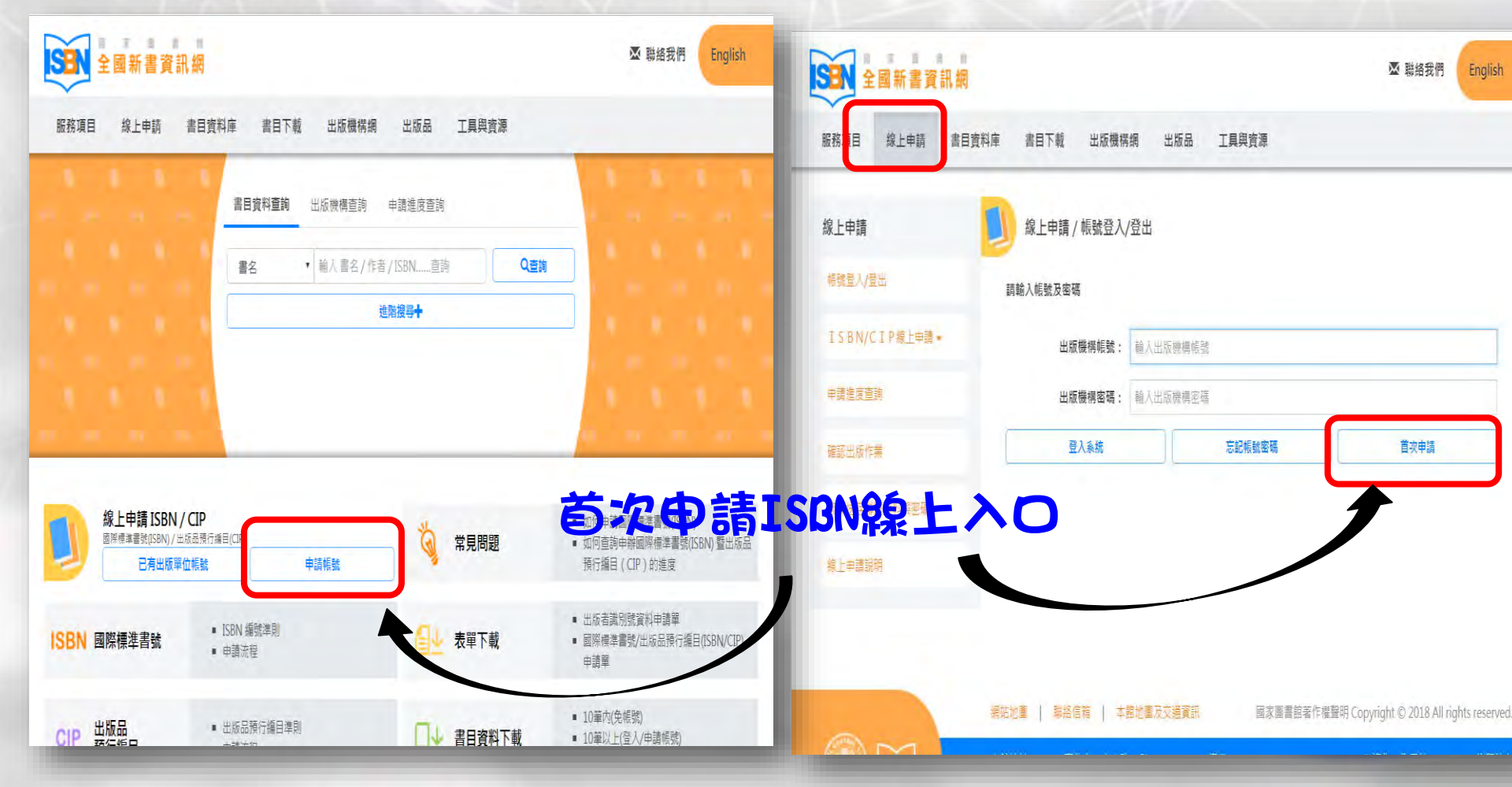

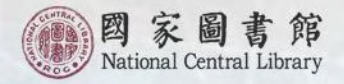

### 線上申請 1. 首次申請ISBN (2)

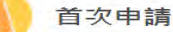

- 1. 首次申請僅能申請一種出版品的ISBN及CIP,若須申請第二種出版品的ISBN,須待本中心編配完第一 種出版品的ISBN號碼,並通知線上申請帳號、密碼以及相關注意事項之後方能提出申請。
- 2. 申請者須為中華民國境內依法出版圖書之公司行號、政府機關、團體會社、個人等出版者。
- 3. 出版者之基本資料如有任何異動,請至「全國新書資訊網」下載「中國民國國際標準書號中心出版者 識別號資料申請單」,填妥異動資料後,傳真至書號中心。

※請注意,若為代申請件(貴單位非版權頁上之出版者),不適用於線上首次申請,請透過傳真、書面文件寄送或臨櫃送件方式申辦,敬請配合,謝謝。

※請使用 Google Chrome 或 Firefox 瀏覽器進行線上申請作業。

個人資料蒐集、處理及利用告知聲明:

國家圖書館國際標準書號中心(以下簡稱本中心)依照「個人資料保護法」相關規定,對於出版者因申辦國際標準書號而由本中心取得之個人資料,將依法善盡保密之責並告知以下事項:

一、蒐集目的:

本中心為辦理出版者申辦國際標準書號編配業務、建立出版者名錄之目的,取得申請者個人資料。

- 二、蒐集之個人資料類別: C001辦識個人者:姓名、地址、電話及電子信箱等資訊。 C003政府資料中之辨識者:身分證字號或居留證號碼(非本國籍者)。
- 三、 個人資料利用之期間、 地區、 對象及方式:
  - (一) 期間: 個人資料蒐集之特定目的存續期間。
  - (二) 地區:除蒐集之目的涉及國際業務或活動外(如配合ISBN國際總部International ISBN Agency之相關作業),僅於中華民國領域內利用。
  - (三) 對象及方式:
    - 本中心以電子文件或紙本形式蒐集、處理及利用所蒐集之個人資料,包括下列:
    - 1. 符合前述蒐集目的之必要範圍。
    - 2. 符合個人資料保護法第16條規定之利用。
- 四、出版者權益:
  - 出版者得以書面方式請求以下之個人權利:
  - (一)請求查詢本人之個人資料。
  - (二)請求更正本人之個人資料。
- 五、出版者可選擇是否提供個人資料,若不同意提供個人資料,本中心將無法提供發配國際標準書號之服務。若所提供個人資料內容有錯誤或不實,造成公務員登載不實或損及他人之權益時,應負責相關法律責任

確定

六、本中心得依法令或遵照主管機關、司法機關依法所為之要求,提供個人資料及相關資料。

以上事項我已閱讀並同意

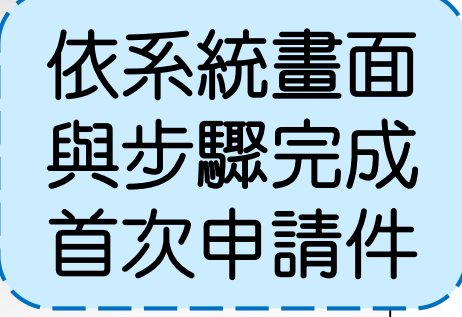

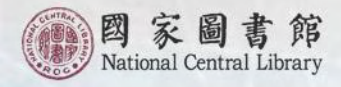

## 線上申請 1. 首次申請ISBN (3)

首次申請

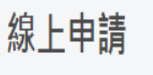

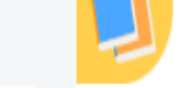

帳號登入/登出

#### ISBN/CIP線上申請▼

申請進度查詢

確認出版作業

修改送存聯繫資料與密碼

線上申請說明

請問貴單位為何種類型的出版單位:

剩下填寫並送出時間:179分55秒

在您填寫本次申請資料時,請勿同時使用系統其他功能, 或另開視窗建置另一筆資料,也請勿使用瀏覽器回上一頁的功能,感謝您的配合。

◎ 公司行號、政府機關、團體會社等出版者

◎ 個人出版者

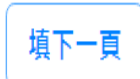

此畫面為填表人資訊,聯絡電話請儘量完整且正確,以利確認申請資料時之連繫。

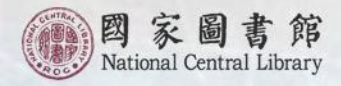

## 線上申請 1. 首次申請ISBN (4)

| 線上申請           | 首次申請                                                                                                    |
|----------------|----------------------------------------------------------------------------------------------------|
| 帳號登入/登出        | 請問貴單位為何種類型的出版單位:                                                                                            |
| ISBN/CIP線上申請 ▼ | 剩下填寫並送出時間:177分44秒                                                                                           |
| 申請進度查詢         | 在您填寫本次申請資料時,請勿同時使用系統其他功能,<br>或另開視窗建置另一筆資料,也請勿使用瀏覽器回上一頁的功能,感謝您的配合。<br><ul> <li>公司行號、政府機關、團體會社等出版者</li> </ul> |
| 確認出版作業         | * 填表人: 國家圖書館國際標準書號中心                                                                                        |
| 修改送存聯繫資料與密碼    | * 所屬單位: 國家圖書館 所屬部門: 國際標準書號中心                                                                                |
| 線上申請說明         | * 市話號碼: (02)23619132 分機: 701 手機號碼:                                                                          |
|                | 傳真電話: (02)23115330 分機: *電子信箱: isbn@ncl.edu.tw                                                               |
|                | ◎ 個人出版者                                                                                                    |
|                | 填下一頁                                                                                                    |
|                | 此畫面為填表人資訊,聯絡電話請儘量完整且正確,以利確認申請資料時之連繫。                                                                        |

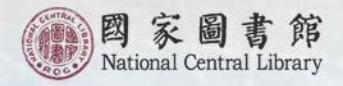

### 線上申請 1. 首次申請ISBN (5)

首次申請

#### 剩下填寫並送出時間:177分49秒

在您填寫本次申請資料時,請勿同時使用系統其他功能, 或另開視窗建置另一筆資料,也請勿使用瀏覽器回上一頁的功能,感謝您的配合。

| 出版者中文全稱:   | 國家圖書館國際標準書號中心                                          | 出版者英文全稱:                                 | ISBN Center                            |
|------------|--------------------------------------------------------|------------------------------------------|----------------------------------------|
| 出版者中文簡稱:   | 國圖書號中心                                                 | (提供建立出版者資訊之                              | 2參考)                                   |
| * 出版者地址:   | 100 -01 (郵遞區號)<br>臺北市中正區中山南路20號                        |                                          |                                        |
| * 出版者電話:   | (02)23619132 分機: 701                                   | 出版者傳真:                                   | (02)23115330 分機:                       |
| 出版者網址:     | isbn.ncl.edu.tw                                        | * 出版者電子信箱:                               | isbn@ncl.edu.tw                        |
| 成立日期:      | YYYY-MM-DD                                             |                                          |                                        |
| 門市地址:      | (郵遞區號)                                                 |                                          |                                        |
| 門市電話:      | 分機:                                                    | 門市傳真:                                    | 分機:                                    |
| * 發證或立案機關: | 財政部                                                    | (例如:內政部、經濟部                              | B、移民署、財政部)                             |
| * 證件編號:    | 03734203                                               | (請填寫統一編號或立案字號;無立案字號者或個人出版<br>者,請填寫身分證字號) |                                        |
| * 主要出版範圍:  | (請依貴社主要出版書刊內容勾<br>☑總類 □哲學 □心理勵志 □宗<br>社會科學 ☑中地 ☑語言 ☑文學 | 選, 可複選)<br>教 自然科學 回應用科學                  | ■醫學家政 ■工商企管 ■電腦 ▼<br>は書 ■温書及見童論物 ■升學指面 |

是否願意公開出版機構資料:

出版者資訊(出版機構名稱、地址、電話、傳真、電子郵件、網址)會於「全國新書資訊網」之出版機構網上 ●是 公布,並上傳及公開於ISBN國際總部(International ISBN Agency)之Global Register of Publishers database。

◎否 僅公布出版機構名稱,其餘資訊皆不會揭露。

確認申請

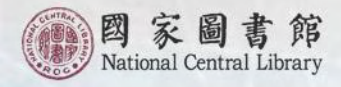

### 線上申請 1. 首次申請ISBN (6)

| 下填寫並送出時間:1                  | 118分23秒                              |                    |            |                 |
|-----------------------------|--------------------------------------|--------------------|------------|-----------------|
| 您填寫本次申請資料H<br>另開視窗建言另一筆i    | 時,請勿同時使用系統:<br><sup>資料,也請勿使用瀏覽</sup> | 其他功能,<br>器回上—— 酉的功 | 能,感謝您的配合。  |                 |
| 步驟1.填寫申                     | 請資料                                  | 步驟2.編輯             | 申請資料       | ✓送出申請           |
| 出版者全稱:                      | 國家圖書館國際標準                            | 書號中心               |            |                 |
| 填表人 (必填):                   | 國家圖書館國際標準                            | 書號中心               | 電子信箱 (必填): | isbn@ncl.edu.tw |
| 市話號碼 (必填):                  | (02)23619132 分                       | 機: 701             | 手機號碼:      |                 |
| 傳真電話:                       | (02)23115330                         |                    |            |                 |
| 書名及副書名 ( <mark>必填</mark> ): | 搶救國家珍貴古籍特<br>(書名頁或版權頁上               | 選八十種圖錄<br>)        |            |                 |
| 蒈者及合著者 ( <mark>必填</mark> ): | 曾書賢<br>(書名頁或版權頁上                     | ,請依序填寫)            |            |                 |
| 者及合著者 ( <mark>必填</mark> ):  | 曾書賢<br>(書名頁或版權頁上                     | ,請依序填寫)            |            |                 |

新增申請資料

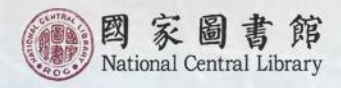

| 2                      |                                                                                                    |
|------------------------|----------------------------------------------------------------------------------------------------|
|                        |                                                                                                    |
| 剩下填寫並送出時間:1            | 19分16秒                                                                                                    |
| 在您填寫本次申請資料即            | 寺,請勿同時使用系統其他功能,                                                                                                    |
| 或另開視窗建置另一筆]<br>步驅1.填寫申 | 2料,也請勿使用瀏覽器回上一頁的功能,感謝您的配合。<br>請資料 步骤2.結輯申請資料 · · · · · · · · · · · · · · · · · · ·                                                                                                    |
| 書名及副書名:                |                                                                                                    |
| 著者及合著者:                | <br>曾書賢<br>(書名頁或版權頁上,請依序填寫)                                                                                                    |
| 版次:                    | 初版<br>(指內容經增補修改之不同版本·若重印本則加註刷次)                                                                                                    |
| 預訂出版時間:                | 民國 109 年 06 月 🖌 (請依照版權頁填寫,並在圖書出版前三個月內提出申請)                                                                                                    |
| 規格(長x寬)(必填):           | 21 公分 × 17 公分                                                                                                    |
| 本書申請 (必填):             | <ul> <li>● 單行本號碼</li> <li>單行本號碼,頁數: 456 頁</li> <li>若先前已申請過套號ISBN、請填寫</li> <li>套號ISBN:</li> <li>,套書名稱:</li> <li>,</li> <li>出版0 冊,此書為該套書的第0 冊,</li> <li>若先前已申請過該套書中其他冊的ISBN,請填寫各冊之資料:</li> <li>(多冊時,請先填寫資料後,再按【加號】,新增另一冊資料)</li> <li>第一冊,ISBN:</li> <li>書名:</li> <li>(早請套號</li> <li>● 申請套號及單行本號碼</li> </ul> |

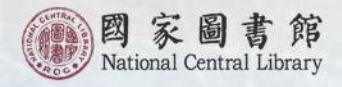

| 線上申請 / I S                |                           |              |           |                     |
|---------------------------|---------------------------|--------------|-----------|---------------------|
|                           | BN/CIP線上申請/目              | 申請ISBN/CIP   |           |                     |
|                           |                           |              |           |                     |
| 申請ISBN/編輯申<br>剩下填寫並送出時間:1 | 崩資料/目前在【第三頁】<br>Ⅰ79 分 3 秒 |              |           |                     |
| 在您填寫本次申請資料                | 時,請勿同時使用系統其他功論            | <u>۲</u>     |           |                     |
| 或另開視窗建置另一筆詞               | 資料,也請勿使用瀏覽器回上-            | -頁的功能,感謝您的配合 |           |                     |
| 步驟1.填寫甲                   | 請資料                       | 聚2.編輯申請資料    | ✓送出       | 申請                  |
|                           | ■ 精装,價格NT\$ 0 元           |              |           |                     |
| * 木書奘訂方式:                 | ● 平装,價格NT\$ 780 元         |              |           |                     |
|                           | ■ 其他裝訂(如:古籍式線製            | 表、經摺裝等)<br>  | ,價格       | INT\$ 0 元           |
|                           | □ 附件 ( 如 : 附DVD、CD等       | .)           |           |                     |
| *作品語文:                    | 繁體中文                      | ▼ 其他:        |           |                     |
| * 適讀對象:                   | 成人(一般) ▼                  |              |           |                     |
| *常用分類:                    | 社會科學 (含統計、教育、禮            | 體俗、社會、財經、法政、 | 軍事等) ▼    |                     |
| *圖書主題:                    | 總獎                        |              |           |                     |
| * 分級註記:                   | 普遍級▼                      |              |           |                     |
| * 是否為翻譯著作:                | ◎是                        |              |           |                     |
|                           | <ul><li>• 否</li></ul>     |              |           |                     |
|                           | 本書若屬下列範圍,不需申請             | 青出版品預行編目:    |           |                     |
|                           | 中小學教科書或考試題庫               | 外文書          | 連環漫畫書     |                     |
| 本書是:                      | 樂譜                        | 單張地圖         | 盲人點字書     | ま (いち か甘 戸曲 ニスタ 火)  |
|                           | 新其末                       | 不至9000000    | 画音レスソトロソチ | <b>王王公</b> 本月夏 員 小子 |
|                           | 非上述範圍者,若需申請出版             | o品預行編目,請繼續填緊 | 富下列申請資料。  |                     |
|                           | ●是 ●否                     |              |           |                     |

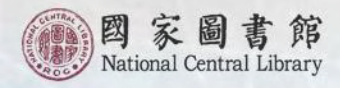

| 線上申請 / I S B                | N/CIP線上申請/申請                      | 清ISBN/CIP    |        |
|-----------------------------|-----------------------------------|--------------|--------|
| 申請CIP / 編輯申請咨               | St (1/2)                          |              |        |
| 剩下填寫並送出時間:11                | 3分58秒                             |              |        |
| 在您填寫本次申請資料時<br>或另開視窗建置另一筆資料 | ·請勿同時使用系統其他功能<br>4,也請勿使用瀏覽器回上一頁   | 夏的功能,感謝您的配合。 |        |
| 步驟1.填寫申請                    | 資料 步骤2                            | .編輯甲請資料      | ~ 送出申請 |
| 書名 (必填):                    | 搶救國家珍貴古籍特選八十和                     | 重圖錄          |        |
| ISBN (必填):                  | (首次申請, 略過此欄位)                     |              |        |
| 本書屬於某叢書 (必填):               | <ul><li>● 否</li><li>○ 是</li></ul> |              |        |
|                             | 請以50字為限;若為文學作品                    | 品,請註明作者國籍。   |        |
| 主題簡述 ( <mark>必填):</mark>    | 抗日時期「文獻保存同                        | 志會」搶救珍貴古籍的過程 | -      |
| 建議主題詞/關鍵詞:                  |                                   |              |        |
| 2本注之》新品。2年,                 |                                   |              |        |

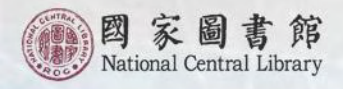

| 申請CIP / 編輯申請          | 資料 (2/2)              |                           |               |
|-----------------------|-----------------------|---------------------------|---------------|
| 剩下填寫並送出時間:            | 174分5秒                |                           |               |
| 在您填寫本次申請資料            | 時,請勿同時使用系統其他功能        | 6                         |               |
| 或另開視窗建置另一筆<br>步襲1 這會由 | 資料,也請勿使用瀏覽器回上一<br>語容約 | ·頁的功能,感謝您的配合。<br>2 編輯由著資料 | <b>√</b> →山山☆ |
| 2 100M L . 25 5110 1  | まな古 10                |                           |               |
| * 書名頁:                | 書名貝.pdf               | 選擇檔案                      | 下載檔案          |
|                       | 吃地百 ndf               |                           |               |
| *版權頁:                 | +                     | 選擇檔余                      | 下戦備余          |
|                       | 目灾.pdf                | 選擇檔案                      | 下載檔案刪除檔案      |
| 目次:                   | +                     |                           |               |
| *                     | 序.pdf                 | 選擇檔案                      | 下載檔案  刪除檔案    |
| 序或部分内又:               | +                     |                           |               |
| 上傳檔案 / 上傳結果 (株        | 當案限制:10M)             |                           |               |
| 檔案已上傳!!               |                       |                           |               |

3. 上傳單一檔案大小請勿超過 10M。

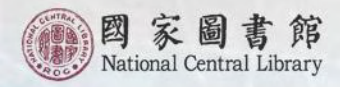

## 線上申請 I. 首次申請ISBN(II)

| Smallpdf.com - 你 🛞 國家圖書館-首頁 🛛 輕 全國新書資訊網  | isbn.ncl.edu.tw 顯示                                       | 國家圖書館主題隨 脊 政府資料開放平臺 🔇 公共政策網路參與 |
|------------------------------------------|----------------------------------------------------------|--------------------------------|
| SBN 全國新書資訊網                              | 按下送出申請之後,始得進行確認送件作業!!<br>確定                              | ₩ 聯絡我們 English                 |
| 服務項目  線上申請  書目資料庫                        | 書目下載 出版機構網 出版品 工具與資源                                     |                                |
| 線上申請                                     | 線上申請 / I S B N / C I P 線上申請 / 申請ISBN / C                 | IP / 申請資料確認                    |
| 帳號登入/登出                                  | 本資料                                                      |                                |
| 乘<br>ISBN/CIP線上申請                        | 下送出時間:180分0秒                                             |                                |
| 日本 日本 日本 日本 日本 日本 日本 日本 日本 日本 日本 日本 日本 日 | 您填寫本次申請資料時,請勿同時使用系統其他功能,<br>另開視窗建置另一筆資料,也請勿使用瀏覽器回上一頁的功能, | 家謝您的配合 -                       |
|                                          | 基本資料                                                     |                                |
| 確認出版作業                                   | 填表人: 國家圖書館國際標準書號中心                                       |                                |
| 修改送存聯繫資料與密碼                              | 所屬單位: 國家圖書館                                              | 所屬部門: 國際標準書號中心                 |
|                                          | 市話號碼: (02)23619132分機:701                                 | 手機號碼:                          |
| 線上申請說明                                   | 傳真電話: (02)23115330分機:                                    | 電子信箱: isbn@ncl.edu.tw          |

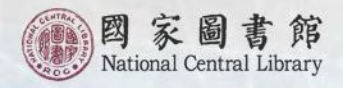

### 線上申請 1. 首次申請ISBN (12)

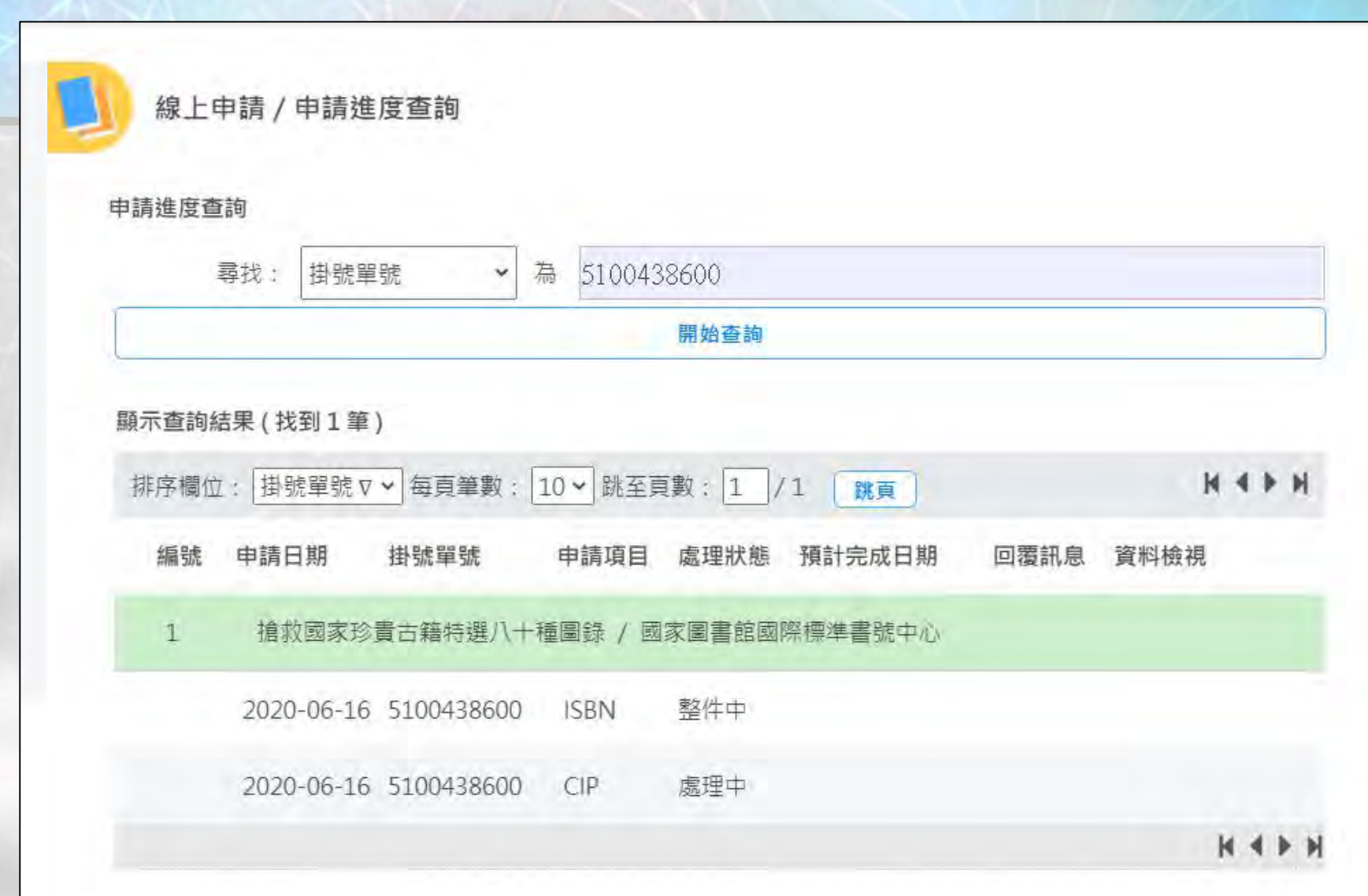

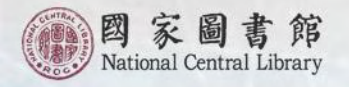

## 線上申請

### 2. 曾申請過ISBN之出版者·單通線上申請之權限

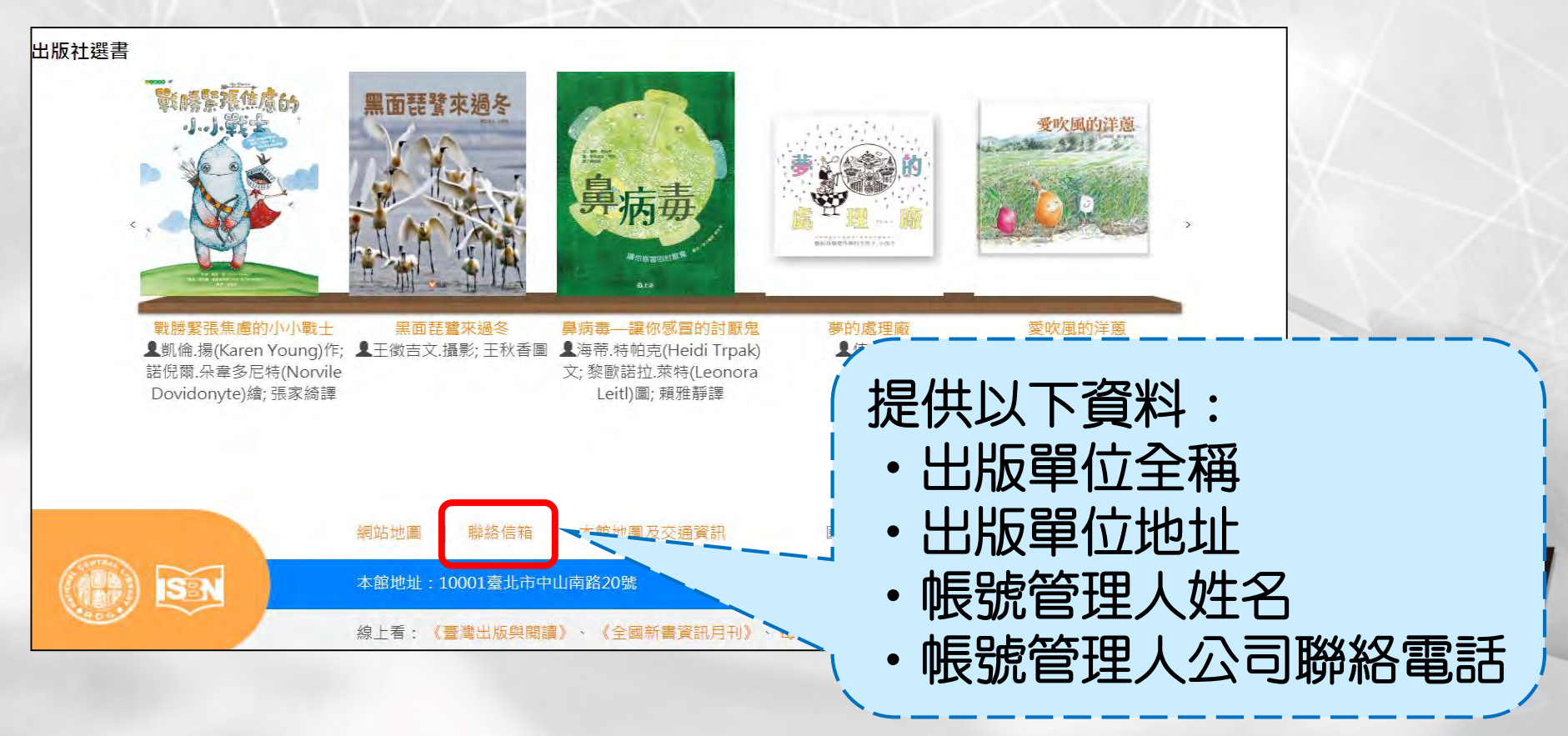

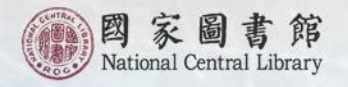

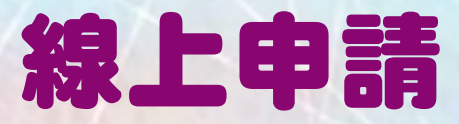

### 3. 已開通線上申請之權限者(I)

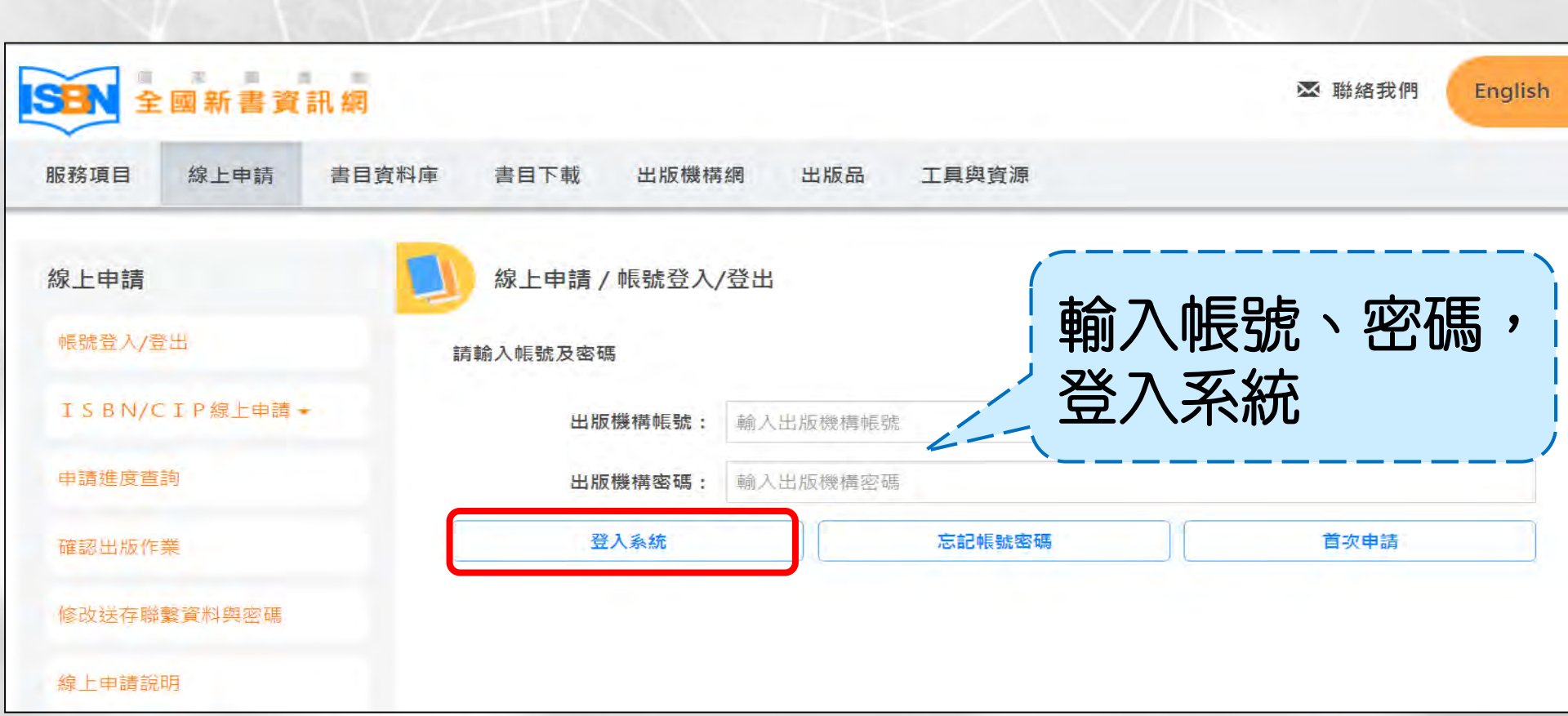
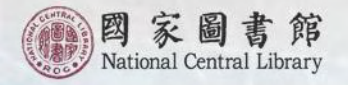

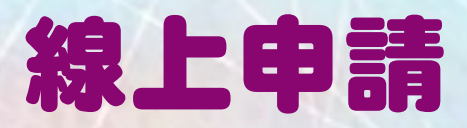

### 3. 已開通線上申請之權限者(2)

| 線上申請           | 線上申請 / I S B N/C I P 線上申請 / 申請ISBN/CIP                                                                                                    |
|----------------|----------------------------------------------------------------------------------------------------|
| 帳號登入/登出        | 申請ISBN/填寫申請資料                                                                                                    |
| ISBN/CIP線上申請▲  | 剩下填寫並送出時間:179分54秒<br>10-1-1-1-1-1-1-1-1-1-1-1-1-1-1-1-1-1-1-                                                                                                    |
| 申請ISBN/CIP     | 在您填寫本次申請資料時,請勿同時使用系統其他功能,<br>或另開視窗建置另一筆資料,也請勿使用瀏覽器回上一頁的功能,感謝您的配合。                                                                                                    |
| 已取得ISBN,補申請CIP | 步驟1.填寫申請資料 步驟2.編輯申請資料 マフシーマン・レント                                                                                                    |
| 申請進度查詢         |                                                                                                    |
|                |                                                                                                    |
| 確認出版作業         |                                                                                                    |
| 修改送存聯繫資料與密碼    | 傳真電話: 02-23115330 <b>反甲請</b>                                                                                                    |
| 線上申請說明         | * 書名及副書名:<br>(書名頁或版權頁上)                                                                                                    |
|                | * 著者及合著者:<br>(書名頁或版權頁上,請依序填寫)                                                                                                    |
|                | ※請使用 Google Chrome 或 Firefox 瀏覽器進行線上申請作業。<br>※本網頁提供責單位之出版品申辦ISBN/CIP,非責單位之出版品請透過傳真或郵局寄件方式申辦,以免延誤您的作業,<br>不便之處,敬請見諒。<br>※ 貴出版機構資料(名稱、地址、電話、傳真、電子郵件、網址)於本館「全國新書資訊網」出版機構網以及ISBN國際 |

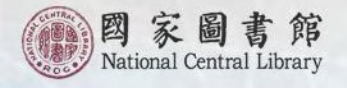

# ISBN 暨 CIP 線上進度查詢與取件

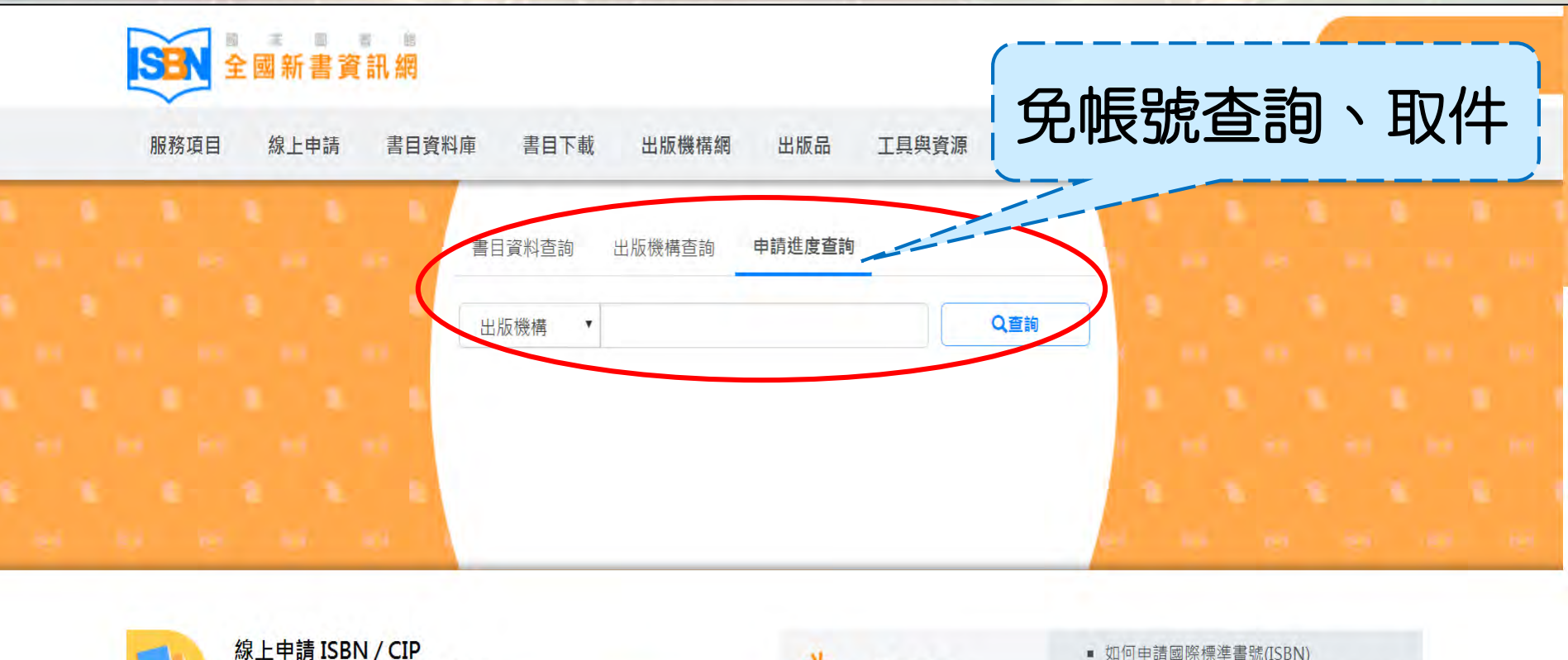

| 線上甲請 ISBN<br>國際標準書號(ISBN) / E | <b>/ CIP</b><br>出版品預行編目(CIP) |      | は 常見問題          | <ul> <li>如何申請國際標準書號(ISBN)</li> <li>如何查詢申辦國際標準書號(ISBN) 暨出版品</li> </ul>          |
|-------------------------------|------------------------------|------|-----------------|--------------------------------------------------------------------------------|
| 已有出版單                         | 位帳號                          | 申請帳號 |                 | 預行編目(CIP)的進度                                                                   |
| ISBN 國際標準書號                   | ■ ISBN 編號準<br>■ 申請流程         | 則    | <b>員</b> → 表單下載 | <ul> <li>出版者識別號資料申請單</li> <li>國際標準書號/出版品預行編目(ISBN/CIP)</li> <li>申請單</li> </ul> |

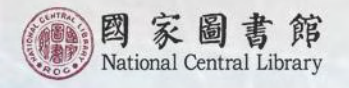

# ISBN 暨 CIP 線上進度查詢與取件

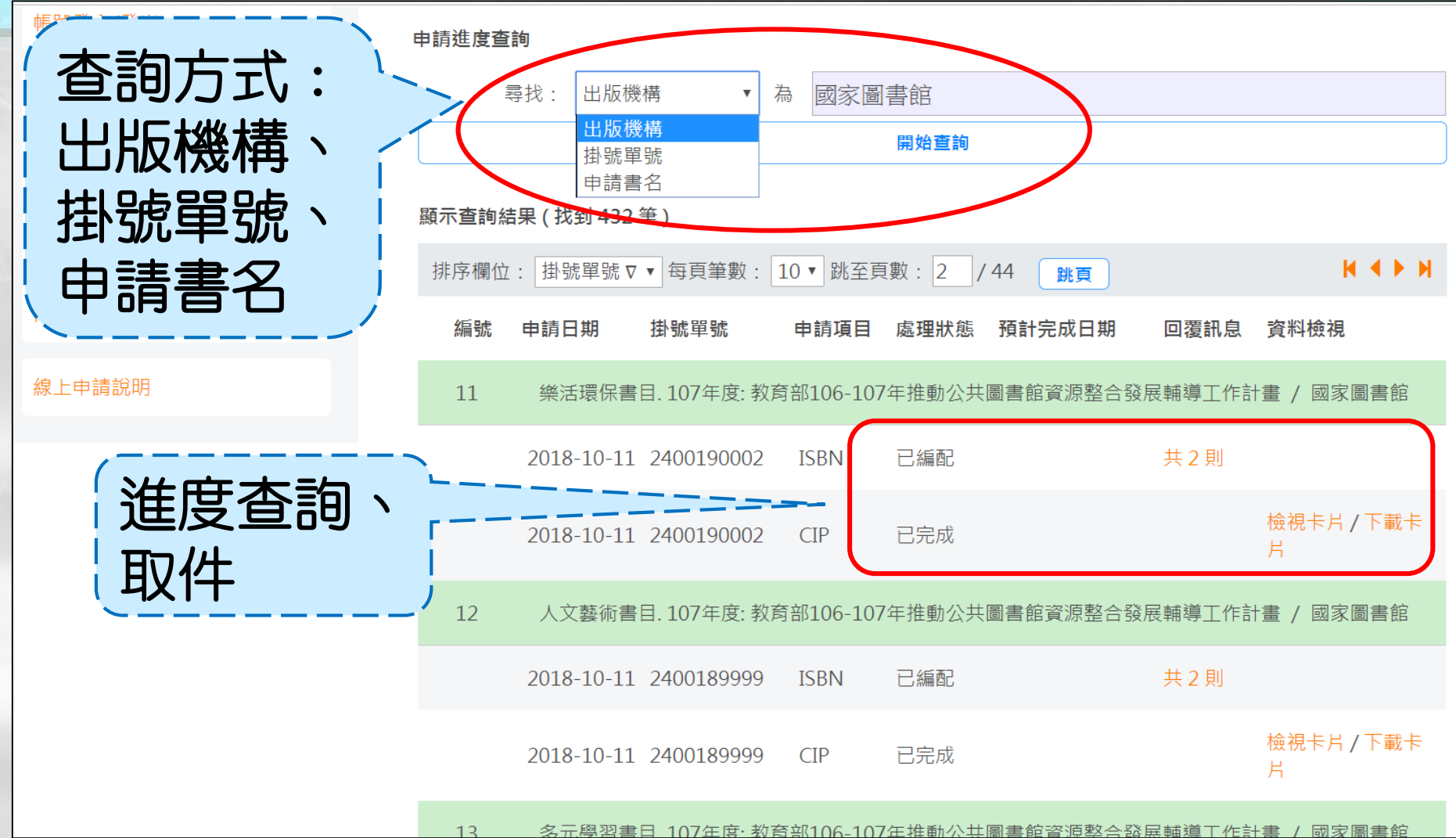

<u>多元學習書日 107年度: 教育部106-107年推動公共圖書館資源整合發展輔導工作計書 / 國家圖書館</u>

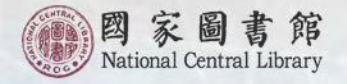

# ISBN 暨 CIP 編配通知

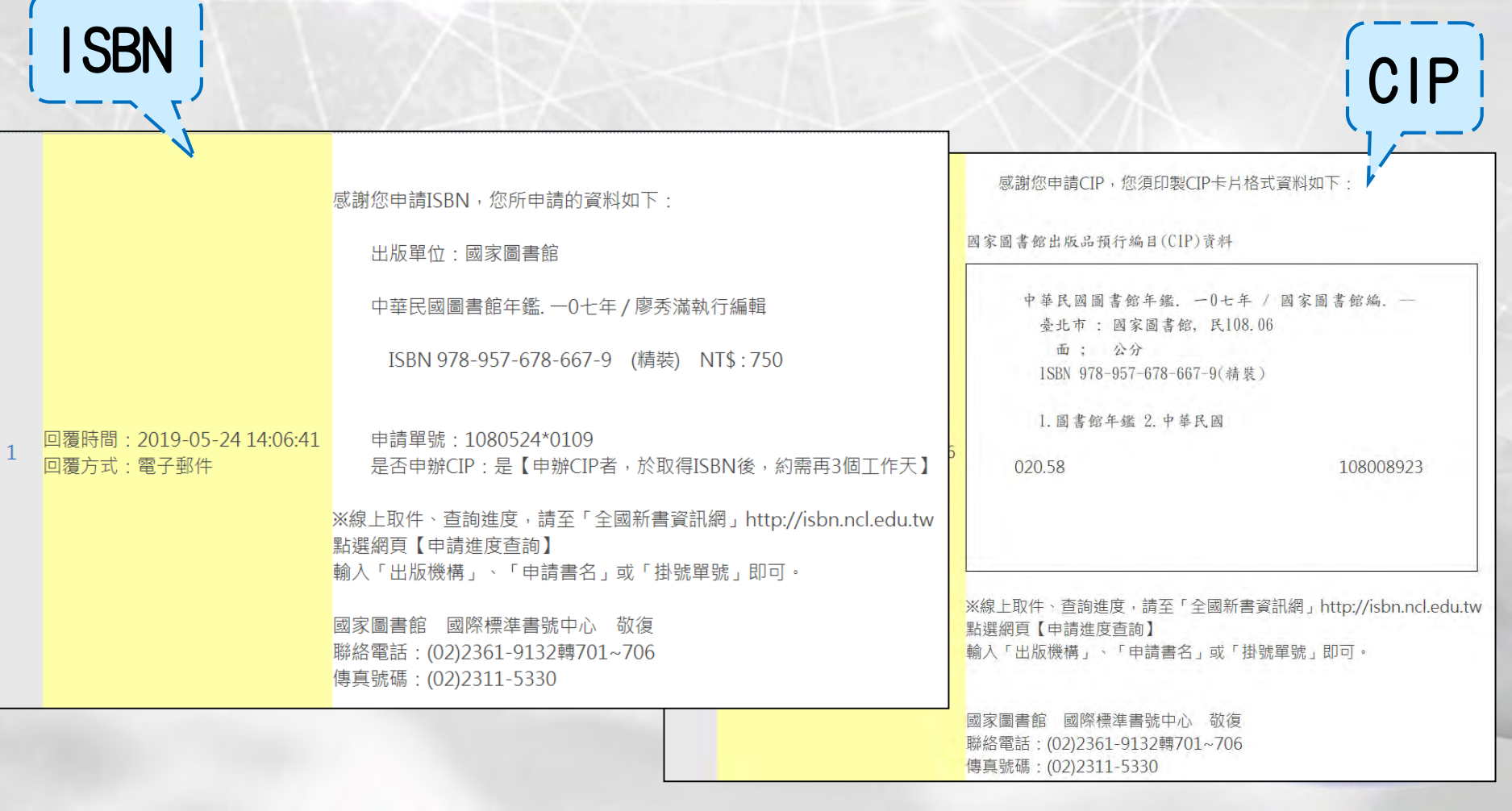

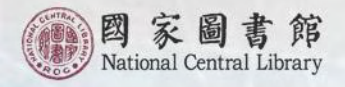

# ISBN 暨 CIP 與條碼印製位置

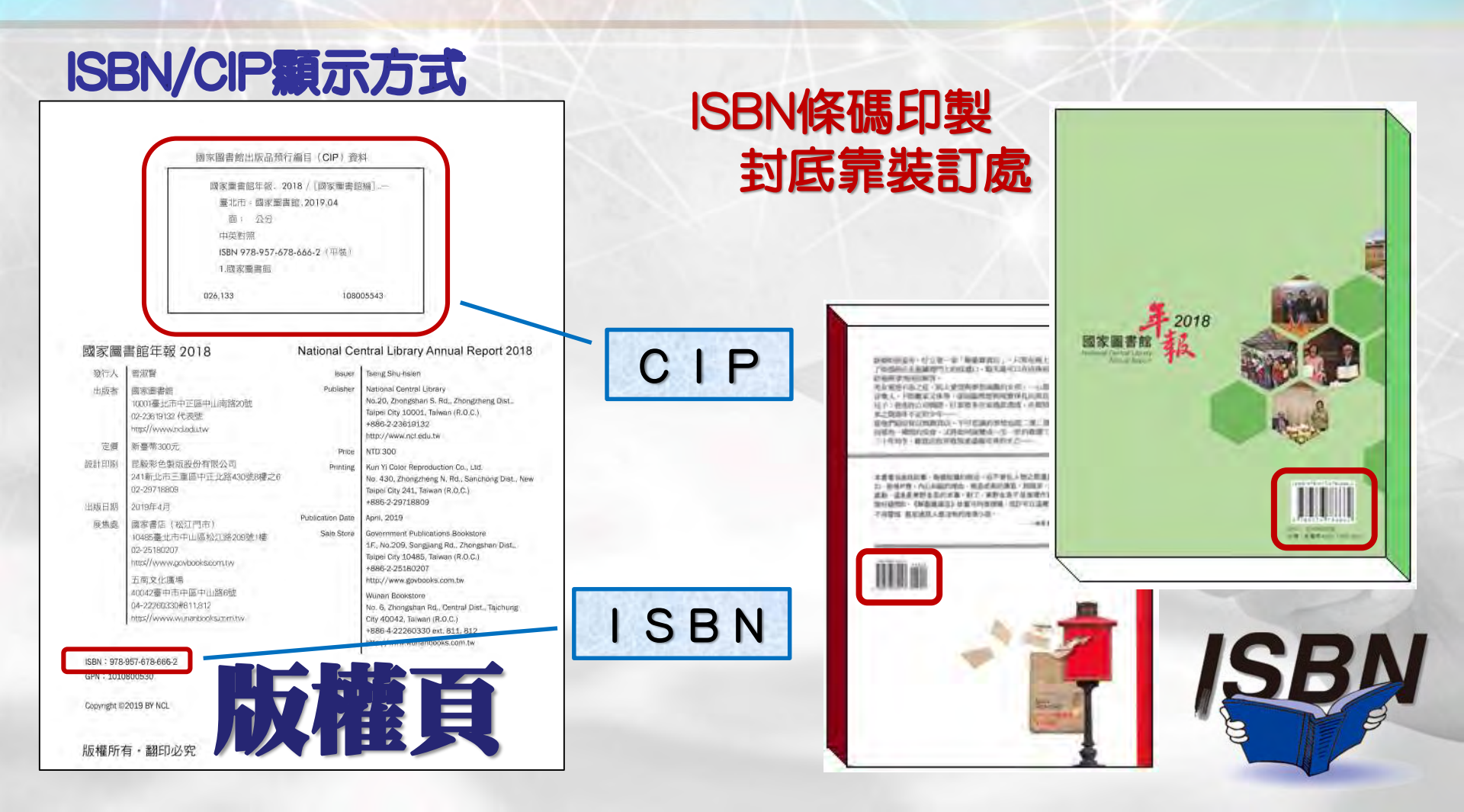

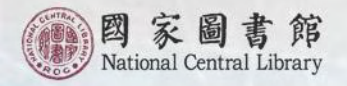

# ISBN申辦常見問題

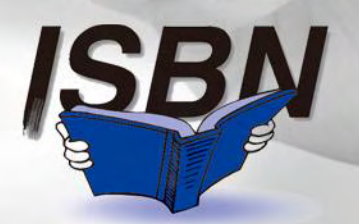

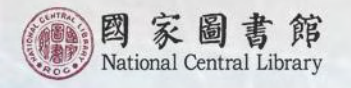

# 問題一:一般常見到的資料識別碼 ISBN、ISSN、ISRC如何區別?

# ISBN:國際標準書號(書號中心) ISSN:國際標準期刊號(國際標準期刊號中心總部) ISRC:國際標準錄音錄影資料代碼(書號中心)

EAN: 商品條碼 (中華民國商品條碼策進會) GPN: 政府出版品統一編號 (文化部)

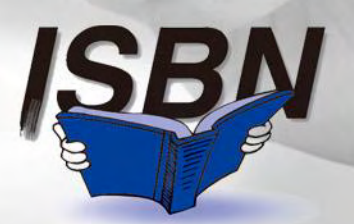

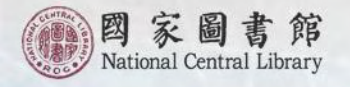

# 問題二:紙本書和電子書之ISBN申請 有何不同?

# 1. 是否為電子書,以有無載體做區別 2. 兩者申請管道不同 3. 兩者版權頁不同

★ 請勿將紙本書和電子書的ISBN共用

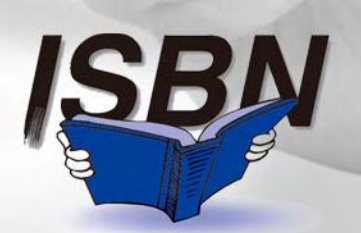

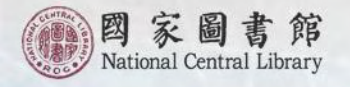

# 問題三:已經申請ISBN的圖書,正式 出版時有些資訊有所修正, 需要重新申請ISBN嗎?

#### 不需要重新申請ISBN。

請將修正後的書名頁及版權頁傳真至書號中心 以修改件方式處理即可。

★書號申請後,出版單位名稱絕對不能變動, 所以請在申請前謹慎考慮以何者為出版者。

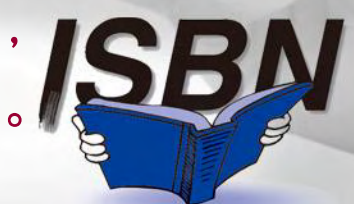

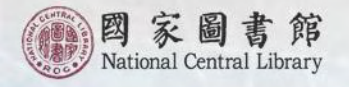

# 問題四:再版和再刷有何不同? 何種狀況需要重新申請書號?

再版書是指與原版內容有所更新或增補, 而非文字勘誤而已。再版書必須重新申請 書號。

若僅是重印再刷,內容無變動,只要沿用原 ISBN即可。(若僅更換封面亦請沿用原書號)

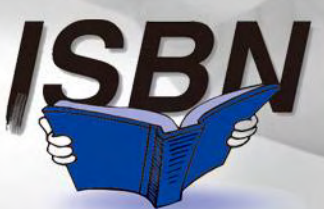

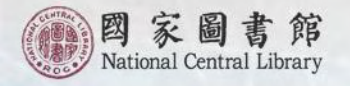

# 問題五:再刷書內容沒有改變無法申請 新書號。但價格有所變動欲以 不同ISBN作區別,該怎麼辦?

ISBN條碼化圖識

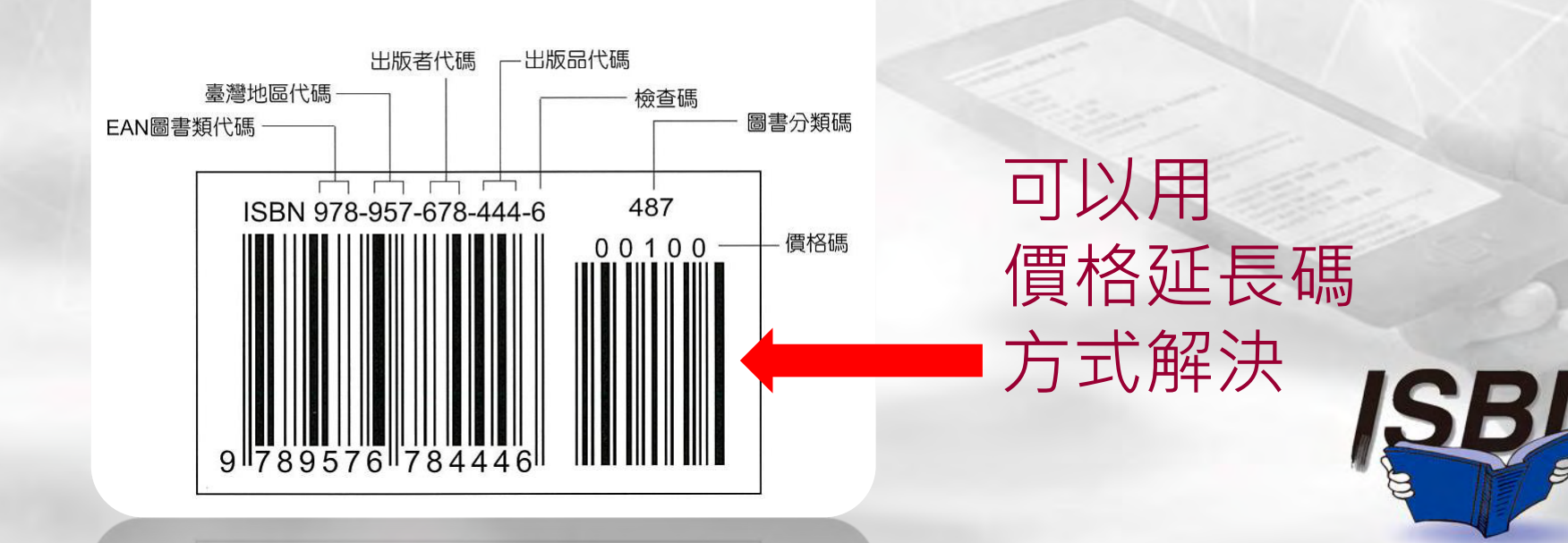

91/895/01/644400 INTELEDITION

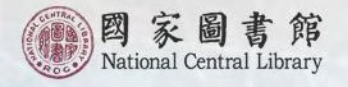

# 問題六:以前出版的書沒有申請ISBN, 能不能現在補申請書號?

# 已出版之圖書不能回溯申請書號。<br/>但修訂內容或重印再刷時,可提出申請。

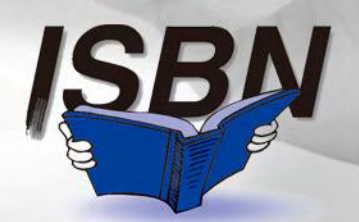

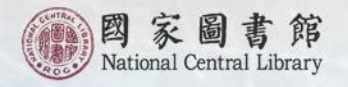

# 一個聲小提醒~

- 書號編配為免費服務,請大家珍惜 此資源。並請在圖書確定出版時再 向書號中心提出申請。
- 在上機印刷前,請確實核對版權頁
   及轉製之條碼是否為書號中心所核
   發之ISBN。

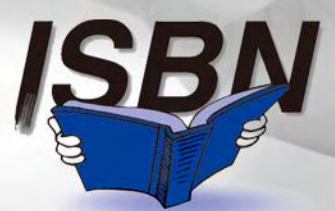

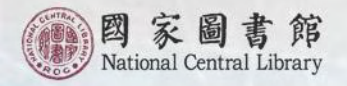

# 電子書ISBN申辦服務介紹

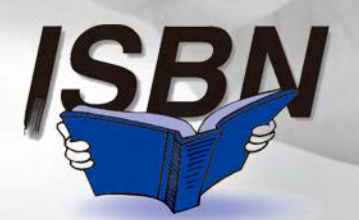

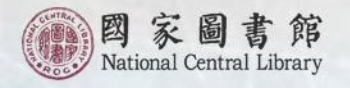

# 適用對象與範圍

#### ■適用對象

 凡公司行號、政府機關、團體會社、個人等出版 者,在中華民國境內公開出版之電子書。
 申請者須為電子書上之出版者。

#### ●適用範圍

- 1. 數位形式之單行本圖書。
- 透過應用軟體,傳輸至閱讀瀏覽器上且公開發行 之電子書。

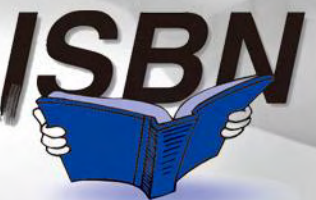

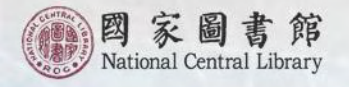

# 申請電子書ISBN之原則

- 1. 不同版本、不同語文之電子書應申請不同的ISBN。
- 2. 不同檔案格式的電子書(如EPUB、FLASH、PDF) 為個別發行者,申請不同的ISBN。
- 3. 電子書內容之更新、修改或新增資料之篇幅足以被視為新的版本,則應申請新的ISBN。
- 同一檔案格式電子書,不因實體載具之差異、
   系統相關之格式差異、字碼之差異、輸出媒體
   或顯示格式之差異而視為新版本。

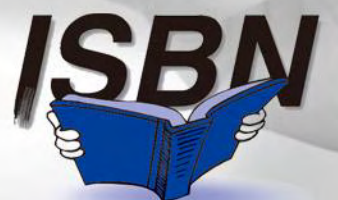

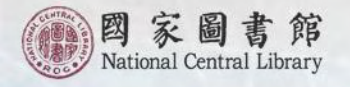

# 申請電子書ISBN之原則

 電子書所連結之圖片或聲音內容,屬該出版品 的一部分,不須另外申請。
 兩家以上聯合出版的電子書,以版權頁(畫面) 出版製作敘述排列第一者為出版者。
 電子書延伸辨識碼:出版者可依據本館已給定 之電子書ISBN編碼,在相對應的檔案格式後, 填寫製作(平台)廠商代碼、版次說明;若有章 節區別之需求,可自行加入附加章節辨識碼。

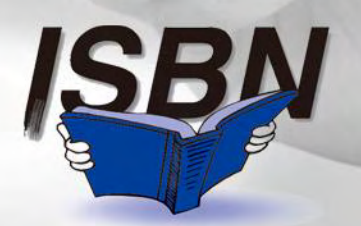

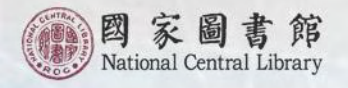

# 電子書延伸辨識碼應用與顯示說明

| <b></b>                   | <b></b>        |                                                                                        | 延伸辨識碼                                                               |                                                                                                    |                                                                                                   |
|---------------------------|----------------|----------------------------------------------------------------------------------------|---------------------------------------------------------------------|----------------------------------------------------------------------------------------------------|---------------------------------------------------------------------------------------------------|
| 電子書<br>ISBN編碼             | 電子<br>七<br>案格式 | 製作(平台)<br>廠商代碼                                                                         | 版次<br>說明                                                            | 附加<br>章節                                                                                                    | 備註                                                                                                |
| ISBN<br>978-957-678-XXX-X | (PDF)          | _BCD                                                                                   | V#                                                                  | C#S#<br>PT#                                                                                                    | 1.若無製作(平台)<br>廠商、版次說明、                                                                            |
|                           |                | <ol> <li>1.製作(平台)<br/>廠商代碼為3<br/>個大写組成。</li> <li>2.廠商代碼<br/>,由出版者<br/>自行訂定。</li> </ol> | 1.版次說明<br>以第「V1」<br>至「V999」<br>分別說明<br>不同版次。<br>2.由出版者<br>自行定義<br>。 | <ol> <li>1.若需分別各<br/>章節,可用<br/>「C#S#」區<br/>別第幾章第幾<br/>節。</li> <li>2.若僅區分第<br/>幾「部」,則<br/>用「PT#」<br/>代表。</li> </ol> | 章節(部)區別之<br>需求,則可以空<br>白。<br>2.出版社可依左<br>述說明,自行延<br>伸應用,以區別<br>不同產品。<br>3.各段延伸碼間<br>以底線「_」隔<br>開。 |

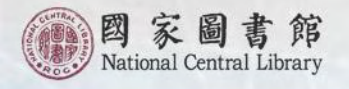

# 電子書延伸辨識碼應用與顯示範例

檔案格式 ISBN 978-957-678-XX2-6(FLASH) 版次說明 ISBN 978-957-678-XX3-7(EPUB)\_V1 ISBN 978-957-678-XX3-7(EPUB) V1\_C1S1 ISBN 978-957-678-XX4-9(PDF)\_BCD\_V27\_PT5 製作(平台) 附加章節、部 廠商代碼

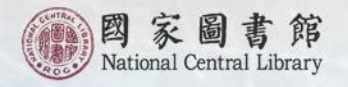

# 電子書ISBN之顯示

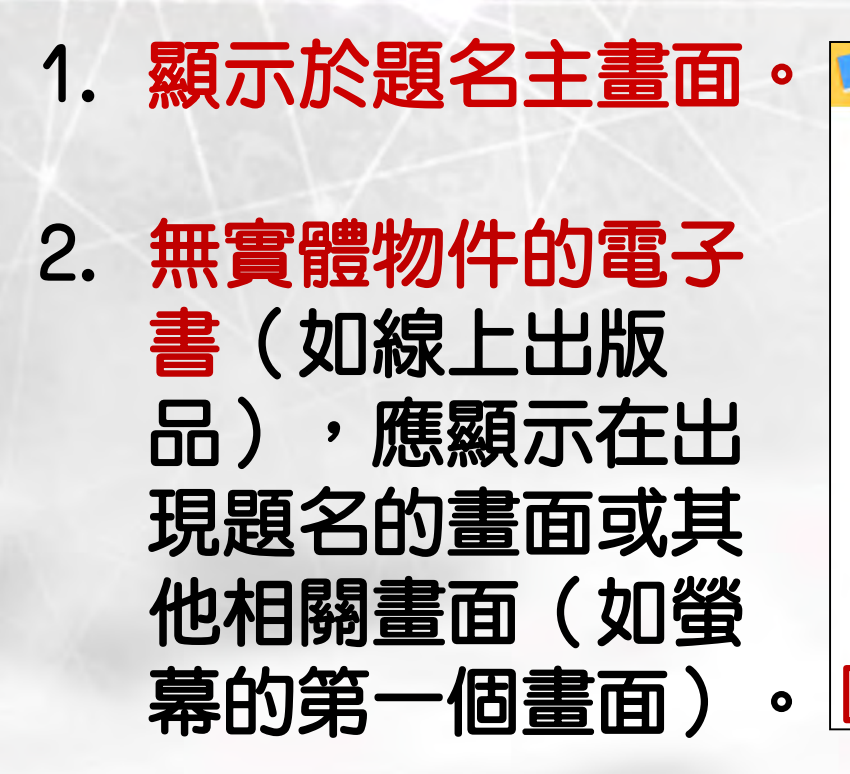

| 書目資料庫 / 書目資料                                                                                                    | 查詢 / 簡易 | 查詢 |     |         |          |             |      |
|----------------------------------------------------------------------------------------------------|---------|----|-----|---------|----------|-------------|------|
| 顯示書目資料(1/1)                                                                                                    |         |    |     |         |          |             |      |
| ◆回到檢索結果                                                                                                    |         |    |     |         |          |             | нчын |
|                                                                                                    |         | 書  | 名   | 國家圖書館   | 文化傳承 知識會 | 刂新          |      |
| and the second second se |         | 作言 | 者   | [國家圖書館約 | 編]       |             |      |
| F                                                                                                    |         | 出) | 饭機構 | 國家圖書館   |          |             |      |
|                                                                                                    |         | 出) | 版版次 |         |          |             |      |
| No image                                                                                                    |         | 圖書 | 書類號 |         |          |             |      |
| Finally on Lytter (#                                                                                                    |         | 主题 | 題標題 |         |          |             |      |
| FINDDOOK 建油                                                                                                    |         | 適調 | 讀對象 |         |          |             |      |
|                                                                                                    |         | 關約 | 踺字詞 | 國家圖書館   |          |             |      |
| 顯示出版資訊                                                                                                    |         |    |     |         |          |             |      |
| ISBN(裝訂方式)                                                                                                    | 頁數      | 頁寬 | 定價  | 出版年月    | 是否到館     | 延伸查詢        |      |
| 9789576786273 (PDF)                                                                                                    |         |    |     | 105/10  | 是        | Find it 9 N | ICL  |

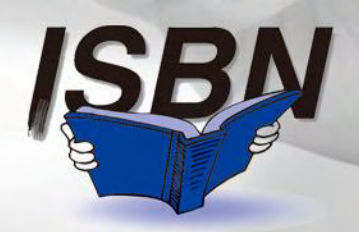

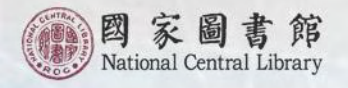

# 電子書ISBN之顯示

- 包含各種檔案格式電子書之同一出版品其國際標準書號須依序排列,並描述其檔案格式。例如:
  - ISBN 978-957-678-444-6 (EPUB) ISBN 978-957-678-445-3 (FLASH) ISBN 978-957-678-446-0 (PDF)

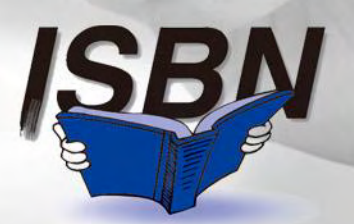

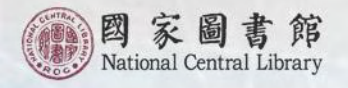

# 電子書ISBN之顯示

- 4. 其他顯示處:
- ISBN應顯示於出版廣告、出版目錄、庫存清單、
   營業書目、或其他顯示刊登書訊之處。
- ② 在電子書題名主畫面處,製作連結書目資訊、出版訂閱資訊與預覽資訊等。

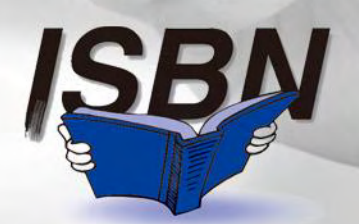

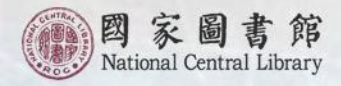

# - 電子書版權 範例

| 5 | 電子書版權頁(畫面))                            | 範例                             |
|---|----------------------------------------|--------------------------------|
|   | 書 名                                    | 103.3.                         |
| 自 | 編 著 者:                                 |                                |
|   | 士 約:                                   |                                |
|   | 發行人:(請註明本電子)                           | 書之發行人)                         |
|   | 出版者:(請註明本電子)                           | 書之出版者)                         |
|   | 地址:<br>電話:                             |                                |
|   | 傳真:                                    |                                |
|   | 電子郵件:                                  |                                |
|   | 網 址:<br>出版年月:0000年00                   | )月〇〇版(請註明本電子書之出版時間及版次說明)       |
|   | 定 個:                                   |                                |
|   | LE IQ                                  |                                |
|   | GPN(若本電子書爲政府出版品                        | 記<br>請標示 GPN)                  |
|   | ISBN 978-AAA-AAA-A(EF                  | OB)(丽註明電子會個条俗式)                |
|   | 展售處(銷售服務):                             |                                |
|   | 电址:                                    |                                |
|   | 網址:                                    |                                |
|   | 電子郵件:                                  |                                |
|   | 電子書設計製作:                               | 電子書播放資訊:                       |
|   | 設計製作:                                  | 作業系統:                          |
|   | 地 址:<br>雷 話:                           | <b>信条竹</b> 八、<br><b>信</b> 案内容: |
|   | 電子郵件:                                  | 播放軟體:                          |
|   | 網址:                                    | 使用載具:                          |
|   | 其他類型版本說明:                              |                                |
|   | 0000年00月00版                            | ISBN 978-XXX -XXX-XXX-X(平裝)    |
|   | 0000年00月00版                            | ISBN 978-XXX - XXX-XXX-X(PDF)  |
|   | 注意事項:                                  |                                |
|   | 1.「GPN」與「展售處」: 若本<br>2.「本書相關答訊 · 大要之書。 | 電子書為政府出版品請務必填寫地址、電話與網址。        |
|   | 4. 平實相關頁訊」· 平電丁音和                      | 百用和平式现去1把插来作式公用设门, ,而在时们确真初。   |

3.電子書申請國際標準書號(ISBN),請參考「<u>電子書國際標準書號申請作業原則</u>」。 4.電子書 ISBN 申請:請於「電子書刊送存閱覽服務系統」網址(http://ebook.nel.edu.tw)點選「電 子書 ISBN 申辦及送存」申請。

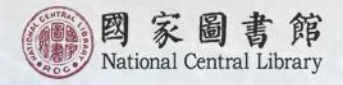

# 電子書版權頁 實例(PDF)

影響華人的100位人物

编著者: 陳濤主編

| 發 | 行  | 人  | : |                                                                            |
|---|----|----|---|----------------------------------------------------------------------------|
| 出 | 版  | 者  | ; | 方集出版社股份有限公司                                                                |
| 地 |    | 址  | : | 新竹縣竹北市台元一街8號5樓之7                                                           |
| 電 |    | 話  | : | 03-6567336                                                                 |
| 電 | 子重 | 阳件 | : | service@eculture.com.tw                                                    |
| 洞 |    | 址  | ; | http://ebook.hyread.com.tw/searchList.jsp?search_field=LU&search_input=469 |
| 出 | 版年 | 三月 | ; | 2016.02.01 初版                                                              |
| 定 |    | 價  | ; | 1728 元                                                                     |
|   |    |    |   |                                                                            |

#### ISBN 978-XXX-XXX-XXX-X(PDF)

 ◆展售處(銷售服務): HyRead 電子書服務平台 地 址:新竹縣竹北市台元一街8號5樓之6 電 話:(03)560-1296
 網 址: http://ebook.hyread.com.tw/ 電子郵件: ebook.hyread@gmail.com

◆電子書設計製作:
 設計製作:元華文創
 地 址:臺北市重慶南路二段 51 號 4 樓
 電 話: (02) 2351-1607
 電子郵件: service@eculture.com.tw

◆電子書播放資訊: 作業系統:不限 檔案格式:PDF 檔案內容:文字 使用載具:不限

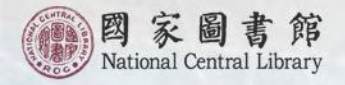

▶ 電子書版權頁

實例(HTML)

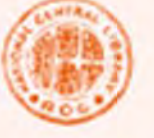

國家圖書館

#### 文化傳承 知識創新

| 發行者      | 曾淑賢                                       |
|----------|-------------------------------------------|
| 出版者      | 國家圖書館                                     |
|          | 10001臺北市中正區中山南路20號                        |
|          | 02-2361-9132                              |
|          | http://www.ncl.edu.tw                     |
| 出版年月     | 2016年10月                                  |
| ISBN     | 978-957-678-627-3 (HTML)                  |
| 電子書設計製作  | 優秀視覺設計有限公司                                |
|          | 23545新北市中和區員山路502號7樓                      |
|          | 02-8228-6918                              |
|          | http://www.ushowdesign.com                |
| 電子書播放資訊  |                                           |
| 作業系統     | Windows/Mac                               |
| 檔案格式     | PHP7,HTML5,CSS3,Javascript                |
| 檔案內容     | HTML                                      |
| 播放軟體     | Safari, Chrome, Firefox, Opera, IE10以上瀏覽器 |
| 使用載具     | 電腦、平板、手機                                  |
| 其他類型版本說明 | 2016年8月 ISBN 978-957-678-620-4(平裝)        |
|          |                                           |

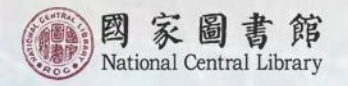

# 電子書ISBN申辦流程

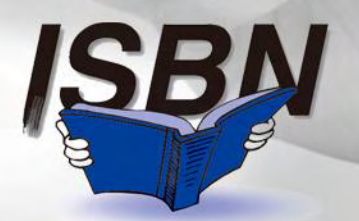

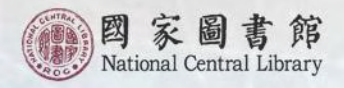

# ▶ 申請電子書ISBN的流程與要件

| 線上申請          | 出版者於「國家圖書館 <mark>電子書刊送存閱覽服務(EPS)」線</mark><br>上申辦・填寫出版者及書目資料。EPS平台網址:<br><u>http://ebook.ncl.edu.tw</u> |
|---------------|----------------------------------------------------------------------------------------------------|
| 上傳檔案          | 出版者於線上上傳未加密電子書全文檔案、設定在本館可開<br>放之授權使用範圍或該電子書之封面、書名頁、目次頁、序、<br>版權頁、簡介等頁面檔案、可供開放閱覽之精華章節內容等<br>申辦文件。       |
| 審核及配<br>編ISBN | 本館檢視由出版者提供之電子書全文檔案及申辦文件(畫面)<br>是否完備及符合ISBN編配適用範圍。                                                      |
| 通知            | 本館依據申請ISBN原則進行編碼·於EPS平台以電子郵件傳回出版者。                                                                     |
|               |                                                                                                    |

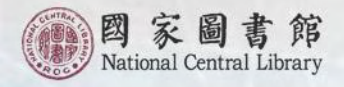

# 首次申請電子書ISBN實際操作 電子書刊送存閱覽服務系統(之1)

#### 出版者(單位)由此網站進入申請電子書ISBN

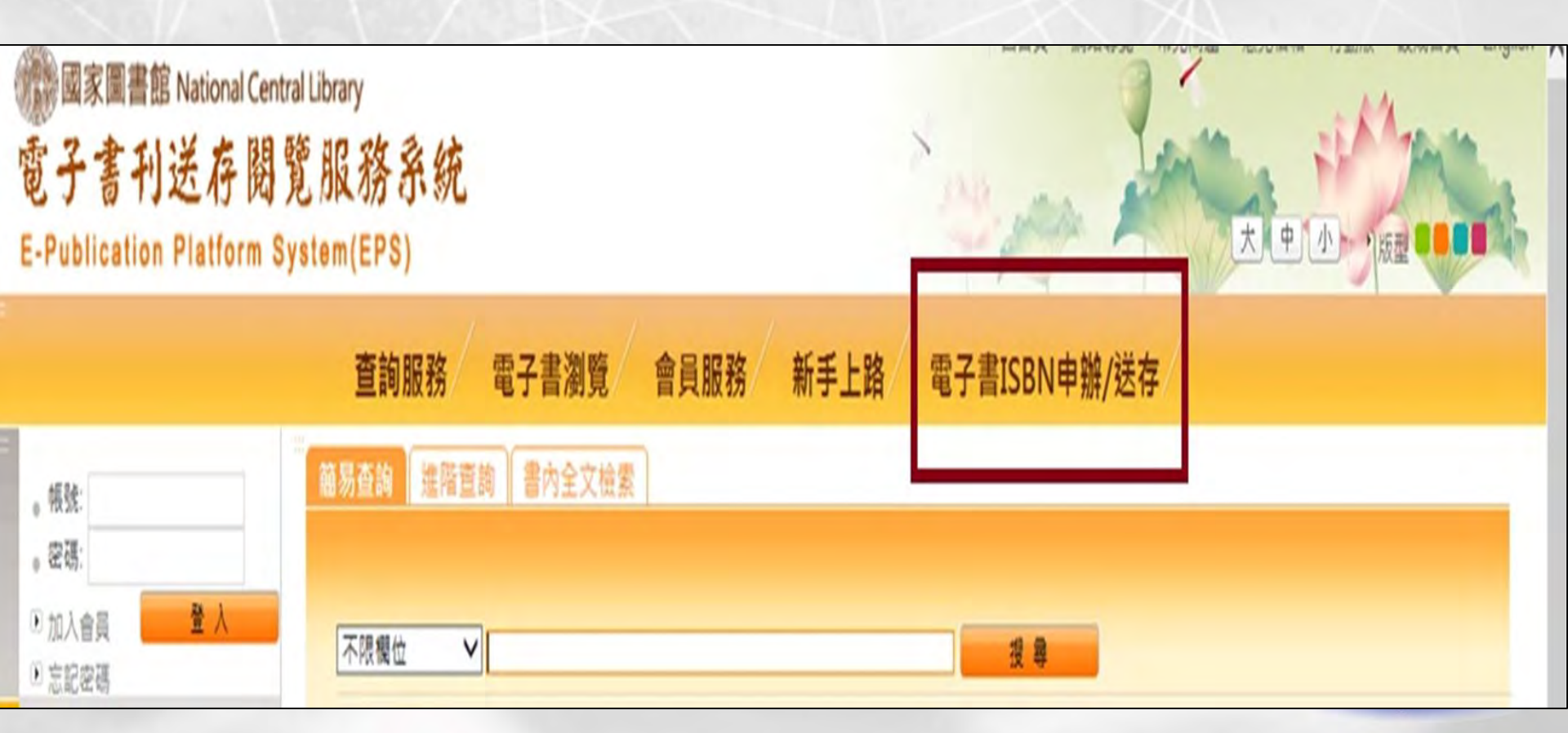

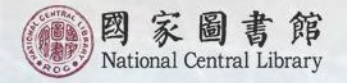

## 首次申請電子書ISBN實際操作 電子書刊送存閱覽服務系統(之2)

●國家圖書館 National Central Library 電子書刊送存閱覽服務系統 E-Publication Platform System(EPS)

出版者(單位)按左列「送存會員申請」, 閱讀並同意個資蒐集處理及利用告知聲明, 以進行帳號、密碼申請。

| 出版商送存帳號:                            | ● 送存會員申請                                                                                                    |
|-------------------------------------|----------------------------------------------------------------------------------------------------|
| 出版商送存密碼:                            | 個人資料蒐集處理及利用告知聲明                                                                                                    |
| ·送存會員申請 · 忘記帳號/密碼                   | 個人資料蒐集、處理及利用告知聲明                                                                                                    |
| 電子書送存                               | 國家圖書館國際標準書號中心(以下簡稱本中心)依照「個人資料保護法」相關規定,對於出版者因申辦國際標準書號而由本中心取得之個人資料,將依法善盡保密之責並告知以下<br>一、蒐集目的:<br>本由心為辦理出版者由辦國際標準書號编刷業務、建立出版者名錢之目的,取得由請者個人資料。                                                                                                    |
| ● 電子書國際標準書號申請作業                     | 二、蒐集之個人資料類別:                                                                                                    |
| ● 數位出版品送存要點                         | C001辦識個人者:姓名、地址、電話及電子信箱等資訊。                                                                                                    |
| <ul> <li>個人資料蒐集處理及利用告知聲明</li> </ul> | 2005政府資料中之所設备,對分超子號認備軍超號時(非本國籍者)。<br>三、個人資料利用之期間、地區、對象及方式                                                                                                    |
| ● 出版者資訊異動申請                         | <ul> <li>(一)期間:個人資料蒐集之特定目的存續期間。</li> <li>(二)地區:除蒐集之目的涉及國際業務或活動外(如配合ISBN國際總部International ISBN Agency之相關作業),僅於中華民國領域內利用。</li> <li>(三)對象及方式:</li> <li>本中心以電子文件或紙本形式蒐集、處理及利用所蒐集之個人資料,包括下列:</li> <li>1.符合前述蒐集目的之必要範圍。</li> <li>2.符合個人資料保護法第16條規定之利用。</li> <li>四、出版者權益</li> <li>出版者權益</li> <li>出版者得以書面方式請求以下之個人權利:</li> <li>(一)請求查詢本人之個人資料。</li> <li>(二)請求更正本人之個人資料。</li> <li>五、出版者可意提供個人資料,本中心將無法提供發配國際標準書號之服務。若所提供個人資料內容有錯誤或不置,造成公務員登載不置或損及他/</li> </ul> |

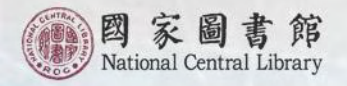

### 首次申請電子書ISBN實際操作 電子書刊送存閱覽服務系統(之3) 出版者(單位)查詢

1. 顯示出版者帳號,表示您的出版者(單位)已有系統帳號

2. 有出版者全稱,但未申請,點選「轉入」(出版者資料)

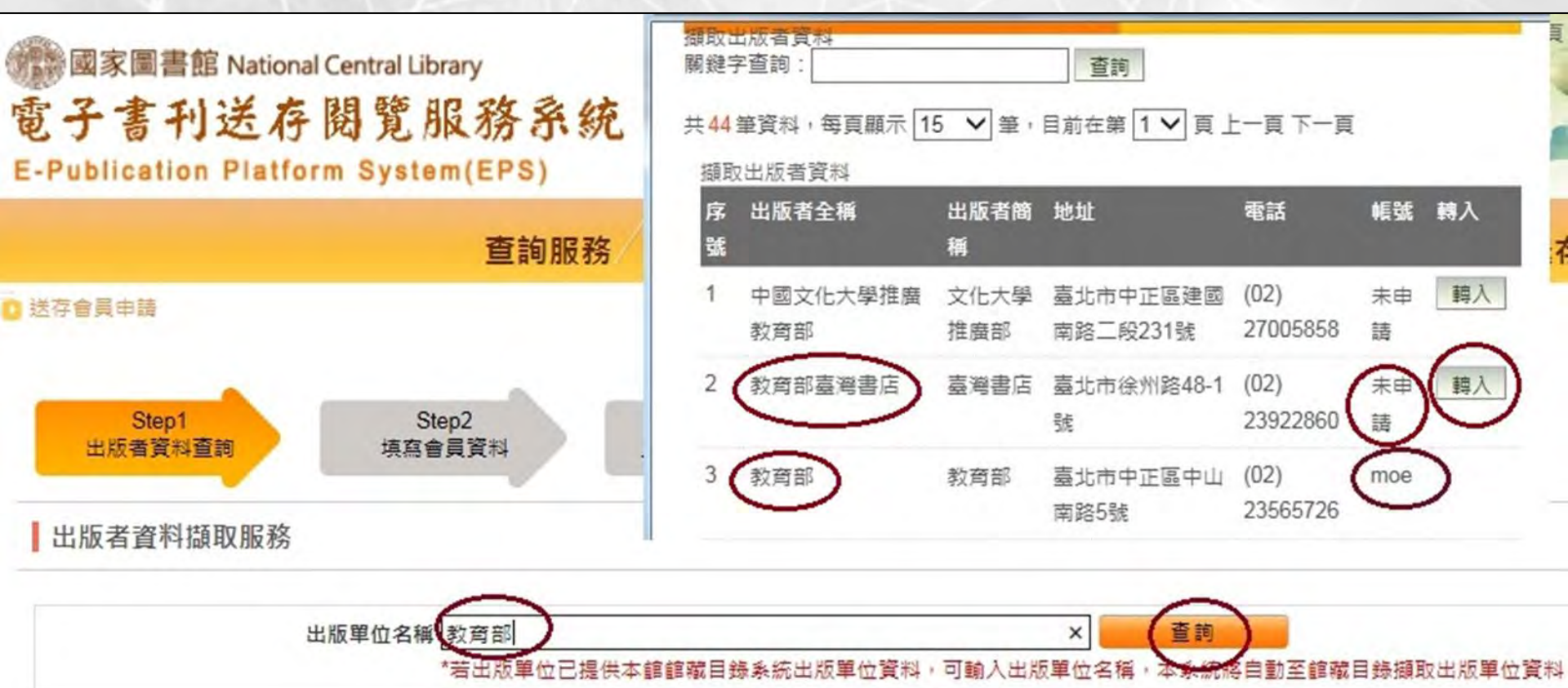

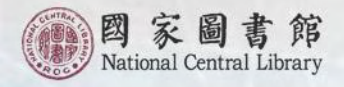

## 首次申請電子書ISBN實際操作 電子書刊送存閱覽服務系統(之4)

#### 出版者(單位)查詢

如經查詢後無出版者全稱,點選「新增」(自行建立出版者資料)

出版者資料擷取服務

| 出版單位名稱《書號中心<br>*若出版單位已打                                                                                          | 是供本館館藏目錄系統出版單位資料,可動入出版單位名稱,                                     | 查詢<br>本系統將自動至館藏目錄擷取出版單          |
|----------------------------------------------------------------------------------------------------|-----------------------------------------------------------------|---------------------------------|
|                                                                                                    | Insert title here - Internet Explorer                           |                                 |
| 韭議採用 IE 7.0 瀏覽器以上版本,最佳瀏覽解析度為 1<br>\$館地址:10001臺北市中山南路20號 總機:(02)236<br>國家圖書館著作權聲明 Copyright © 2010 All rights res |                                                                 | stDepositUserInfo.do?mode=view8 |
|                                                                                                    | <ul> <li>出版社名稱</li> <li>書號中心</li> <li>期間</li> <li>新北</li> </ul> | 新増                              |

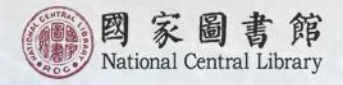

# 首次申請電子書ISBN實際操作 電子書刊送存閱覽服務系統(之5)

#### 填寫會員資料---有「\*」者為必填欄位

| 送存會員申請                         |  |
|--------------------------------|--|
| 申請資訊                           |  |
| 命請日期     2016/07/04            |  |
| *張號 *請輸入英文或數字,英文大小寫不限,長度限制20字元 |  |
| *密碼<br>*請輸入6-8個字元,需包含英文及數字組合   |  |
| *確認 密碼                         |  |
| ()聯絡人                          |  |
| *辭絡人電話<br>*電話填寫範例:02-12345678  |  |
| 聯絡人分機                          |  |

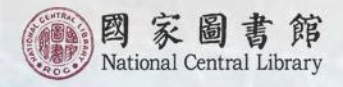

### 首次申請電子書ISBN實際操作 電子書刊送存閱覽服務系統(之6)

#### 上傳申請ISBN文件

\*上傅文件

#### --確定出版日期前三個月內送出申請

瀏覽...

|    | *申請者地址   |  |  |
|----|----------|--|--|
|    | *申請者電話   |  |  |
|    | *申請者傅真   |  |  |
| *1 | 申請者Email |  |  |
|    | *版次      |  |  |

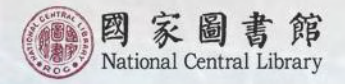

## 首次申請電子書ISBN實際操作 電子書刊送存閱覽服務系統(之7)

#### 完成首次申請

#### ---本館進行編號作業,並以email回覆ISBN

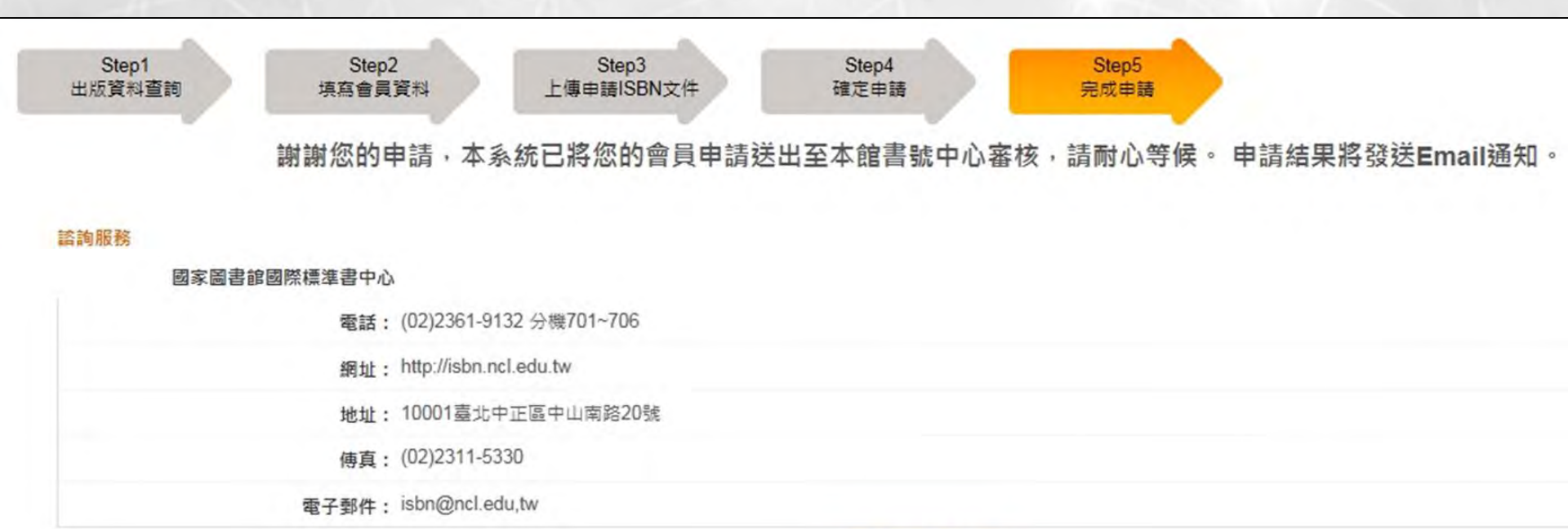

回電子書送存頁

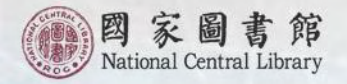

# 首次申請電子書ISBN實際操作 電子書刊送存閱覽服務系統(之8)

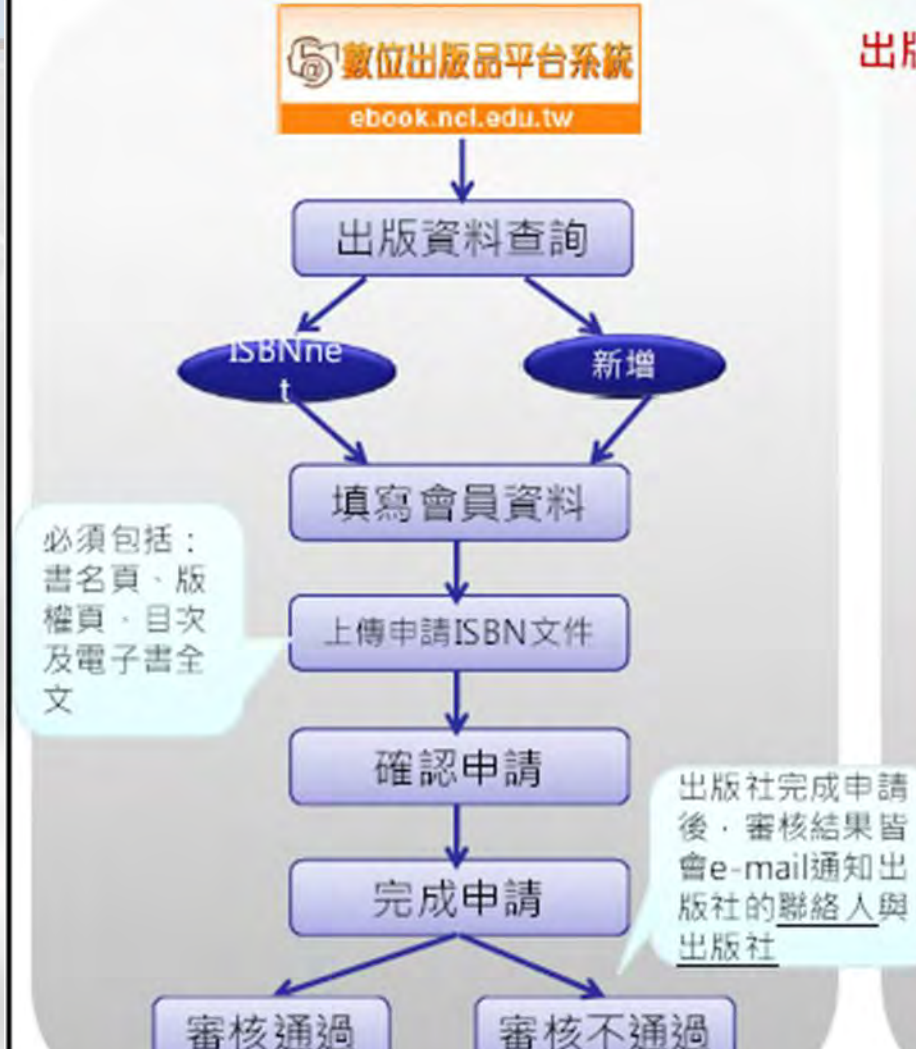

#### 出版者帳號審核結果,可能有以下三種情形:

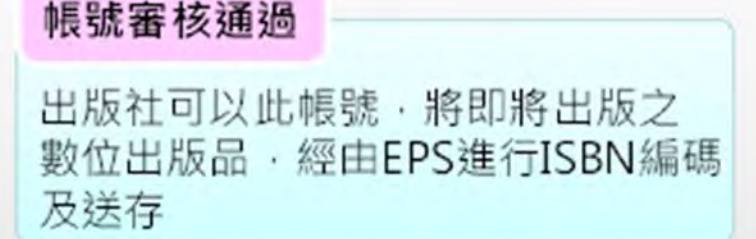

#### 帳號審核不通過

出版社可以此帳號登入帳密 針對退 件理由進行修改後 再重新送審核 系統會再通知出版社帳號審核結果

#### 帳號審核退件

若退件理由為:<u>重複申請</u>,代表該出版社於EPS已有帳號,請用原帳號進行 ISBN編碼及送存

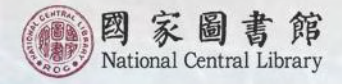

## 申請電子書ISBN實際操作(非首次申請) 電子書刊送存閱覽服務系統(之1)

#### 新增申請電子書ISBN

| ◎ 國家圖書館 National Central<br>電子書刊送存閱覽<br>E-Publication Platform Sys | Library<br>服務系統<br>tem(EPS)                 |                                      | 回首頁 常見問題 意見信箱 行動版 設成首頁 Englis<br>大中小版型                                                                         |
|--------------------------------------------------------------------|---------------------------------------------|--------------------------------------|----------------------------------------------------------------------------------------------------|
|                                                                    | 查詢服務 電子書瀏覽 會員                               | 服務 新手上路 電子書!!                        | SBN申辦/送存                                                                                                    |
| Hi. 點子書房<br>您尚有1本書未完成<br>送存,請盡速處理!<br>登出                           | 0 電子會送存管理                                   |                                      | 新增更該 批次匯入書目 批次送存書目 刪除之書目清單 紙本ISBN申辦須知 回前頁                                                                      |
|                                                                    | 電子書送存管理                                     |                                      |                                                                                                    |
| 電子書送存                                                              | 共43筆資料,每頁顯示 15 ▼ 筆,目前在第 1▼ 頁                |                                      |                                                                                                    |
| <ul> <li>● 電子書國際標準書號申請作業</li> <li>● 數位出版品送存要點</li> </ul>           | 批次刪除 批次複本查核 批次設定授權模式                        |                                      |                                                                                                    |
| ● 送存會員管理                                                           | *若欲一次申請送存多本書目,請選擇上方「批次送存書目」進行:              | 操作                                   | the second second second second second second second second second second second second second second second s |
| <ul> <li>• 電子書送存管理</li> <li>• 行動載具或郵寄光碟</li> </ul>                 | <u>全選</u> 項 条統進 題名/作者/                      | 授權 書目維護 送存 處理進度 🔔 1<br>設定 作業         | 送存状 建檔 上傳日期 方案選 給號日期 / 邊回原因 /<br>動 方式 挥 探 送存日期 邊回軍位                                                            |
| <ul> <li>● 電子書送存FAQ</li> <li>● 送存WORD檔轉PDF檔</li> </ul>             | □ 1 19147 <u>NCL 驗收-1/高秀明/9789860867008</u> | 未設 <mark>編輯</mark> 未送 先申諸ISBN<br>定 存 | 已編配 單 2016/06/03 先申請 2016/06/03 /<br>ISBN 筆 ISBN後 /                                                            |
| ● ePub電子書轉換軟體                                                      | 2 19146 NCL Demo 3/高秀明/9789860866988        | 已設 修改申請 已送存申請                        | 区15<br>已上架 單 2016/05/26 申請 2016/05/26 /                                                                        |
| ● 書目資訊頁                                                            |                                             | 定                                    | 筆 ISBN及 /<br>送存 2016/05/26                                                                                     |
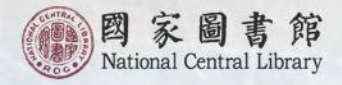

### 申請電子書ISBN實際操作(非首次申請) 電子書刊送存閱覽服務系統(之2)

#### 新增書目基本資料---有「\*」者為必填欄位

| 查日读识         |                                                            |
|--------------|------------------------------------------------------------|
| "徽集方式        | ● 送存 ◎ 難送 ◎ 文換 ◎ 詳構                                        |
| *書名(題名)      |                                                            |
| 副書名(副題名)     |                                                            |
| 其他語文書名(並列題名) | 法法律 ・                                                      |
| 叢書名(集巖名)     |                                                            |
| 滋書號(集器號)     |                                                            |
| "是否为政府出版品    | ◎是 * 円                                                     |
| 政府出版品统一编就    |                                                            |
| *請文          | chi 語文代碼表室論<br>請填入語文代碼, 結查不到您要的語文, 可直接填寫語文名稱(如: 阿美族語)於積位中+ |
| 語文二          | 語文代碼表室錄 請填入語文代碼,若查不到応要的語文,可直接填寫語文名稱(如:阿美族語)於構位中。           |
| "作者及其他合著者    | >請無錄封面·書目頁之作者項內容                                           |
| 作者简介         | **請勿超過2000byte                                             |
| "出版國別        | 國家代码表意論                                                    |
|              | 諸項入國家代碼,若查不到認要的國家,可直接於機位中項寫國家名稱(如:語言領)。                    |

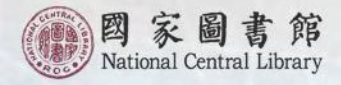

### 申請電子書ISBN實際操作(非首次申請) 電子書刊送存閱覽服務系統(之3)

查核複本

#### 相關複本查核

#### 相關複本查核

書名(題名):一起去露營

作者及其他合著者:張小明

出版日期: 2016/06/14

出版者:點子書房

出版地:台北市

版次:初版一刷

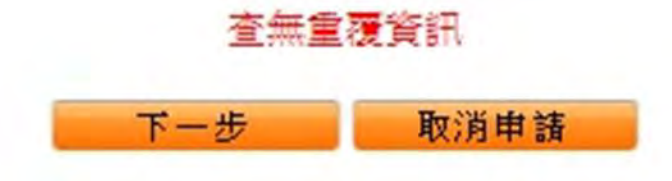

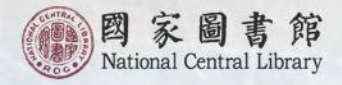

### 申請電子書ISBN實際操作(非首次申請) 電子書刊送存閱覽服務系統(之4)

#### 方案選擇1 --- 先申請ISBN再送存

#### 上傳文件:書名頁、版權頁、目次、部分內容,並置於同一 個PDF或EPUB檔

方案選擇

這本書我要:

先申請ISBN,待取得號碼後,再上傳全文檔案送存至國家圖書館典藏。
同時申請ISBN並送存全文檔案至國家圖書館典藏。

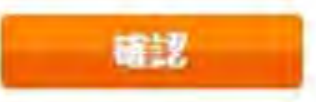

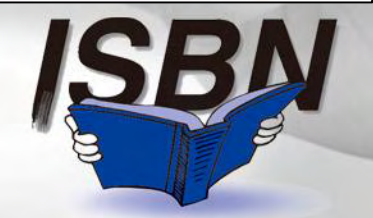

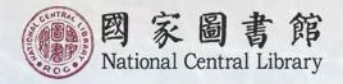

#### 申請電子書ISBN實際操作(非首次申請) 電子書刊送存閱覽服務系統(之5)

#### 方案選擇2 --- 同時申請 ISBN 及送存

#### 上傳文件:電子書全文(包括書名頁、版權頁、完整內容)、授 權聲明書

方案選擇

這本書我要:

先申請ISBN,待取得號碼後,再上傳全文檔案送存至國家圖書館典藏。

1.12

。同時申請ISBN並送存全文檔案至國家圖書館典藏。

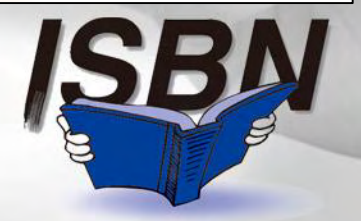

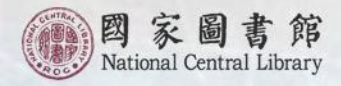

### 申請電子書ISBN實際操作(非首次申請) 電子書刊送存閱覽服務系統(之6)

建檔完成

#### 依您所選擇的方案,系統顯示「先申請ISBN」或「申請ISBN及送存」

| 書目資訊管理            |                                                                    |
|-------------------|--------------------------------------------------------------------|
| #提醒您:若您本書<br>書目資訊 | 書已填寫完成且確認無誤,請點選下方「先申請ISBN」按鈕,才算完成:若要調整本書內容請點下方「修改」按鈕<br>先申請ISBN 修改 |
|                   | * <b>微集方式:</b> 送存                                                  |
|                   | *書名(題名):一起去露營                                                      |
|                   | 書目資訊管理                                                             |
|                   | *為必填(選)欄位,不能為空白<br>*提醒您:若您本書已填寫完成且確認無誤,請點選下方「申請JSBN及送存」按鈕,才算完成若要調  |
|                   | 整本書內容請點下方「修改」按鈕<br>申請ISBN及送存。修改                                    |
|                   | 書目資訊                                                               |
|                   | * 徵集方式:送存                                                          |
|                   | * <b>書名(題名):</b> 一起去露營                                             |

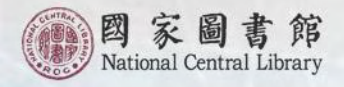

### 申請電子書ISBN實際操作(非首次申請) 電子書刊送存閱覽服務系統(之7)

#### 先申請ISBN再送存---流程說明

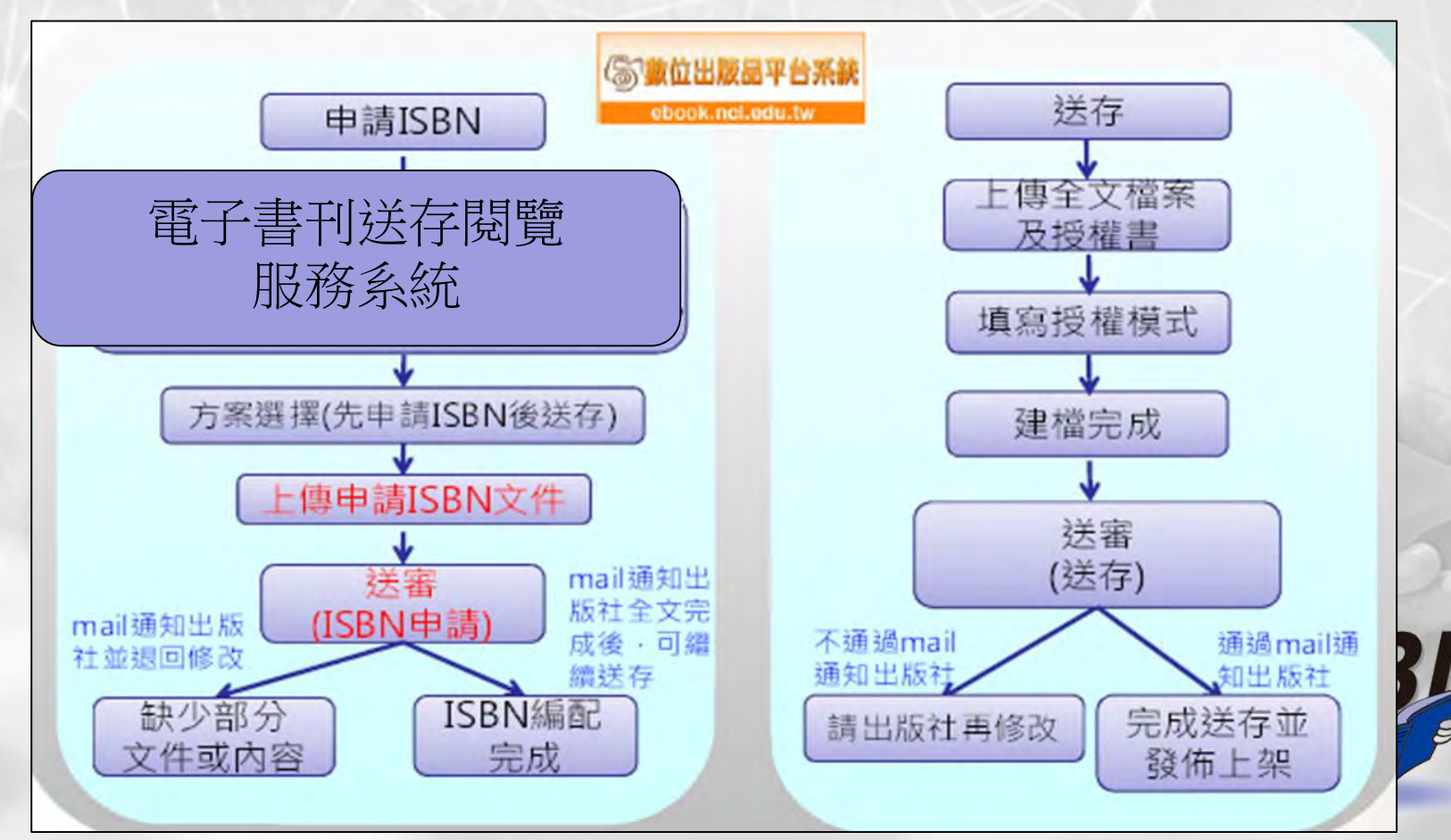

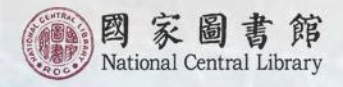

### 申請電子書ISBN實際操作(非首次申請) 電子書刊送存閱覽服務系統(之8)

#### 同時申請ISBN及送存---流程說明

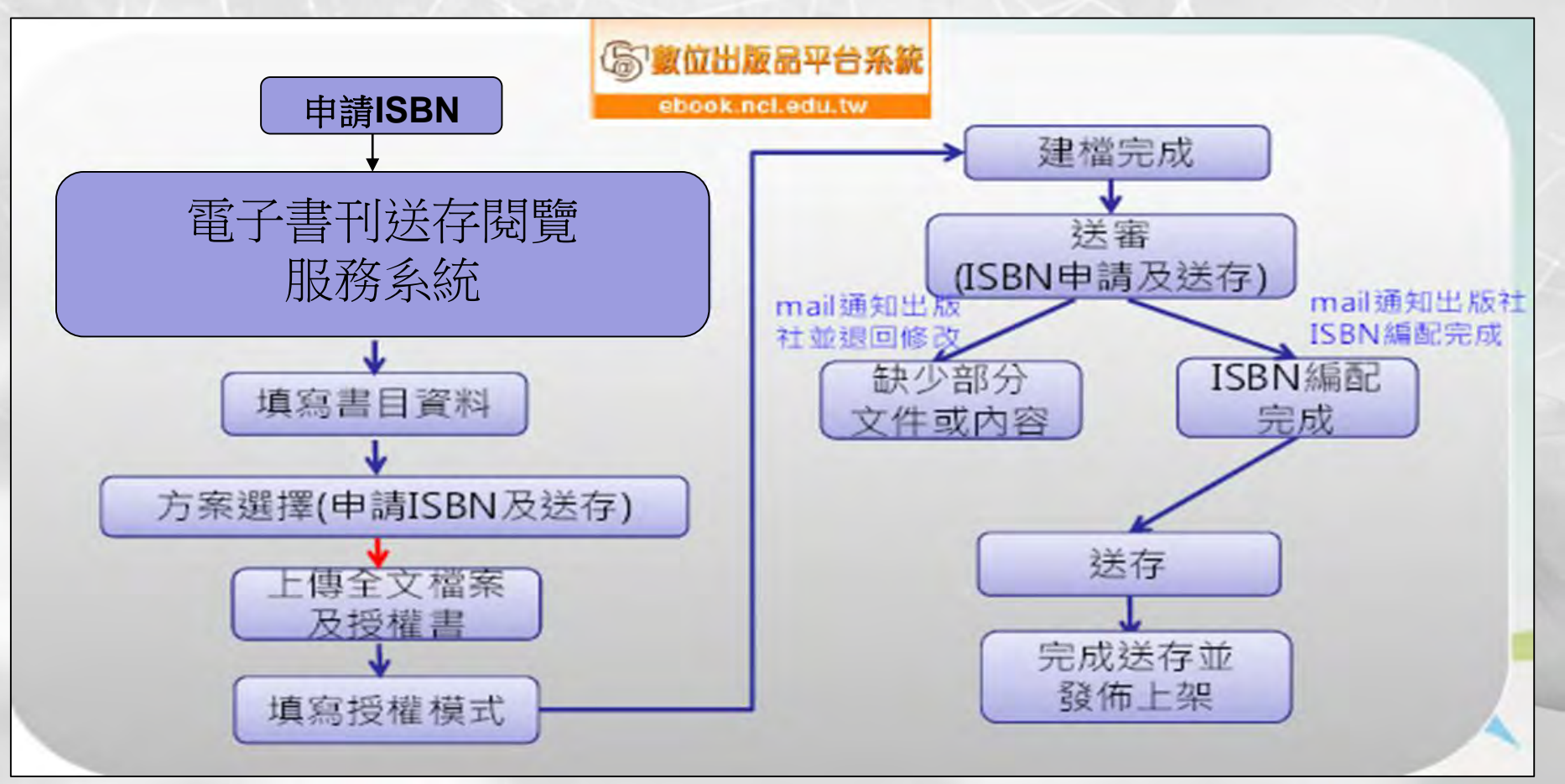

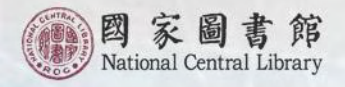

注意事項:

 首次申請者,進行送存會員申請時,必須與第 一本要申請電子書ISBN的資料一起送出,無法 先申請帳號、密碼後才提出ISBN申請。
 申請電子書ISBN時,僅限上傳單一個PDF檔或 EPUB檔。

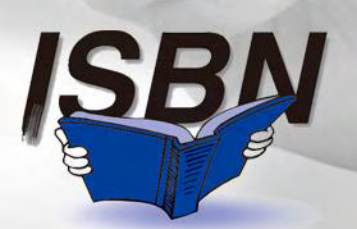

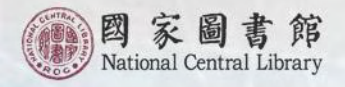

出版者自我檢核(之1)

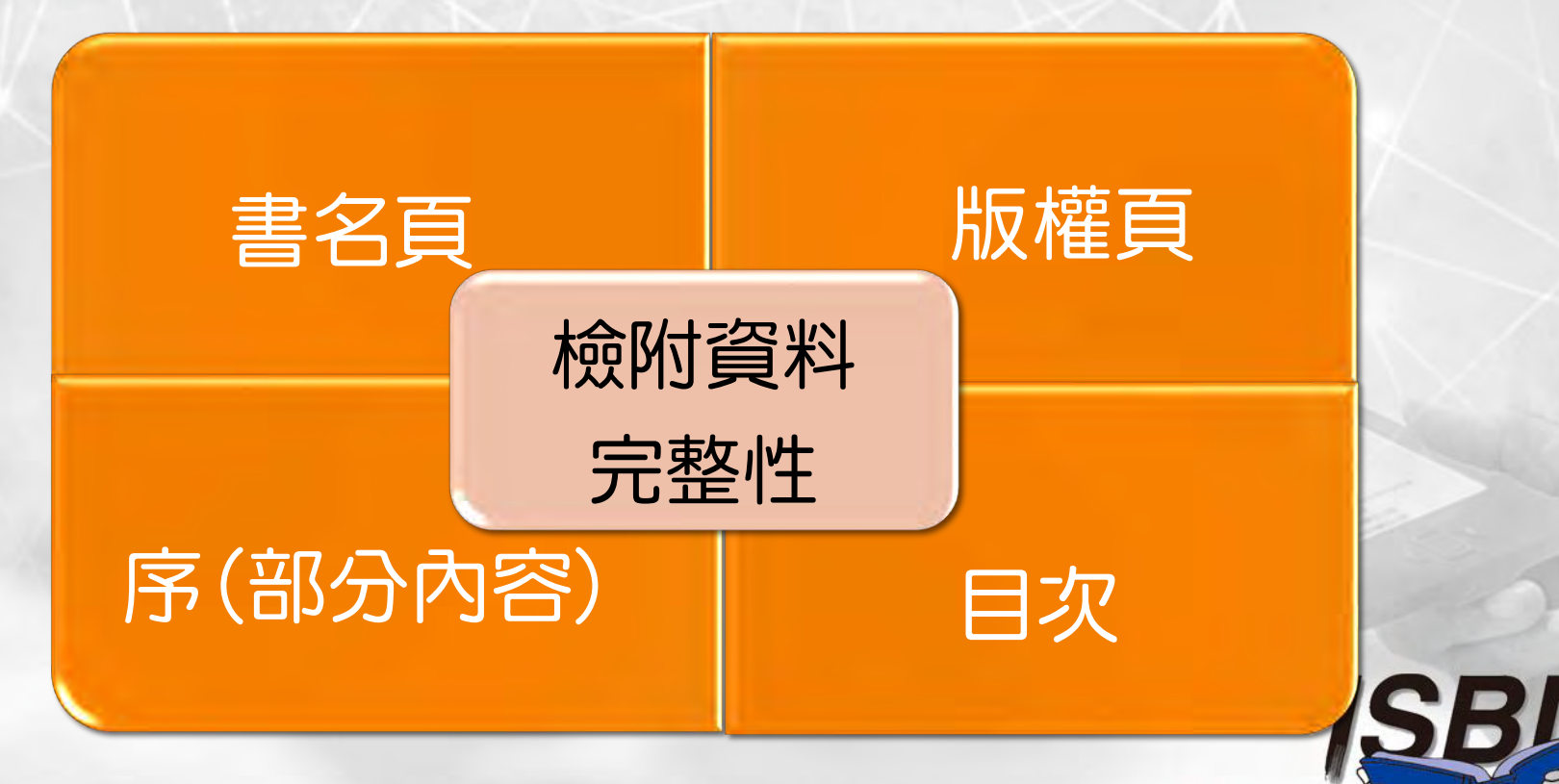

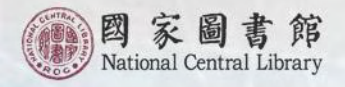

出版者自我檢核(之2)

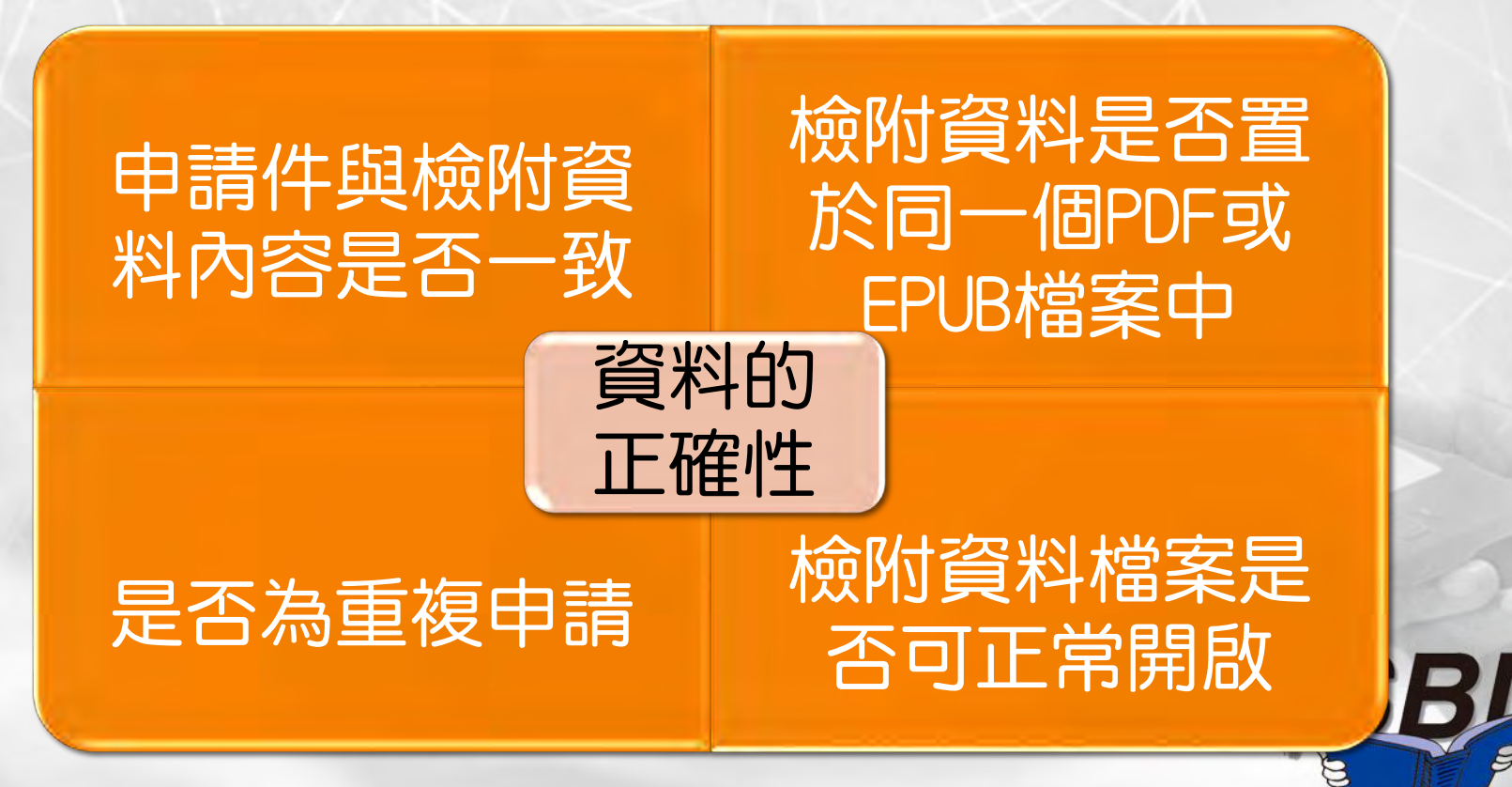

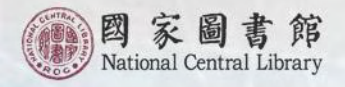

#### 出版者自我檢核(之3)

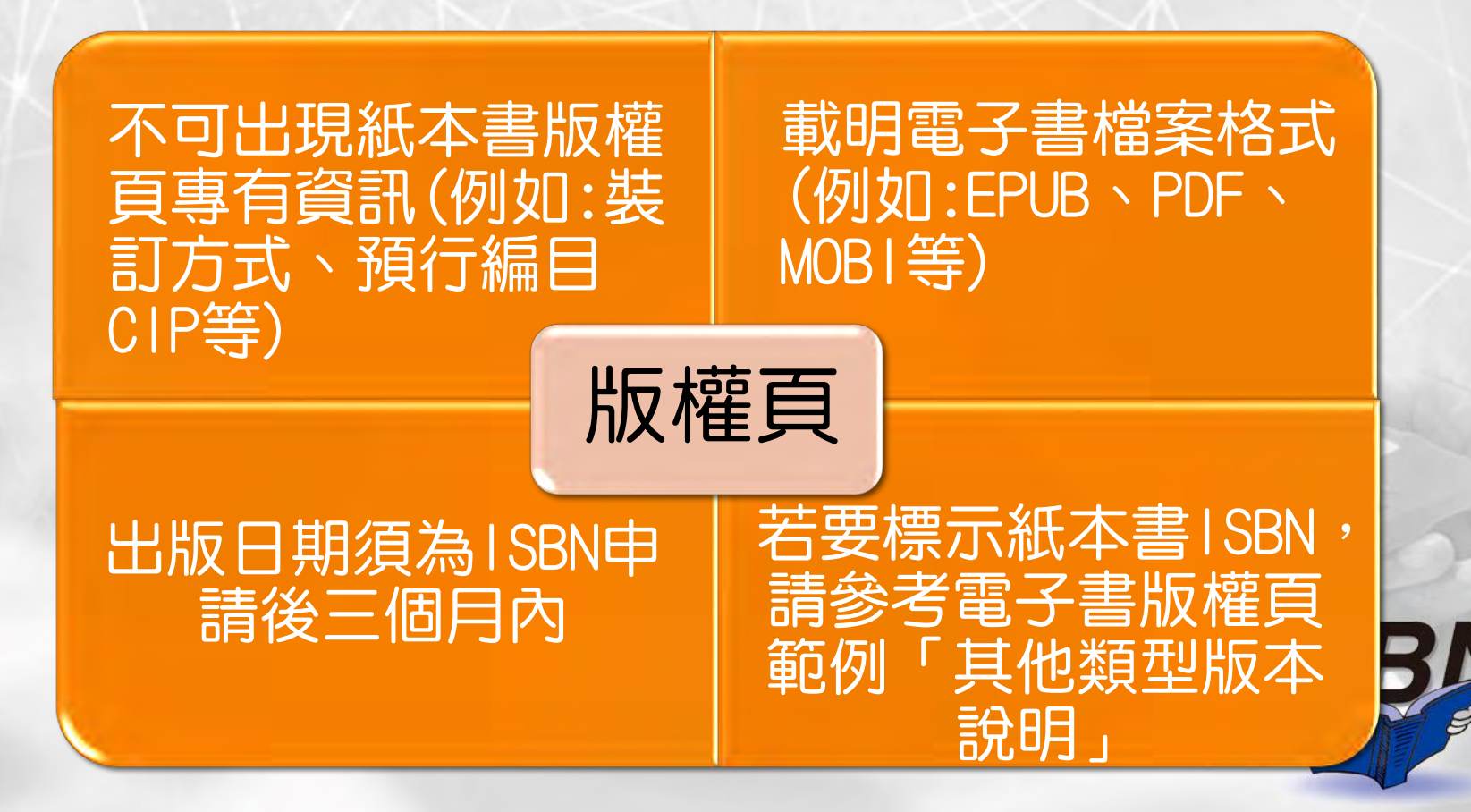

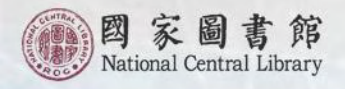

Q&A :

為何我無法登入系統?

- 1. 請確認您登入處顯示「出版商送存帳號」 /「出版商送存密碼」。
- 請確認您輸入的帳號、密碼無誤(與國家圖書館其他所屬服務網站之帳密並不通用)。
- 如為首次申請,資料送出後,在收到通過信前無法再登入。

電子書刊送存閱覽 E-Publication Platform Syst

"帷船/密碼

出版商送存帳號

出版商送存密碼:

字會員申請

全國出版品送存要點

Ð

雷子書送存

○ 電子書國際標準書號申請作業原

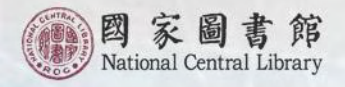

#### Q&A :

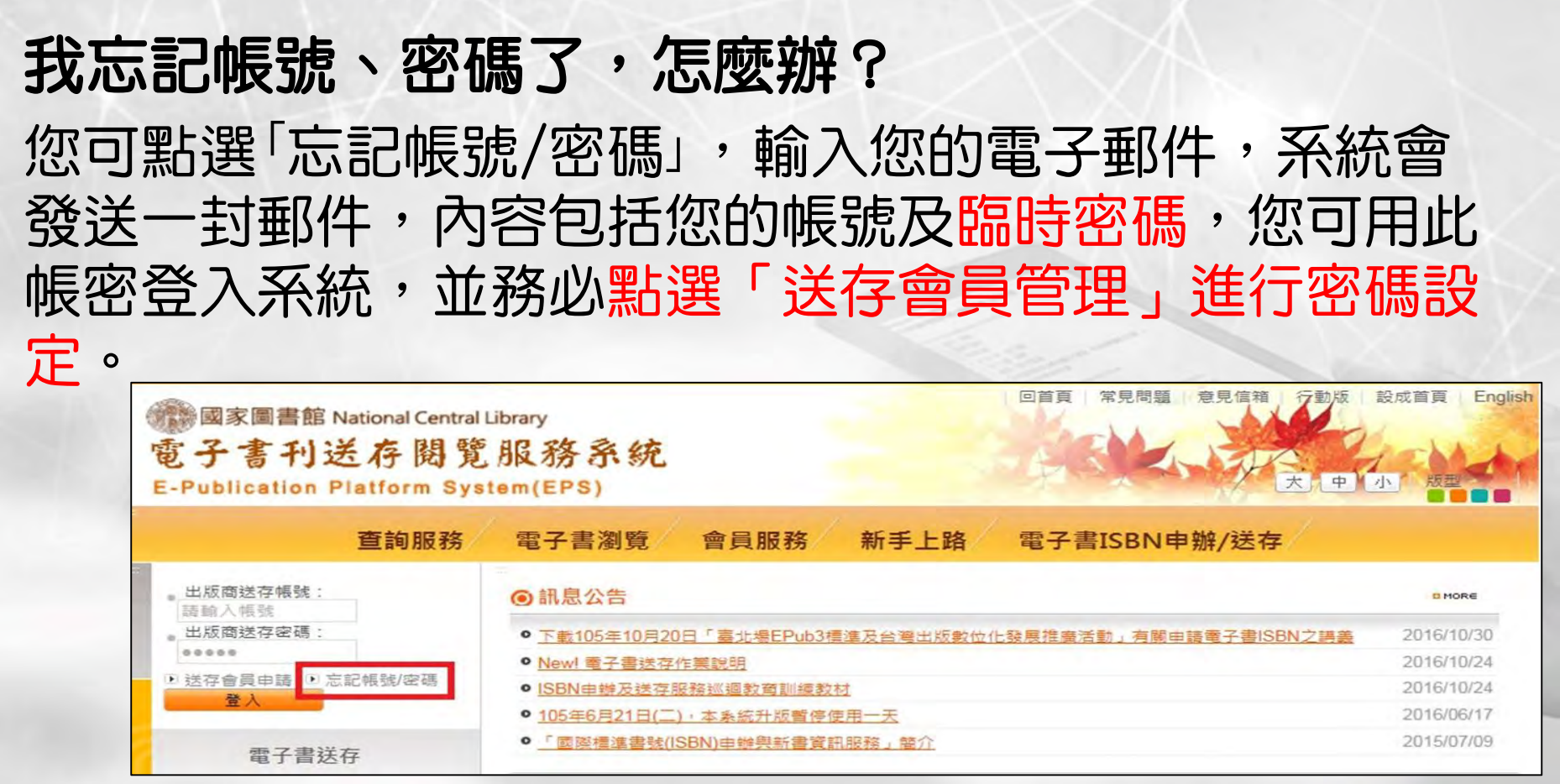

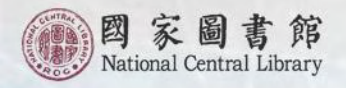

#### Q&A: 如何修改出版者(單位)名稱、地址、電話等資料? 您可點選左側「出版者資訊異動申請」,填寫「出版者識別 號資料申請單」,並標示「電子書出版者異動」,傳真至 國際標準書號中心即可。

|                                                                                                    |                                 | 查詢服務                                      | 電子書瀏覽                               | 會員服務                               | 新手上路                 | 電子書ISBN申辦/送存                                                                                                    |
|----------------------------------------------------------------------------------------------------|---------------------------------|-------------------------------------------|-------------------------------------|------------------------------------|----------------------|----------------------------------------------------------------------------------------------------|
| 山距离洋友幅感。                                                                                                    | □ 首頁>出版者資訊異動申請                  |                                           |                                     |                                    |                      | and the second second second second second second second second second second second second second second second |
| 請輸入帳號<br>出版商送存密碼:                                                                                                    | 送存會員管理頁面,有關:出版<br>示「電子書出版者異動」,傳 | 單位屬性/出版者中文全稱/出版者<br>真至(02)23115330國際標準書號中 | 皆英文全稱/出版者<br>心, <mark>申請單讀點此</mark> | 舊稱/成立日期/到<br><mark>下載</mark> ,或至「全 | 《證或立案機關/<br>國新書資訊網/朋 | 證件編號/出版者地址/出版者電話/公開出版機構資料<br>務項目/申請表單」。                                                                          |
| <ul> <li>・・・・・</li> <li>・・・・・</li> <li>・・・・・</li> <li>・・・・・・・・</li> <li>・・・・・・・・・・・・・・・・・・・・・・・・・・・・・・・・・・・・</li></ul> | 如需協助請洽:國家圖書館國際                  | 標準書號中心,連絡電話:(02)236                       | 519132 分機724。                       |                                    |                      |                                                                                                    |
| 登入                                                                                                    |                                 |                                           |                                     |                                    |                      |                                                                                                    |
| 電子書送存                                                                                                    |                                 |                                           |                                     |                                    |                      |                                                                                                    |
| ● 電子書國際標準書號申請作業                                                                                                    |                                 |                                           |                                     |                                    |                      |                                                                                                    |
| <ul> <li>● 電子書國際標準書號申請作業</li> <li>● 數位出版品送存要點</li> </ul>                                                               |                                 |                                           |                                     |                                    |                      |                                                                                                    |
| ○個人資料 結果 走理及利用告知聲明                                                                                                    |                                 |                                           |                                     |                                    |                      |                                                                                                    |
| Q 出版者資訊異新申請                                                                                                    |                                 |                                           |                                     |                                    |                      |                                                                                                    |

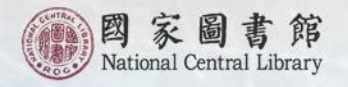

# 新書資訊服務

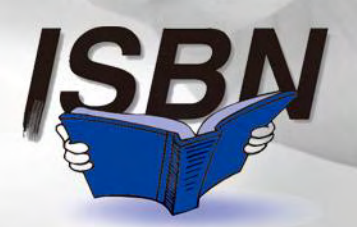

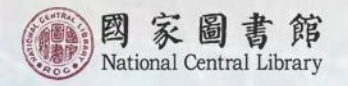

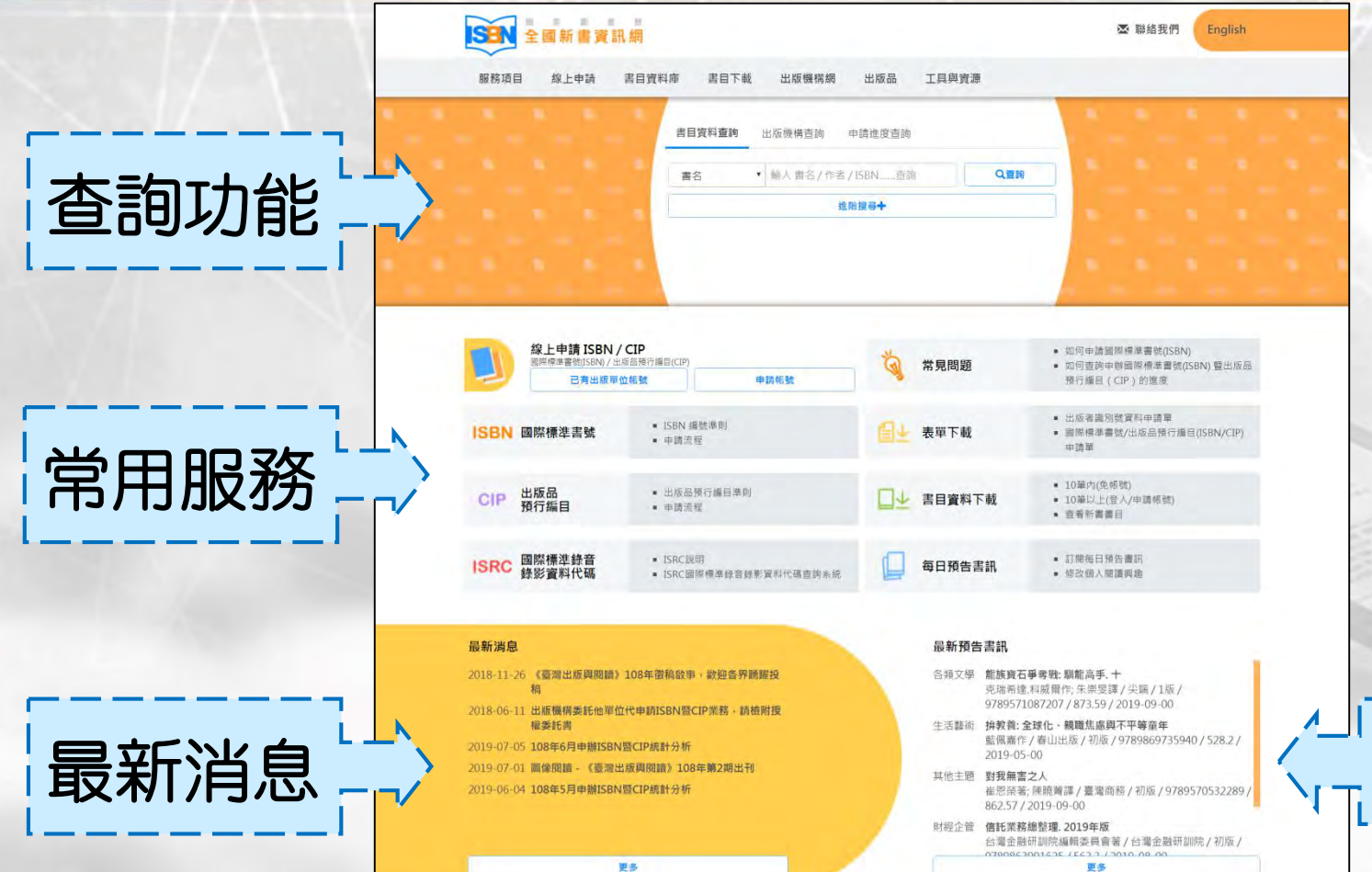

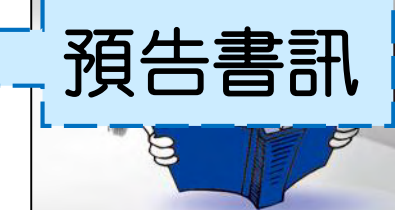

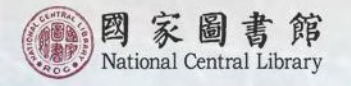

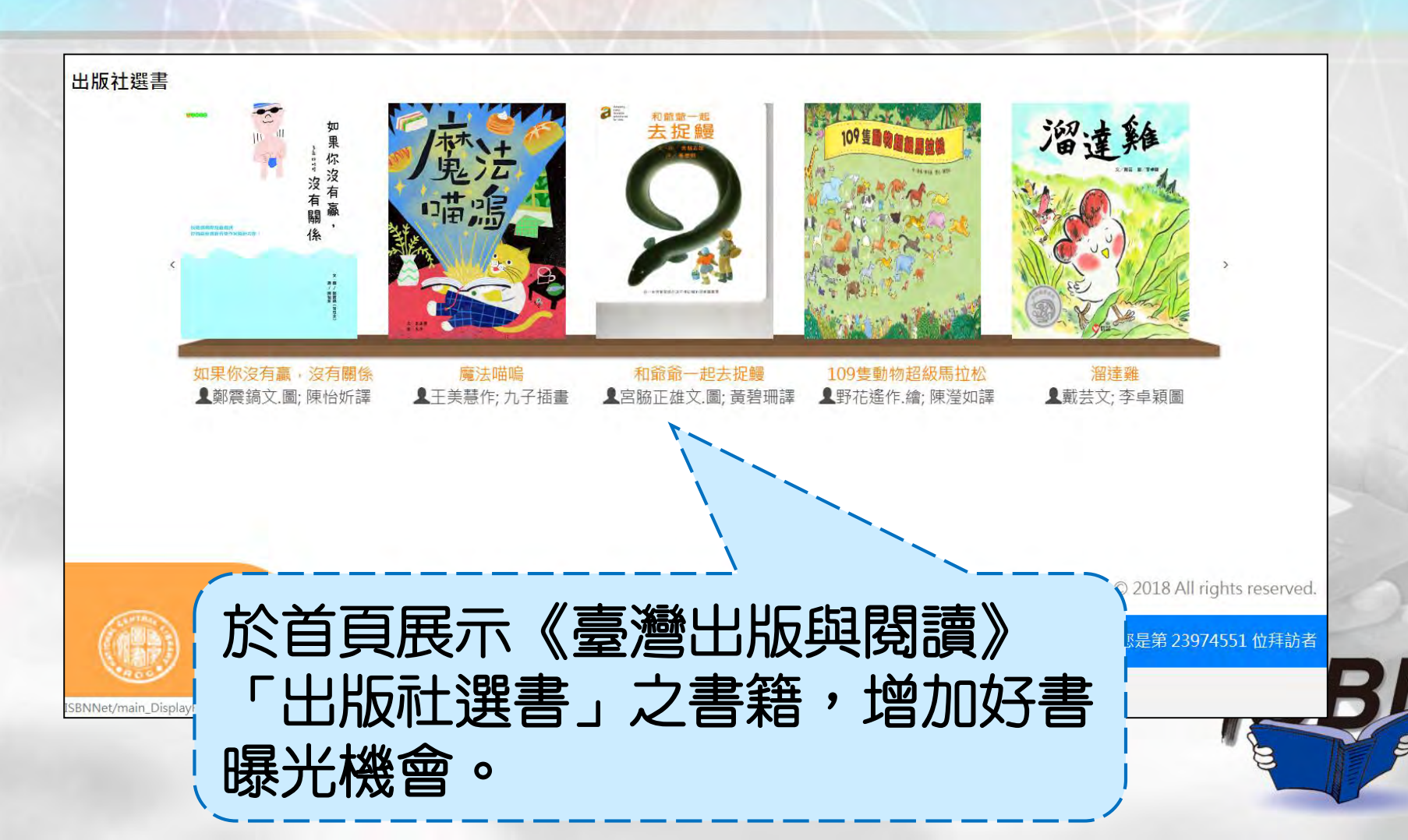

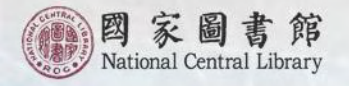

| (木木、工 ())          | 青名   | <i>阑</i> 法咽喘 |                                         |           | _        |                 |            |
|--------------------|------|--------------|-----------------------------------------|-----------|----------|-----------------|------------|
| 」鬼法 。              | 作者   | 王美慧作;九子      | 插畫                                      |           |          |                 |            |
| 山田に                | 出版機構 | 小兵           |                                         |           |          | 於上百雪            | い 理書 籍 封 値 |
|                    | 出版版次 | 初版           |                                         |           |          |                 |            |
|                    | 圖書類號 | 859.6        |                                         |           |          | お見書(            | ス , 淮 λ 詳約 |
|                    | 主題標題 |              |                                         |           |          |                 |            |
|                    | 適讀對象 |              |                                         |           |          | <b>習料百</b>      | б<br>Го    |
|                    | 關鍵字詞 | 橋梁書、童話       | 、勤勞、生活輔導                                | 尊、價值觀、小兵、 | 故事百匯、王美慧 |                 |            |
| 類示出版資訊             |      |              |                                         |           |          |                 |            |
| ISBN(裝訂方式)         | 頁    | 數 頁寬         | 定價                                      | 出版年月      | 是否到館     | 延伸查詢            |            |
| 9789869641715 (平裝) | 96   | 5 21         | NT\$210                                 | 107/08    | 是        | [Find it ] NCL] |            |
| 顯示得獎紀錄             |      |              |                                         |           |          |                 | the states |
| 復將午度               | 獎項目  |              |                                         |           | 得獎類別     |                 |            |
|                    |      |              | (左)==================================== |           |          |                 |            |

大黃細阿嗎是一隻好吃懶做的大肥麵。他能坐不贴,能躺不坐,能吃能睡,就是懶得動——去湖邊抓魚吃,是他一大中,最動勞」的活動。有一大,他換到 一本魔法書,上面寫著「三腳貓大仙魔法大全」。魔法耶!阿鳴心想:如果能學會魔法,那是件多麼了不起的事啊!重點是,學會了魔法,以後他想吃魚,就不 用親自走到湖邊去抓啦!……阿鳴能學會書中的魔法嗎?他的生活又會有什麼樣的改變呢?這個故事告訴小讀者:其實,真正的魔法就藏在你的努力當中,只要肯 努力,所有的美夢都有機會成真嗨!

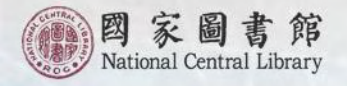

### ・書目資料庫-簡易查詢

| 書目資料庫                             | 書目資料庫 / 書目資料查詢 / 簡易查詢                                       |                |  |  |  |  |  |  |  |  |
|-----------------------------------|-------------------------------------------------------------|----------------|--|--|--|--|--|--|--|--|
| 書目資料查詢 ▲                          | 輸入查詢內容                                                      |                |  |  |  |  |  |  |  |  |
| 簡易查詢                              | 尋找: 出版者 ▼ 為 國家圖書館                                           |                |  |  |  |  |  |  |  |  |
| <sup>進階</sup> 章詞<br>瀏覽查詢 / 按照圖書主題 | 開始查詢                                                        |                |  |  |  |  |  |  |  |  |
| 瀏覽查詢 / 按照預計出版年月                   | 熱門關鍵字:                                                      |                |  |  |  |  |  |  |  |  |
| 瀏莧宣詞 / 按照工版有                      | 尖端 、 獨步 、 讀享 、 城邦原創 、 皇冠 、 10807 、 10808 、 10806 、 東立 、 要有光 |                |  |  |  |  |  |  |  |  |
| 查詢說明                              | 顯示查詢結果 ( 找到 644 筆 )                                         |                |  |  |  |  |  |  |  |  |
| ISBN/CIP各年度統計                     | 排序欄位: 日期 ⊽ ▼ 每頁筆數: 10 ▼ 跳至頁數: 1 /65 跳頁                      | <b>⋈ ∢ ► अ</b> |  |  |  |  |  |  |  |  |
|                                   | 全選 □ 書名 作者 出版者                                              | 日期             |  |  |  |  |  |  |  |  |
| 聚類分析(出版者)<br>國家圖書館(372筆)          | 2 UIIII 2 2 2 3 3 3 5 3 5 3 5 3 5 5 5 5 5 5 5 5             | 書館 108/07      |  |  |  |  |  |  |  |  |
| ◎豕圓耆能等炎(2/2車)                     | 2 B F 中華民國圖書館年鑑. 一0七年 國家圖書館編 國家圖                            | 書館 108/06      |  |  |  |  |  |  |  |  |

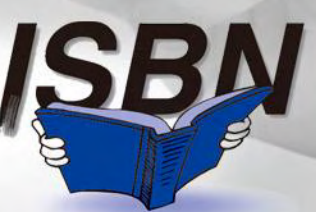

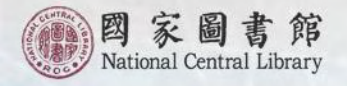

#### ・書目資料庫-進裕查詢

| 書目資料庫                 | 書目資料庫     | / 書目資料查  | <b>曁詢 / </b> 進 | 1階:  | 查詢                          |       |        |   |
|-----------------------|-----------|----------|----------------|------|-----------------------------|-------|--------|---|
| 書目資料查詢                | 輸入查詢內容    |          |                |      |                             |       |        |   |
| 簡易查詢                  | 尋找:       | 出版者      | •              | 為    | 國家圖書館                       |       |        |   |
| 進階查詢<br>瀏覽查詢 / 按照圖書主題 | AND •     | 書名       | •              | 為    | 書日                          |       |        |   |
| 瀏覽查詢 / 按照預計出版年月       | AND •     | 出版者      | •              | 為    |                             |       |        |   |
| 瀏覽查詢 / 按照出版者          |           |          |                |      | 開始查詢                        |       |        |   |
| 查詢說明                  | 熱門關鍵字:    |          |                |      |                             |       |        | 2 |
| ISBN/CIP各年度統計         | 尖端 、 獨步 、 | 讀享 、 城邦原 | 創、皇            | 冠    | 、10807 、10808 、10806 、東立 、勇 | 更有光   |        |   |
|                       | 顯示查詢結果(找  | 到 52 筆 ) |                |      |                             |       | 1.0    |   |
| 聚類分析(出版者)             | 排序欄位: 日期  | 朝⊽ ▼ 每頁筆 | 藝: 10          | • 0  | 跳至頁數: 1 / 6 跳頁              |       | HAPH   |   |
| 國家圖書館(52筆)            | 全選 🗆      | 書名       |                |      | 作者                          | 出版者   | 日期     |   |
| 聚類分析(分類號)             | 1 🗆       | RDA書目開   | 係編目參           | \$考目 | 手冊 國家圖書館館藏發展及書目管理維<br>編著    | 國家圖書館 | 107/12 | 1 |

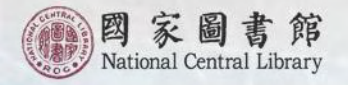

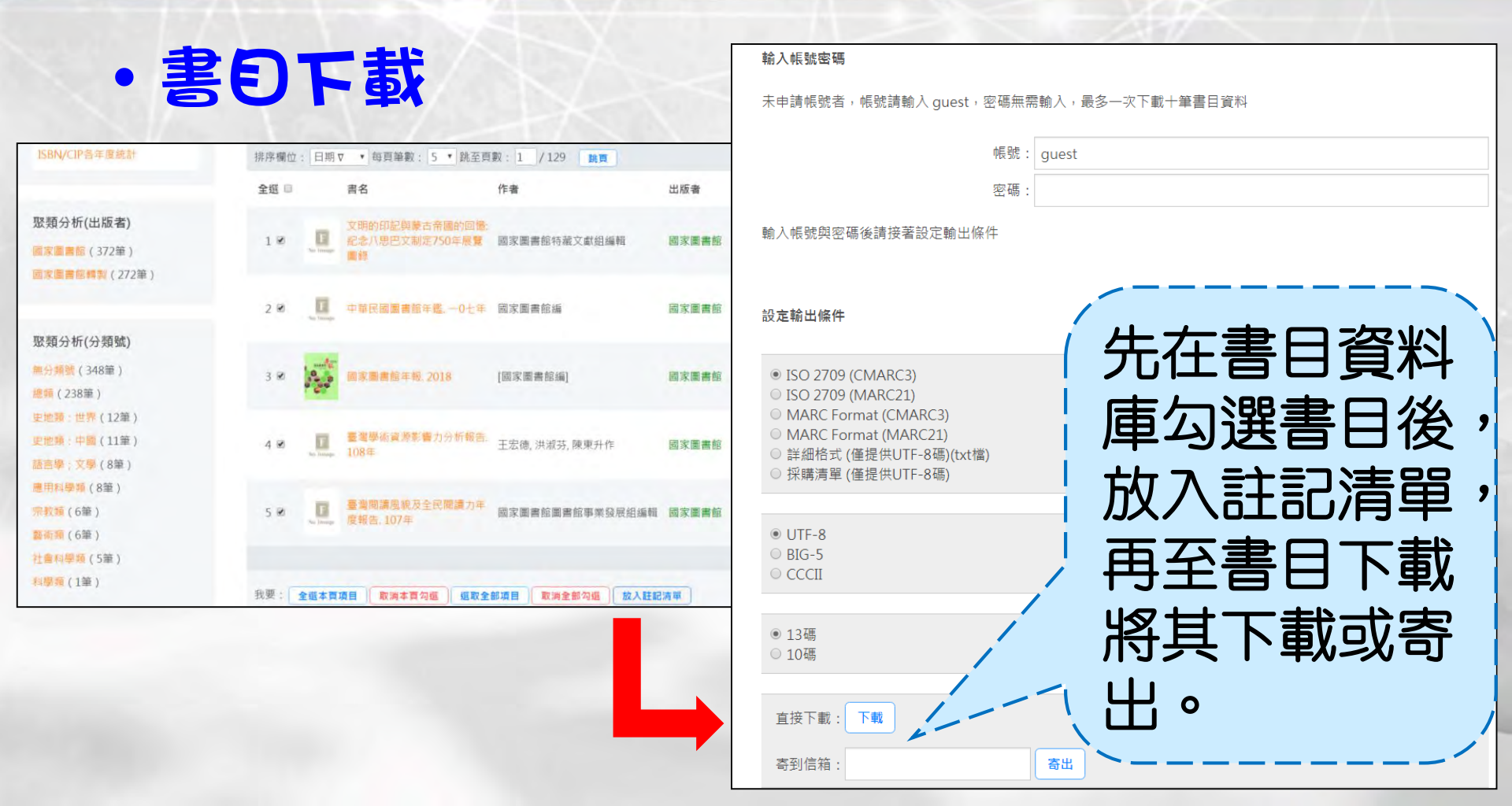

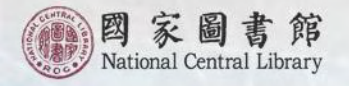

#### ・書目下載-新書書目

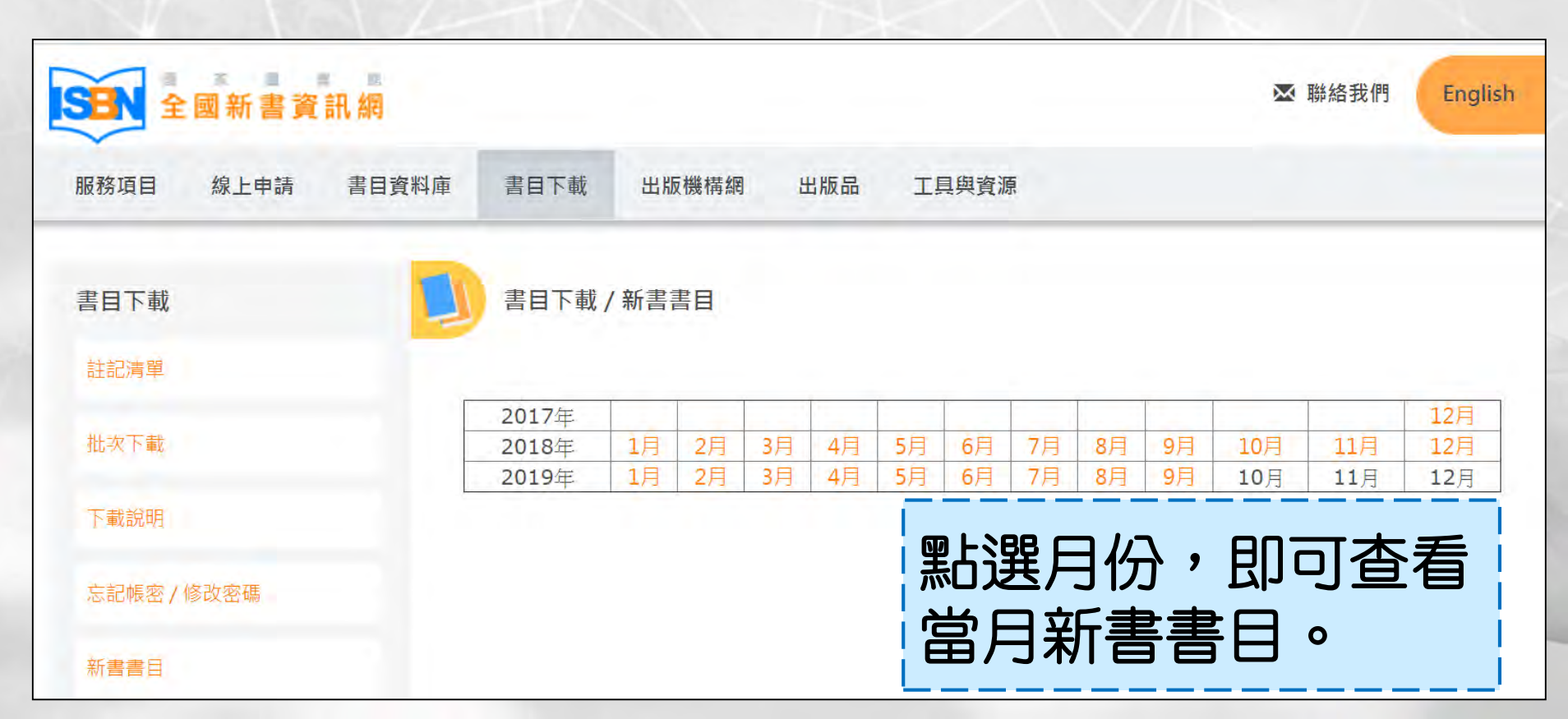

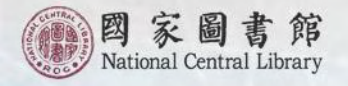

#### • 出版機構網

| 出版機構網/出版機構查詢                                           |      |      |      |     |       |      |             |   |       |      |   |  |  |
|--------------------------------------------------------|------|------|------|-----|-------|------|-------------|---|-------|------|---|--|--|
| 諭入查詢                                                   | 向內容  |      |      |     |       |      |             |   |       |      |   |  |  |
|                                                        | 尋找:  | 全部欄位 | •    | 為   | 國家圖書館 |      |             |   |       |      |   |  |  |
| AND                                                    | •    | 全部欄位 | •    | 為   |       |      |             |   |       |      |   |  |  |
| AND                                                    | •    | 全部欄位 | •    | 為   |       |      |             |   |       |      |   |  |  |
|                                                        |      |      |      |     |       | 開始查讀 | 询           |   |       |      |   |  |  |
| 類示查詢結果(找到2筆符合)<br>排序欄位: 機構簡稱Δ▼ 每頁筆數: 10▼ 跳至頁數: 1 /1 跳頁 |      |      |      |     |       |      |             |   |       |      |   |  |  |
| 序號 出版機構簡稱 地址 電話 延伸查詢                                   |      |      |      |     |       |      |             |   |       |      |   |  |  |
| 1                                                      | 國家圖書 | 館    | 臺北市中 | 山南路 | 洛20號  |      | (02)2361913 | 2 | Q書目查詢 | Q網頁連 | 結 |  |  |

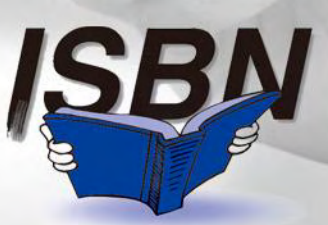

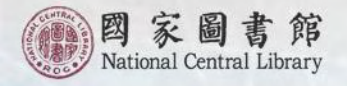

#### • 出版機構網

| 服務項目                                                                                                    | 線上申請                                                                                                    | 書目資料庫                                          | 書目下載       | 出版機構網     | 出版品            | 工具與資源           |                            |                  |
|----------------------------------------------------------------------------------------------------|----------------------------------------------------------------------------------------------------|------------------------------------------------|------------|-----------|----------------|-----------------|----------------------------|------------------|
| 機構全稱:國家<br>地 址:臺」<br>聯絡電話:(02)<br>傳真電話:(02)<br>門市地址:臺」<br>門市電話:(02)<br>英文名稱:Nat<br>英文地址:20,<br>電子信箱:rea | 8圖書館<br>5市中山南路208<br>123619132<br>123316508<br>5市中山南路208<br>123619132<br>ional Central Li<br>Chungshan S. F<br>der@ncl.edu.tw | 虎<br>brary, R.O.C.<br>Rd., Taipei, Taiwar<br>/ | ı.         |           | 於上<br>名稱<br>資料 | 頁點選後,可<br>資面。   | 出版機構<br>進入詳細               |                  |
|                                                                                                    |                                                                                                    | 網站均                                            | 也圖   聯絡信   | 言箱   本館地圖 | 國及交通資訊         | 國家圖書館著          | 告作權聲明 Copyright © 2018 All | rights reserved. |
|                                                                                                    | SBN                                                                                                    | 本館均                                            | 也址:10001臺步 | 上市中山南路20號 |                | 總機:(02)23619132 | 歡迎您,您是第 239                | 957181 位拜訪者      |

線上看:《臺灣出版與閱讀》、《全國新書資訊月刊》、每日預告書訊

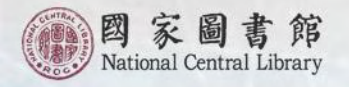

#### • 出版機構網

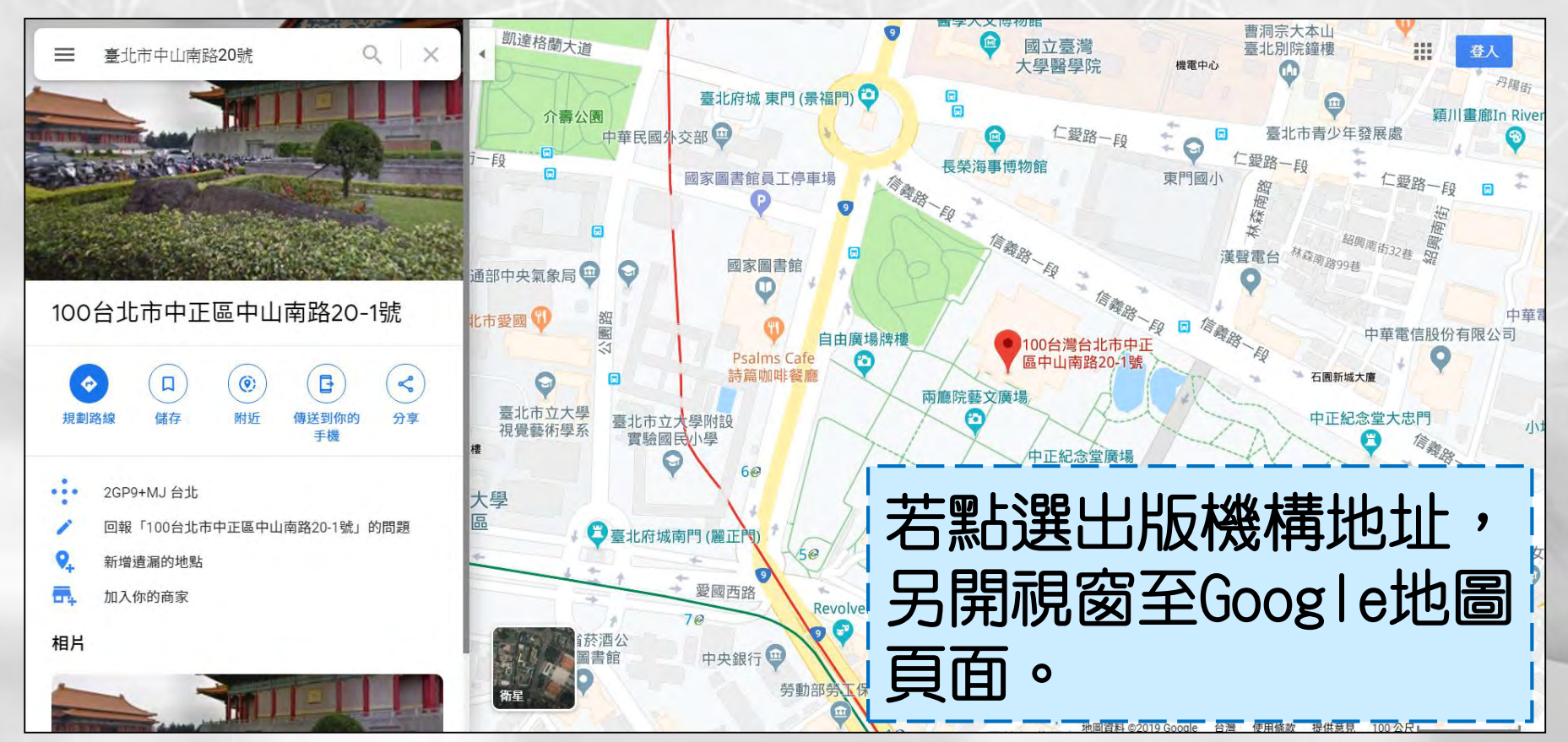

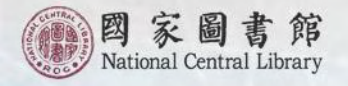

#### · 出版機構網-新申請ISBN出版機構名錄

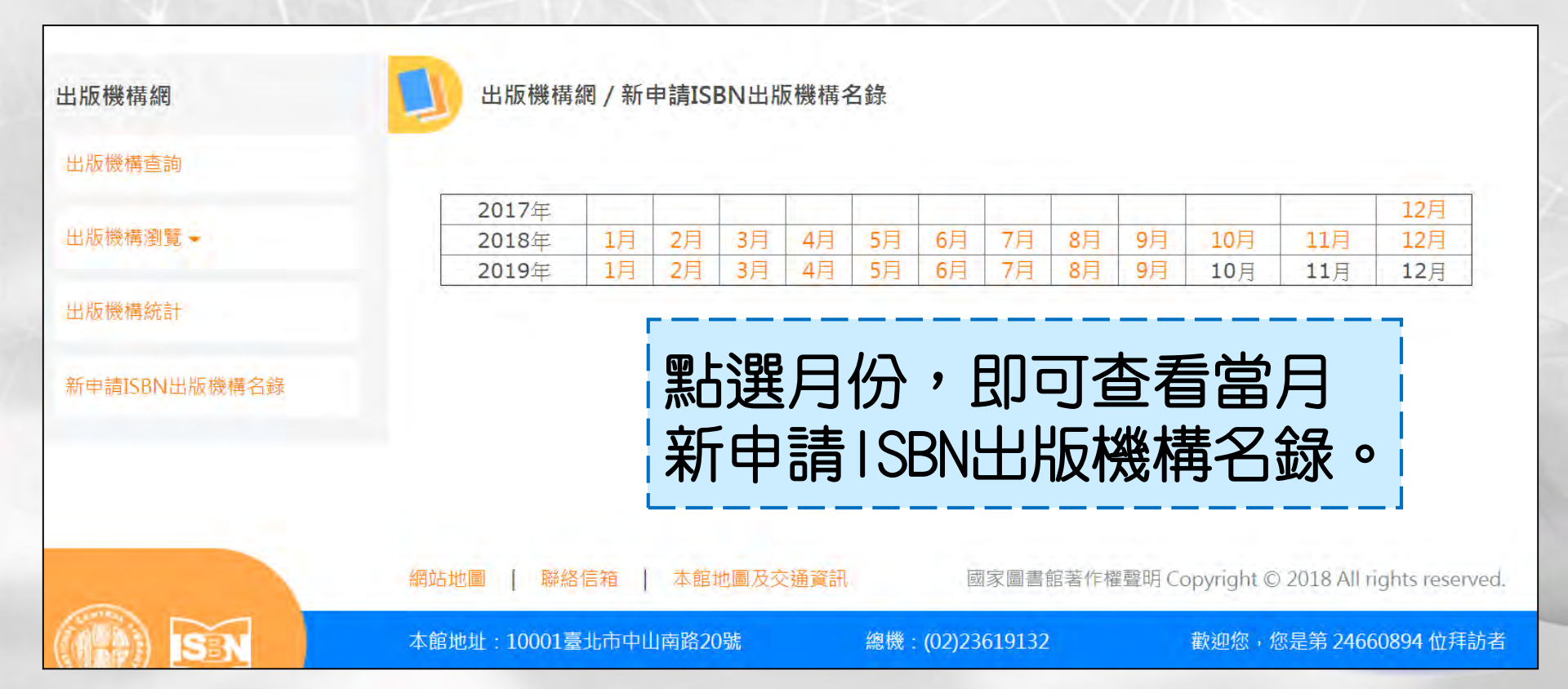

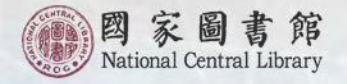

#### ・工具與資源ー得換好書

#### 工具與資源

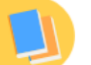

得獎好書 / 《臺灣出版與閱讀》出版社選書 (2019年度)

#### ISBN 10/13碼轉換

得獎好書 ▲

關於得獎好書

國圖臺灣出版TOP1

《臺灣出版與閱讀》出版社選書

文化部金鼎獎-圖書類

文化部金鼎獎-優良圖書出版品推 薦

中小學生優良課外讀物推介

金漫獎

經濟部金書獎

國民健康署健康好書

國家文官學院每月一書

好書大家讀

教育部美感教育推薦書單

主辦單位:國家圖書館

為推廣臺灣優質出版圖書,鼓勵民眾閱讀好書,各級圖書 所介紹之圖書係以向國際標準書號中心申請國際標準書號 所出版之新書每期推薦彙集而成。

公布時間:每年3月、6月、9月、12月

107年的推薦圖書出版時間如下:

| 107年 | 推薦圖書出版時間            | 出刊年月   |
|------|---------------------|--------|
| 第1期  | 106/1/1 - 106/12/31 | 107/3  |
| 第2期  | 106/10/1 - 107/3/31 | 107/6  |
| 第3期  | 107/1/1 - 107/6/30  | 107/9  |
| 第4期  | 107/3/1 - 107/9/30  | 107/12 |

依年份與圖書分類瀏覽

2019年

2018年

得獎好書,係以註記我國出 版之優良得獎與推薦好書之 書目資訊,並持續對這些書 目資料進行彙整,以提供完 整之得獎圖書目錄,以供各 界瀏覽下載之用。

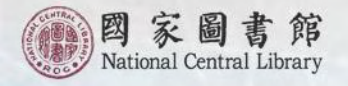

#### ・工具頗資源ー得辣好書

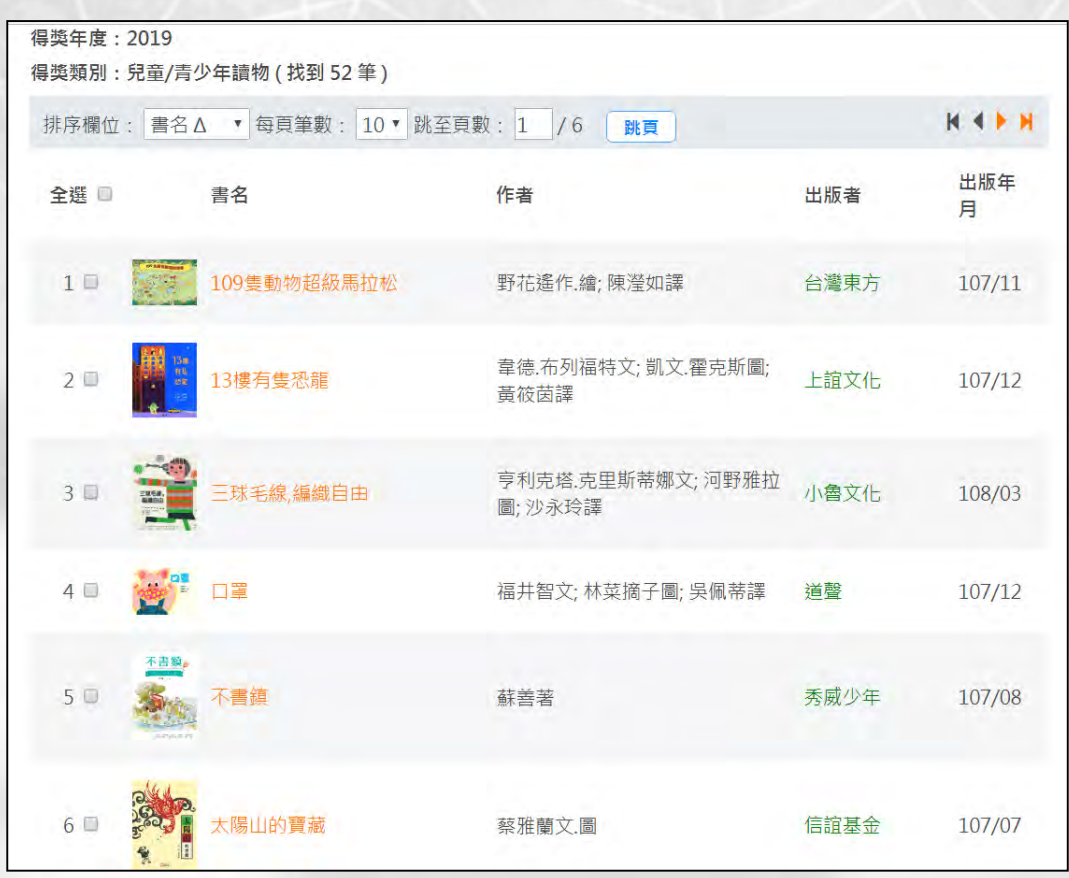

ISBN

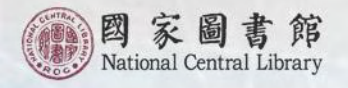

民國98年1月推出「每日預告書訊服務」,以出版者向國家圖書館國際標準書號中心申辦即將出版新書之ISBN/CIP書目資料為基礎,依據讀者所挑選之閱讀主題,經由電子郵件(e-mail)即時功能每日發送新書出版預告訊息。

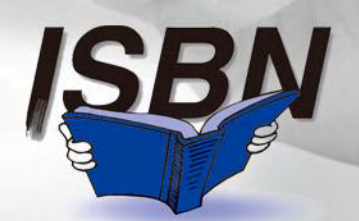

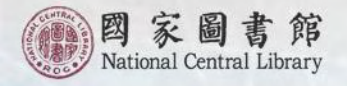

#### • 全國新書資訊網提供每日預告書訊

| 全國新書資訊網                  |                  |                   |                                                                                      |            |               | ▶ 聯絡我們   | English        |
|--------------------------|------------------|-------------------|--------------------------------------------------------------------------------------|------------|---------------|----------|----------------|
| 服務項目 線上申請 書目資料庫          | 書目下載 出版機         | 構網 出版品            | 工具與資源                                                                                | Į          |               |          |                |
| L具與資源 / 每日預告書訊           | 工具與資源/每日預        | 頁告書訊 / 2019-0     | 08-02                                                                                |            |               |          |                |
| SBN 10/13碼轉換             |                  |                   | 臺灣研究 (共                                                                              | 14筆)       |               |          |                |
| 得獎好書▼                    | 拼圖二二八            | 陳儀深著              | 二二八基金<br>會                                                                           | 初版         | 9789869276870 | 733.2913 | 2019-<br>07-00 |
| 每日預告書訊 🔺                 | 一個人的鐵道旅行:台灣      | TRAVELER Luxe旅    |                                                                                      |            |               |          | 2019-          |
| 服務說明<br>2019-08-02       | 鐵路小旅行,路線規劃指<br>南 | 人誌編輯室著            | 墨刻                                                                                   | 初版 9789862 | 9789862894828 | 733.6    | 09-00          |
| 2019-08-01               | 天黑了,不怕不怕!        | 謝佳玲, 莊姿萍圖.<br>文   | 國語日報                                                                                 | 一版         | 9789577518361 | 863.59   | 2019-<br>08-00 |
| 2019-07-30               | 雲林縣文學與文化研究論      | 謝瑞隆主編             | 草券樓                                                                                  | 初版         | 9789864783083 | 863 207  | 2019-          |
| 2019-07-29<br>2019-07-27 | 集                | 1431-20日11王一子 99開 | 大田<br>大王<br>大王<br>大王<br>大王<br>大王<br>大王<br>大王<br>大王<br>大王<br>大王<br>大王<br>(大王)<br>(大王) | AULC I     | 5705001705005 | 000.207  | 08-00          |
| 2019-07-26               | 臺灣漢詩三百首          | 吳東晟等編著            | 臺灣文學館                                                                                | 初版         | 9789860598254 | 863.51   | 2019-<br>10-00 |

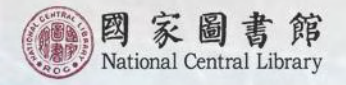

### ・初次訂閱需填寫資料

| 工具與資源 / 每日預告書訊        | 工具與資源 / 每日預售  | 言書訊 / 訂閱服務 |        |     |
|-----------------------|---------------|------------|--------|-----|
|                       | 我想訂閱每日預告書訊    |            |        |     |
| 得獎好書 ▼                |               | 填寫資料       | (另開視窗) |     |
| 每日預告書訊 ▲              | 修改個人閱讀興趣      |            |        |     |
| 服務說明                  | 登入帳號:(訂閱時的信箱) | 請輸入登入帳號    |        |     |
| 2019-08-02            | 74. 5         |            |        |     |
| 2019-08-01            | 登入密碼:         | 請輸入登入密碼    |        |     |
| 2019-07-31            | 登入            | 系統         | 志調     | ]密碼 |
| 2019-07-30            |               | )          |        |     |
| 2019-07-29            |               |            |        |     |
| 2019-07-27            |               |            |        |     |
| 2019-07-26            |               |            |        |     |
| 訂閱每日預告書訊/修改個人閱讀<br>興趣 |               |            |        |     |
| Q&A                   |               |            |        |     |

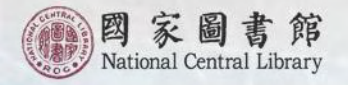

#### ・「毎日預告書訊服務」網站首頁

#### 每日預告書訊服務

| 一個人資料/閱讀興趣修改      | 服務緣起                                                                                                    |
|-------------------|----------------------------------------------------------------------------------------------------|
| 登入帳號:(訂閱時的信箱)<br> | 國家圖書館於1989(民國78年)7月起,為我國即將出版之新書進行國際標準書號(ISBN)之編碼作業。翌年(1990)2月「國際標準書號中心」(以下簡稱書號中心)核准成立,同時<br>推動圖書出版品預行編目(CIP)作業制度。<br>為加強書目答訊明發,書號中心以出版業界(全一般出版社、政府機構、際術團體式個人)由她ISBN/CIP之新書書目其礎と,分別速營「全國新書答訊網」、編印《全國新書答訊目 |
| 臺入系統              | 刊》,提供最新出版之新書書目、書評及讀書人語、童書賞析,以及進行各類得獎優良圖書註記、臺灣出版Topl圖書徽選活動等多元化、加值化的新書資訊服務。於2009年元月起,推<br>出「每日預告書訊服務」,為學者專家、圖書館界、出版業界與一般民眾,預告臺灣最新的圖書出版訊息。                                                                  |
|                   | 服務說明                                                                                                    |
|                   | 1 「左口茲代表如耶教一後回山阳老石园会國去給去錄出人,古過明瞭山阳國去今1000/1000份起去來口來對为者就。                                                                                                    |
| 現局資料              | 1. 安口俱已者新规僚」诉以山秋名问题终国者語者就平心、平狮和府山秋国者之LSDIVCL的新者員日見得杨盛妮。 2. 系统依據讀者所挑戰之間讀主題,以雪子動任(e-mail)方式分送訂聞太頂服務的讀者,為你預告開際出版之新書訊自。                                                                                      |
|                   | 3. 每一筆預告書目資訊,包括書名、作者、出版者、版次、出版年月、ISBN與分類號等,並可連結至「全國新書資訊網」。                                                                                                    |
|                   | 4. 特別呼籲「出版者」:在填寫ISBN/CIP 申請單時,請依排版定稿之書名頁、版權頁所製作的內容據實填寫,以確保「每日預告書訊服務」的品質。                                                                                                    |
|                   | 訂閱說明                                                                                                    |
| 點選此處              | 1. 連結「每日預告書訊服務」。<br>2. 在「我想訂閱每日預告書訊」,鍵入電子信箱與登入密碼後,按申請加入。                                                                                                    |
|                   | 3. 鍵入「我的基本資料/修改資料內容」後,按儲存修改·                                                                                                    |
|                   | 4. 稍後,您將會收到電子郵件(e-mail)確認函,請再連線依指示,再確認即可。                                                                                                    |

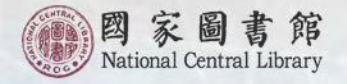

#### ・填寫電子信箱以及登入密碼

| - 我想到阅母日預告書訊                  | 服務緣起                                                                                                    |
|-------------------------------|----------------------------------------------------------------------------------------------------|
| 電子信箱:(您常用的信箱)<br>登入密碼:(請自行訂定) | 國家圖書館於1989(民國78年)7月起,為我國即將出版之新書進行國際標準書號(ISBN)之編碼作業・翌年(1990)2月「國際標準書號中心」(以下簡稱書號中心)核准成立・同<br>推動圖書出版品預行編目(CIP)作業制度・                                                                                                    |
| 與總加入                          | 為加強書目資訊服務,書號中心以出版業界(含一般出版社、政府機構、學術團體或個人)申辦ISBN/CIP之新書書目基礎上;分別建置「全 <mark>國新書資訊網」</mark> 、編印《全國新書資訊月<br>刊》,提供最新出版之新書書目、書評及讀書人語、童書賞析,以及進行各類得獎優良圖書註記、臺灣出版Top1圖書徵選活動等多元化、加值化的新書資訊服務。於2009年元月起,<br>出「每日預告書訊服務」,為學者專家、圖書館界、出版業界與一般民眾,預告臺灣最新的圖書出版訊息。 |
|                               | 服務説明                                                                                                    |
|                               | 1. 「毎日預告書訊服務」像以出版者向國家圖書館書號中心,申辦即將出版圖書之ISBN/CIP的新書資目資料為基礎。                                                                                                    |
|                               | 2. 系統依據讀者所挑選之閱讀主題,以電子郵件(e-mail)方式分送訂閱本項服務的讀者,為您預告即將出版之新書訊息。                                                                                                    |
|                               | 3. 每一筆預告書目資訊,包括書名、作者、出版者、版次、出版年月、ISBN與分類號等,並可連結至「全國新書資訊網」。                                                                                                    |
|                               | 4. 特別呼籲「出版者」:在填寫ISBN/CIP 申請單時,請依排版定稿之書名頁、版權頁所製作的內容據實填寫,以確保「每日預告書訊服務」的品質。                                                                                                    |
|                               | 訂閱說明                                                                                                    |
|                               | 1. 連結「每日預告書訊服務」。                                                                                                    |
|                               | 2. 在「我想訂閱每日預告書訊」,鍵入電子信箱與登入密碼後,按申請加入。                                                                                                    |
|                               | 3. 鍵入「我的基本資料/修改資料內容」後,按儲存修改。                                                                                                    |
|                               | 4. 稍後,您將會收到電子郵件(e-mail)確認函,請再連線依指示,再確認即可。                                                                                                    |

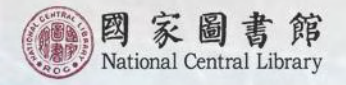

#### ・勾選閱讀興趣

#### 每日預告書訊服務

| 功能選單  |                                                                                                    | 我的基本資料/修改資料內容                              |            |  |
|-------|----------------------------------------------------------------------------------------------------|--------------------------------------------|------------|--|
|       | 【一般民眾版】【學術專業版】                                                                                                    |                                            |            |  |
| 基本資料  | 登入密碼:                                                                                                    |                                            |            |  |
| 的基本資料 | 電子信箱:icanlin@ncl.edu.tw                                                                                                 |                                            |            |  |
| 其他功能  | 備用電子信箱:                                                                                                    |                                            |            |  |
| 出系統   | 閱讀興趣:閱讀興趣(主題);請自                                                                                                    | 行勾選1至10項·                                  |            |  |
|       | 臺灣研究(1)<br>宗教術數<br>时經企管<br>閱讀興趣:飲食健康(2)<br>生活藝術(3)<br>各類文學(3)                                                           | <ul> <li>■ 臺灣史地</li> <li>● 臺灣政治</li> </ul> |            |  |
|       | 非文學類<br>其他資料:以下欄位條配合本專案服:                                                                                               | 務績效統計分析之用,敬請協助填寫,謝謝您的合作                    |            |  |
|       | <ul> <li>✓ 閱讀喜好</li> <li>● 教學所需</li> <li>訂閱原因:</li> <li>● 撰寫論文</li> <li>● 工作需要</li> <li>● 工作需要</li> <li>● 世報</li> </ul> | 可複選                                        |            |  |
|       | 寄送訊息:如果您因故希望本系統暫                                                                                                    | 亭發送最新書訊的話,請在暫停發送項目中選擇【是】                   |            |  |
|       | 暫停發送: 否                                                                                                    | ×                                          |            |  |
|       | 各欄位輸入資料若有疑問時,將滑鼠移到欄位名                                                                                                   | 2.稱上即可顯示輸入提示・                              | 4400 x5 70 |  |

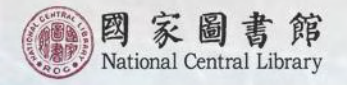

### • 電子郵件每日接收新書出版預告訊息

| North State  | 每日預告書訊服務                                                     |
|--------------|--------------------------------------------------------------|
| 您好:          |                                                              |
| 本館國書書目       | 國際標準書號中心「每日預告書訊服務」系統,已根據您勾選的「閱讀興趣(主題)」,將預備上市之新<br>目資訊,提供您參考。 |
| 諮詢用<br>TEL:  | <b></b>                                                      |
| E-Mai<br>國家圖 | 副書館敬敏 (2019-08-03)                                           |
|              | ▶ 新書預告                                                       |
|              |                                                              |

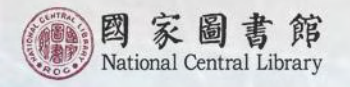

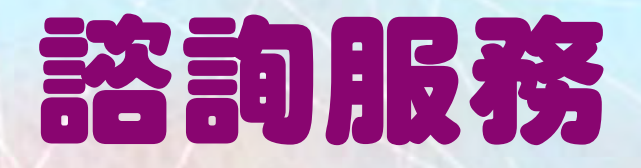

#### 國家圖書館 國際標準書號中心 臺北市中山南路20號 電話:(02)2361-9132分機701~703 電子書ISBN申請諮詢專線:(02)2361-9132 分機724 傳真申辦專線:(02)2311-5330

網址:http://isbn.ncl.edu.tw

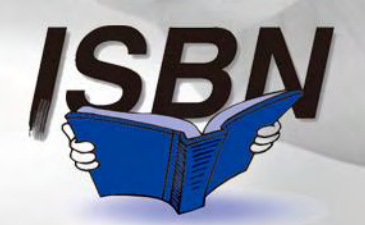